# Handleiding Belgacom TV

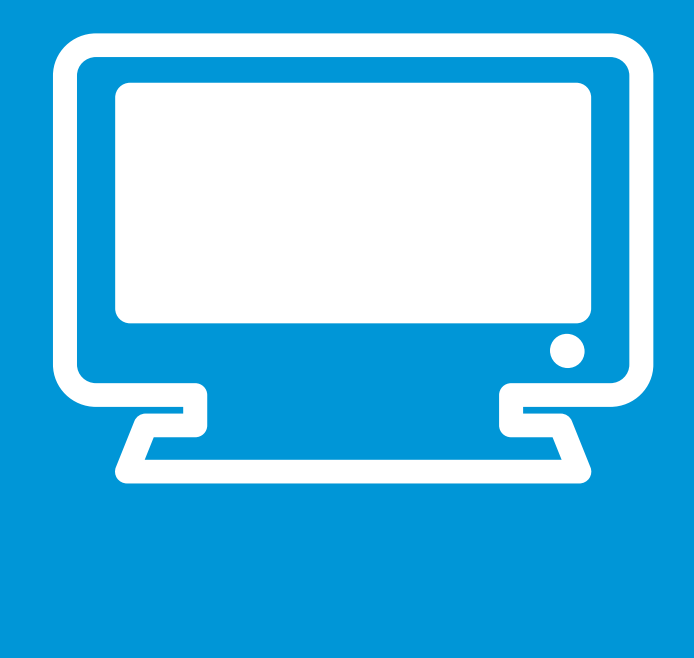

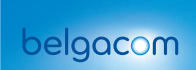

#### Decoder

Het materiaal is ofwel door een technicus, ofwel door u geïnstalleerd. Als u ooit kabels moet afkoppelen, kijk dan in de installatiegids hoe u ze weer moet vastkoppelen.

#### Nieuwe generatie decoders

Het nummer en de naam van de zender verschijnen op het scherm.

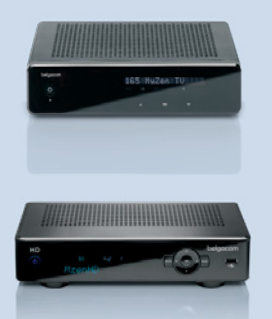

Op de voorkant van de decoder kunnen verklikkerlampjes oplichten;

HD: toont dat de bekeken inhoud wordt uitgezonden in HD<sup>\*</sup> (hoge definitie). S: toont dat er een signaal wordt uitgezonden. REC: toont dat een opname bezig is.

HD: toont dat de bekeken inhoud wordt uitgezonden in HD\* (hoge definitie). Y : toont dat er een signaal wordt uitgezonden. REC: toont dat een opname bezig is.

#### Andere types decoders

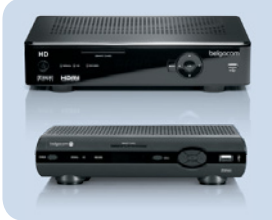

Op de voorkant van de decoder kunnen verklikkerlampjes oplichten;

- wanneer de decoder informatie ontvangt van de afstandsbediening, kippert het lampje 🕑 of POWER ;
- het lampje toont dat de decoder aan staat;
- het lampje  $oldsymbol{O}$  HD toont dat het bekeken programma uitzendt in  $\overset{\mathrm{HD}}{\overset{}}$  ;
- het lampje record toont dat er een opname bezig is.

<sup>\*</sup> De beschikbaarheid van hd-programma's hangt af van uw installatie en het hd-bereik in uw streek. U kunt dit nagaan op www.belgacom.be/tvmogelijkheden

### Afstandsbediening

Richt uw afstandsbediening altijd naar de decoder. Het zappen gaat trager met digitale televisie.

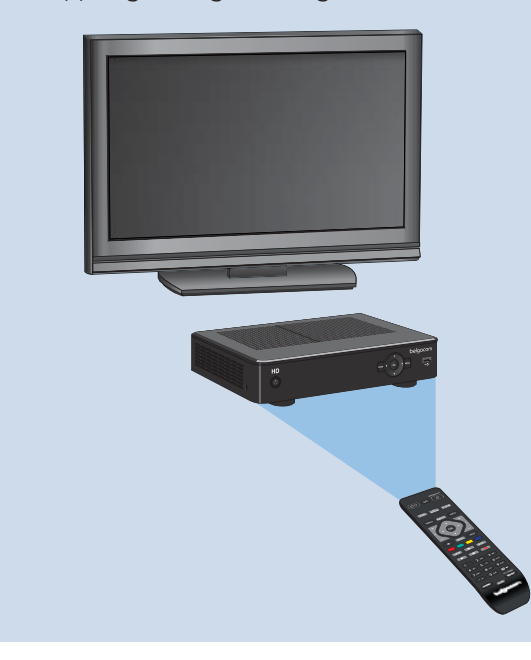

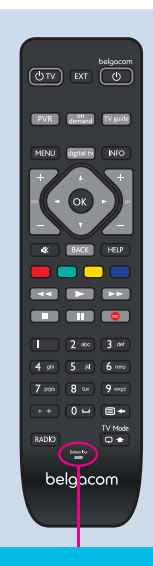

Vervang de batterijen zodra de batterijniveauindicator op de afstandsbediening oplicht.

!

### **Belgacom TV**

De Belgacom TV-decoder is aangesloten op uw TV-toestel precies zoals een ander apparaat (dvd-speler, Playstation ....).

Maak gebruik van de afstandsbediening van uw tv-toestel en kies de externe bron die overeenstemt met Belgacom TV (AVI, HDMII, EXTI,...). Meer details vindt u in de handleiding van uw tv-toestel.

### Geen 2 afstandsbedieningen meer nodig!

Bedien uw decoder en tv-toestel met slechts één afstandsbediening! Hoe u dat doet, leest u op paging 81.

Hebt u het nodige gedaan? Dan kunt u vanaf nu:

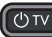

(UTV): uw televisie aan- en uitzetten.

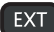

: een externe bron van uw televisie kiezen.

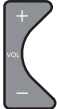

: het geluidsvolume verhogen en verlagen.

Verschijnt het Belgacom TV

Met de EXT-toets kiest u de externe bron van uw televisie waaroo de Belaacom TVdecoder aanaesloten is. U kunt dit ook doen aan de hand van de knop AV. Aux. EXT, HDMI op de afstandsbediening van uw TV.

🔹 : het geluid van de televisie uitzetten.

### Tekst invoeren en verwijderen

Voor bepaalde functies van Belgacom TV, wanneer u iets opzoekt bijvoorbeeld, moet u tekst invoeren. U gebruikt daarvoor de toetsen van uw afstandsbediening zoals u de toetsen van uw gsm gebruikt om een sms te schrijven.

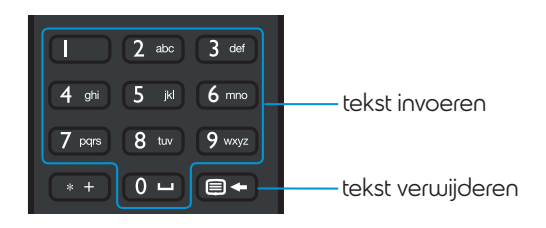

Het is mogelijk dat de echte schermen anders zijn dan de afbeeldingen in deze handleiding.

# Inhoudstafel

| De toetsen van de afstandsbediening   | 8        |
|---------------------------------------|----------|
| De navigatie<br>Ga naar het hoofdmenu | 9        |
| Belgacom TV opstarten                 | 10       |
| 1. De decoder herstarten              | 10       |
| 2. De decoder aan- en uitzetten       | 11       |
| Televisiekijken                       | 12       |
| 1. Naar de zenders kijken en zappen   | 12       |
| 2. Pauzeren en terugspoelen           | 13       |
| Symbolensamenvatting                  | 14       |
| De informatiebalk                     | 15       |
| De hoofdmenubalk                      | 17       |
| 1. Televisie                          |          |
| 1.1. Tv-gids                          | 18       |
| - Een herinnering programmeren        | 21       |
| 1.2. Zoek & vind                      | 22       |
| 1.3. Voor mij op tv                   | 22       |
| 2. Op aanvraag                        | 22       |
| 2.1. Films                            | 23       |
| - Een film huren                      | 25       |
|                                       |          |
| - Hoe huurt u een programma?          |          |
| 2 3 Andere coteoorieën                | 27<br>30 |
| 2.4. Alle Possen                      |          |
| 2.5. In promotie                      |          |
| 2.6. Voor mij aanbevolen              |          |
| 2.7. Zoek & Vind                      |          |
| 2.8. Mijn favorieten                  |          |
| 2.9. Gehuurd                          |          |

| De lijst met aanbevelingen vinden       35         Score       37         4. Zoek & Vind       39         4.1. Laatste zoekresultaten       39         4.2. Zoeken       40         4.3. Vooraf bepaalde categorieën       41         5. Mijn opnames       42         - Opgenomen       43         - Geprogrammeerd       43         - Conflicten       45         5.2. Opnamefuncties       46         6. Voetbal       52         7. Apps (interactieve applicaties)       53         8. Radio       58         9. Services       59         10. Mijn account       60         10. Ronnement       60         10. Ronnement       60         10. Ronnement       60         10. Ronnement       60         10. Ronnement       60         10. Ronnement       60         10. Sepersonaliseerde anbevelingen wijzigen       63         - De standaardinstellingen wijzigen       63         - Het kinderslot deactiveren       64         10.3. Gepersonaliseerde anbevelingen       64         10.4. Een gebruiker toevoegen       64         10.5. Instellingen       76                                                       | 3. Voor mij aanbevolen                                         |    |
|----------------------------------------------------------------------------------------------------|----------------------------------------------------------------|----|
| Score       37         4. Zoek & Vind       39         4.1 Laatste zoekresultaten       39         4.2 Zoeken       40         4.3. Vooraf bepaalde categorieën       41         5. Mijn opnames       42         - Opgenomen       43         - Geprogrammeerd       43         - Geprogrammeerd       43         - Conflicten       45         5.2. OpnameInucties       46         6. Voetbal       52         7. Apps (interactieve applicaties)       53         8. Radio       58         9. Services       59         10.1 Abonnement       60         10.2. Kinderslot       62         - Het reeds goactiveerde kinderslot met standaardinstellingen       62         - Het kinderslot deactiveren       64         10.3. Gepersonaliseerde aanbevelingen       64         10.4. Een gebruiker toevoegen       64         10.5. Instellingen       64         10.4. Een gebruiker toevoegen       64         10.5. Instellingen       64         10.4. Een gebruiker toevoegen       64         10.5. Instellingen       74         Belgacom TV-aanbod       76         1. Overzicht van alle zenders                     | De lijst met aanbevelingen vinden                              |    |
| 4. Zoek & Vind       39         4.1. Laatste zoekresultaten       39         4.2. Zoeken       40         4.3. Vooraf bepaalde categorieën       41         5. Mijn opnames       42         - Opgenomen       43         - Geprogrammeerd       43         - Conflicten       45         5.2. Opnamefuncties       46         6. Voetbal       52         7. Apps (interactieve applicaties)       53         8. Radio       53         9. Services       59         10. Abonnement       60         10.2. Kinderslot       62         - Het reeds geactiveerde kinderslot met standaardinstellingen       62         - Het reeds geactiveerde kinderslot met standaardinstellingen       64         10.3. Gepersonaliseerde aanbevelingen       64         10.4. Een gebruiker toevoegen       64         10.4. Een gebruiker toevoegen       64         10.5. Instellingen       74         Belgacom TV-aanbod       76         1. Overzicht van alle zenders.       76         2. Op-aanvraag-catalogus       78         3. Sporten       79         4. TV Overal.       80         De ofstandsbediening       81    <         | Score                                                          |    |
| 41. Loatste zoekresultaten       39         42. Zoeken       40         43. Vooraf bepoalde categorieën       41         5. Mijn opnames       42         - Opgenomen       43         - Geprogrammeerd       43         - Conflicten       45         5.2. Opnamefuncties       46         6. Voetbal       52         7. Apps (interactieve applicaties)       53         8. Radio       58         9. Services       59         10. Mijn account       60         10.1. Abonnement       60         10.2. Kinderslot       62         - Het reeds geactiveerde kinderslot met standaardinstellingen       62         - De standaardinstellingen wijzigen       63         - Het kinderslot deactiveren       64         10.3. Gepersonaliseerde aanbevelingen       64         10.4. Een gebruiker toevoegen       64         10.5. Instellingen       64         10.4. Een gebruiker toevoegen       64         10.5. Instellingen       74         Belgacom TV-aanbod       76         1. Overzicht van alle zenders.       76         2. Op-aanvraag-catalogus       78         3. Sporten       79                          | 4. Zoek & Vind                                                 |    |
| 4.2. Zoeken       .40         4.3. Vooraf bepaalde categorieën       .41         5. Mijn opnames       .42         5.1. Mijn opnames       .42         - Opgenomen       .43         - Geprogrammeerd       .43         - Geprogrammeerd       .43         - Geprogrammeerd       .43         - Conflicten       .45         5.2. Opnamefuncties       .46         6. Voetbal       .52         7. Apps (interactieve applicaties)       .53         8. Radio       .58         9. Services       .59         10. Mijn account       .60         10.1. Abonnement       .60         10.2. Kinderslot       .62         - Het reeds geactiveerde kinderslot met standaardinstellingen.       .62         - De standaardinstellingen wijzigen       .63         - De standaardinstellingen wijzigen       .64         10.3. Gepersonaliseerde aanbevelingen       .64         10.4. Een gebruiker toevoegen       .64         10.5. Instellingen       .64         10.4. Een gebruiker toevoegen       .64         10.5. Instellingen       .74         Belgacom TV-aanbod       .76         1. Overzicht van alle zenders       .76 | 4.1. Laatste zoekresultaten                                    |    |
| 4.3. Vooraf bepaalde categorieën       41         5. Mijn opnames       42         - Opgenomen       43         - Geprogrammeerd       43         - Conflicten       45         5.2. Opnamefuncties       46         6. Voetbal       52         7. Apps (interactieve applicaties)       53         8. Radio       58         9. Services       59         10. Mijn account       60         10.1. Abonnement       60         10.2. Kinderslot       62         - Het reeds geactiveerde kinderslot met standaardinstellingen       62         - De standaardinstellingen wijzigen       63         - Het kinderslot deactiveren       64         10.3. Gepersonaliseerde aanbevelingen       64         10.4. Een gebruiker toevoegen       64         10.5. Instellingen       74         Belgacom TV-aanbod       76         1. Overzicht van alle zenders       76         2. Op-aanvraag-catalogus       78         3. Sporten       79         4. TV Overal       80                                                                                                    | 4.2. Zoeken                                                    |    |
| 5.1. Mijn opnames       42         - Opgenomen       43         - Geprogrammeerd       43         - Conflicten       45         5.2. Opnamefuncties       46         6. Voetbal       52         7. Apps (interactieve applicaties)       53         8. Radio       58         9. Services       59         10. Mijn account       60         10.1. Abonnement       60         10.2. Kinderslot       62         - De standaardinstellingen wijzigen       63         - Het reeds geactiveerde kinderslot met standaardinstellingen.       62         - De standaardinstellingen wijzigen       64         10.3. Gepersonaliseerde anbevelingen       64         10.4. Een gebruiker toevoegen       64         10.4. Een gebruiker toevoegen       64         10.4. Een gebruiker toevoegen       64         10.4. Een gebruiker toevoegen       64         10. Verzicht van alle zenders       76         2. Op-aanvraag-catalogus       78         3. Sporten       79         4. TV Overal       80         De afstandsbediening       81                                                                                     | 4.3. Vooraf bepaalde categorieën                               | 41 |
| 5.1. Mijn opnames       42         - Opgenomen       43         - Geprogrammeerd       43         - Conflicten       45         5.2. Opnamefuncties       46         6. Voetbal       52         7. Apps (interactieve applicaties)       53         8. Radio       58         9. Services       59         10. Mijn account       60         10.1. Abonnement       60         10.2. Kinderslot       62         - Het reeds geactiveerde kinderslot met standaardinstellingen       62         - De standaardinstellingen wijzigen       63         - De standaardinstellingen wijzigen       64         10.3. Gepersonaliseerde anbevelingen       64         10.4. Een gebruiker toevoegen       64         10.5. Instellingen       64         10.5. Instellingen       74         Belgacom TV-aanbord       76         1. Overzicht van alle zenders.       76         2. Op-aanvraag-catalogus       78         3. Sporten       79         4. TV Overal       80         De afstandsbediening       81                                                                                                    | 5. Mijn opnames                                                |    |
| - Opgenomen       43         - Geprogrammeerd       43         - Conflicten       45         5.2. Opnamefuncties       46         6. Vaetbal       52         7. Apps (interactieve applicaties)       53         8. Radio       58         9. Services       59         10. Mijn account       60         10.1. Abonnement       60         10.2. Kinderslot       62         - Het reeds geactiveerde kinderslot met standaardinstellingen       62         - De standaardinstellingen wijzigen       63         - Het kinderslot deactiveren       64         10.3. Gepersonaliseerde anabevelingen       64         10.4. Een gebruiker toevoegen       64         10.5. Instellingen       64         10.5. Instellingen       74         Belgacom TV-aanbord       76         1. Overzicht van alle zenders.       76         2. Op-aanvraag-catalogus       78         3. Sporten       79         4. TV Overal       80         De afstandsbediening       81                                                                                                    | 5.1. Mijn opnames                                              |    |
| - Geprogrammeerd       43         - Conflicten       45         5.2. Opnamefuncties       46         6. Voetbal       52         7. Apps (interactieve applicaties)       53         8. Radio       58         9. Services       59         10. Mijn account       60         10.1. Abonnement       60         10.2. Kinderslot       62         - Het reeds geactiveerde kinderslot met standaardinstellingen.       62         - De standaardinstellingen wijzigen       63         - Het kinderslot deactiveren       64         10.3. Gepersonaliseerde aanbevelingen       64         10.4. Een gebruiker toevoegen       64         10.5. Instellingen       64         10.5. Instellingen       74         Belgacom TV-aanbod       76         1. Overzicht van alle zenders.       76         2. Op-aanvraag-catalogus.       78         3. Sporten       79         4. TV Overal       80         De afstandsbediening       81                                                                                                    | - Opgenomen                                                    |    |
| <ul> <li>Conflicten</li> <li>45</li> <li>5.2. Opnamefuncties</li> <li>46</li> <li>Vaetbal</li> <li>52</li> <li>7. Apps (interactieve applicaties)</li> <li>8. Radio</li> <li>7. Apps (interactieve applicaties)</li> <li>8. Radio</li> <li>9. Services</li> <li>9. Services</li> <li>9. Services</li> <li>9. Mijn account</li> <li>60</li> <li>10.1. Abonnement</li> <li>60</li> <li>10.2. Kinderslot</li> <li>62</li> <li>- Het reeds geactiveerde kinderslot met standaardinstellingen.</li> <li>62</li> <li>- De standaardinstellingen wijzigen</li> <li>- Het kinderslot deactiveren</li> <li>64</li> <li>10.3. Gepersonaliseerde aanbevelingen</li> <li>64</li> <li>10.4. Een gebruiker toevoegen</li> <li>64</li> <li>10.5. Instellingen</li> <li>64</li> <li>11. Help.</li> <li>74</li> <li>Belgacom TV-aanbod</li> <li>76</li> <li>2. Op-aanvraag-catalogus.</li> <li>78</li> <li>3. Sporten</li> <li>79</li> <li>4. TV Overal</li> <li>80</li> <li>De afstandsbediening</li> <li>81</li> </ul>                                                                                                    | - Geprogrammeerd                                               |    |
| 5.2. Opnamefuncties       .46         6. Voetbal       .52         7. Apps (interactieve applicaties)       .53         8. Radio       .58         9. Services       .59         10. Mijn account       .60         10.1. Abonnement       .60         10.2. Kinderslot       .62         - Het reeds geactiveerde kinderslot met standaardinstellingen       .62         - De standaardinstellingen wijzigen       .63         - Het kinderslot deactiveren       .64         10.3. Gepersonaliseerde aanbevelingen       .64         10.4. Een gebruiker toevoegen       .64         10.5. Instellingen       .64         10.5. Instellingen       .64         10.5. Instellingen       .64         10.5. Instellingen       .64         10.5. Instellingen       .64         10.5. Instellingen       .64         10.5. Instellingen       .64         10.5. Instellingen       .64         10.5. Instellingen       .64         10.5. Instellingen       .64         10.5. Instellingen       .64         10.5. Instellingen       .64         10.74       .64         10.75       .76         1. Overzich                     | - Conflicten                                                   | 45 |
| 6. Voetbal       52         7. Apps (interactieve applicaties)       53         8. Radio       58         9. Services       59         10. Mijn account       60         10.1. Abonnement       60         10.2. Kinderslot       62         - Het reeds geactiveerde kinderslot met standaardinstellingen.       62         - De standaardinstellingen wijzigen       63         - Het kinderslot deactiveren       64         10.3. Gepersonaliseerde aanbevelingen       64         10.4. Een gebruiker toevoegen       64         10.5. Instellingen       74         Belgacom TV-aanbod       76         1. Overzicht van alle zenders.       76         2. Op-aanvraag-catalogus.       78         3. Sporten       79         4. TV Overal       80         De afstandsbediening       81                                                                                                    | 5.2. Opnamefuncties                                            |    |
| 7. Apps (interactieve applicaties)       53         8. Radio       58         9. Services       59         10. Mijn account       60         10.1. Abonnement       60         10.2. Kinderslot       62         - Het reeds geactiveerde kinderslot met standaardinstellingen.       62         - De standaardinstellingen wijzigen       63         - Het kinderslot deactiveren       64         10.3. Gepersonaliseerde aanbevelingen       64         10.4. Een gebruiker toevoegen       64         10.5. Instellingen       74         Belgacom TV-aanbod       76         1. Overzicht van alle zenders.       76         2. Op-aanvraag-catalogus.       78         3. Sporten       79         4. TV Overal       80         De afstandsbediening       81                                                                                                    | 6. Voetbal                                                     |    |
| 8. Radio       58         9. Services       59         10. Mijn account       60         10.1. Abonnement       60         10.2. Kinderslot       62         - Het reeds geactiveerde kinderslot met standaardinstellingen.       62         - De standaardinstellingen wijzigen       63         - Het kinderslot deactiveren       64         10.3. Gepersonaliseerde aanbevelingen       64         10.4. Een gebruiker toevoegen       64         10.5. Instellingen       64         10. Overzicht van alle zenders.       76         2. Op-aanvraag-catalogus.       78         3. Sporten       79         4. TV Overal       80         De afstandsbediening       81                                                                                                    | 7. Apps (interactieve applicaties)                             |    |
| 9. Services       59         10. Mijn account       60         10.1. Abonnement       60         10.2. Kinderslot       62         - Het reeds geactiveerde kinderslot met standaardinstellingen.       62         - De standaardinstellingen wijzigen.       63         - Het kinderslot deactiveren       64         10.3. Gepersonaliseerde aanbevelingen       64         10.4. Een gebruiker toevoegen       64         10.5. Instellingen       64         10. Help.       74         Belgacom TV-aanbod       76         1. Overzicht van alle zenders.       76         2. Op-aanvraag-catalogus.       78         3. Sporten       79         4. TV Overal       80         De afstandsbediening       81                                                                                                    | 8. Rodio                                                       |    |
| 10. Mijn account       60         10.1. Abonnement       60         10.2. Kinderslot       62         - Het reeds geactiveerde kinderslot met standaardinstellingen.       62         - De standaardinstellingen wijzigen       63         - Het kinderslot deactiveren       64         10.3. Gepersonaliseerde aanbevelingen       64         10.4. Een gebruiker toevoegen       64         10.5. Instellingen       64         10. Help.       74         Belgacom TV-aanbod       76         1. Overzicht van alle zenders.       76         2. Op-aanvraag-catalogus.       78         3. Sporten       79         4. TV Overal.       80         De afstandsbediening       81                                                                                                    | 9. Services                                                    |    |
| 10.1. Abonnement       60         10.2. Kinderslot       62         - Het reeds geactiveerde kinderslot met standaardinstellingen.       62         - De standaardinstellingen wijzigen       63         - Het kinderslot deactiveren       64         10.3. Gepersonaliseerde aanbevelingen       64         10.4. Een gebruiker toevoegen       64         10.5. Instellingen       64         10.4. Een gebruiker toevoegen       64         10.5. Instellingen       64         11. Help       74         Belgacom TV-aanbod       76         1. Overzicht van alle zenders.       76         2. Op-aanvraag-catalogus.       78         3. Sporten       79         4. TV Overal       80         De afstandsbediening       81                                                                                                    | 10. Mijn account                                               |    |
| 10.2. Kinderslot       62         - Het reeds geactiveerde kinderslot met standaardinstellingen.       62         - De standaardinstellingen wijzigen       63         - Het kinderslot deactiveren       64         10.3. Gepersonaliseerde aanbevelingen       64         10.4. Een gebruiker toevoegen       64         10.5. Instellingen       64         11. Help.       74         Belgacom TV-aanbod       76         1. Overzicht van alle zenders.       76         2. Op-aanvraag-catalogus.       78         3. Sporten       79         4. TV Overal       80         De afstandsbediening       81                                                                                                    | 10.1. Abonnement                                               | 60 |
| <ul> <li>Het reeds geactiveerde kinderslot met standaardinstellingen.</li> <li>De standaardinstellingen wijzigen.</li> <li>Het kinderslot deactiveren</li> <li>64</li> <li>10.3. Gepersonaliseerde aanbevelingen</li> <li>64</li> <li>10.4. Een gebruiker toevoegen</li> <li>64</li> <li>10.5. Instellingen</li> <li>64</li> <li>11. Help.</li> <li>74</li> <li>Belgacom TV-aanbod</li> <li>76</li> <li>1. Overzicht van alle zenders.</li> <li>76</li> <li>2. Op-aanvraag-catalogus.</li> <li>3. Sporten</li> <li>79</li> <li>4. TV Overal</li> <li>80</li> <li>De afstandsbediening</li> <li>81</li> </ul>                                                                                                    | 10.2. Kinderslot                                               |    |
| - De standaardinstellingen wijzigen                                                                                                    | - Het reeds geactiveerde kinderslot met standaardinstellingen. |    |
| - Het kinderslot deactiveren                                                                                                    | - De standaardinstellingen wijzigen                            | 63 |
| 10.3. Gepersonaliseerde aanbevelingen       64         10.4. Een gebruiker toevoegen       64         10.5. Instellingen       64         11. Help       74         Belgacom TV-aanbod       76         1. Overzicht van alle zenders.       76         2. Op-aanvraag-catalogus.       78         3. Sporten       79         4. TV Overal       80         De afstandsbediening       81         Contacten       84                                                                                                    | - Het kinderslot deactiveren                                   | 64 |
| 10.4. Een gebruiker toevoegen       64         10.5. Instellingen       64         11. Help       74         Belgacom TV-aanbod       76         1. Overzicht van alle zenders.       76         2. Op-aanvraag-catalogus.       78         3. Sporten       79         4. TV Overal       80         De afstandsbediening       81         Contacten       84                                                                                                    | 10.3. Gepersonaliseerde aanbevelingen                          | 64 |
| 10.5. Instellingen                                                                                                    | 10.4. Een gebruiker toevoegen                                  | 64 |
| 11. Help.       74         Belgacom TV-aanbod       76         1. Overzicht van alle zenders.       76         2. Op-aanvraag-catalogus.       78         3. Sporten       79         4. TV Overal       80         De afstandsbediening       81         Contacten       84                                                                                                    | 10.5. Instellingen                                             | 64 |
| Belgacom TV-aanbod       76         1. Overzicht van alle zenders.       76         2. Op-aanvraag-catalogus.       78         3. Sporten       79         4. TV Overal       80         De afstandsbediening       81         Contacten       84                                                                                                    | 11. Help                                                       | 74 |
| 1. Overzicht van alle zenders.       76         2. Op-aanvraag-catalogus.       78         3. Sporten       79         4. TV Overal       80         De afstandsbediening       81         Contacten       84                                                                                                    | Belaacom TV-aanbod                                             |    |
| 2. Op-aanvraag-catalogus                                                                                                    | 1. Overzicht von alle zenders                                  | 76 |
| 3. Sporten         .79           4. TV Overal         .80           De afstandsbediening         .81           Contacten         .84                                                                                                    |                                                                | 78 |
| 4. TV Overal                                                                                                    | 3 Soortee                                                      | 79 |
| De afstandsbediening                                                                                                    |                                                                |    |
| De afstandsbediening 81<br>Contacten 84                                                                                                    |                                                                | 80 |
| Contacten 84                                                                                                    | De afstandsbediening                                           | 81 |
|                                                                                                    | Contacten                                                      |    |

# De toetsen van de afstandsbediening

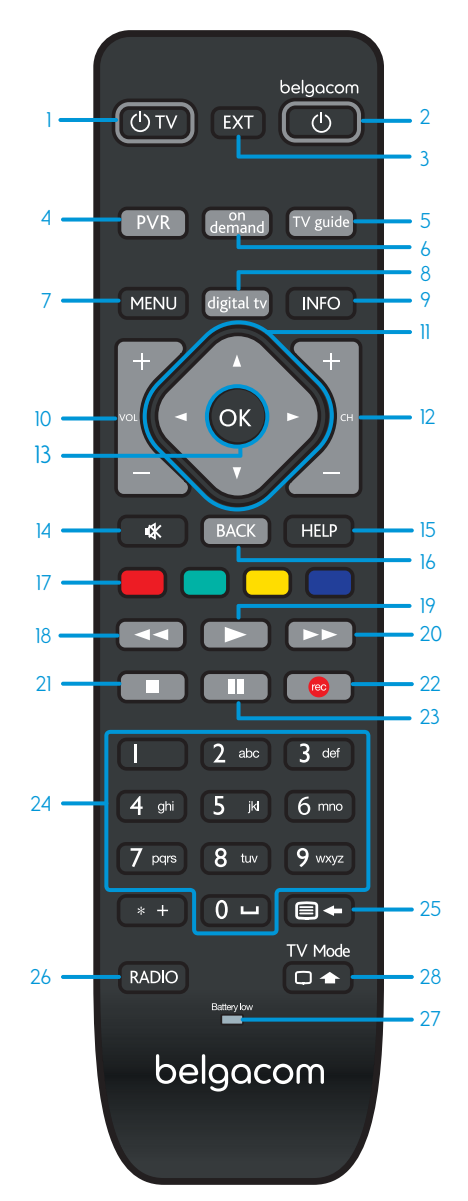

- 1. Televisie aan/uit.
- 2. Belgacom TV-decoder aan/uit.
- 3. Een externe bron van uw tv kiezen.
- 4. Naar de opnames.
- 5. Naar de tv-gids.
- 6. Naar de op-aanvraag-catalogus.
- 7. Naar het hoofdmenu.
- 8. Naar de zenders.
- 9. Naar de informatiebalk van het lopende tv-programma.
- 10. Geluidsvolume verhogen/verlagen.
- 11. Navigeren in de menu's (links, rechts, omhoog, omlaag).
- 12. Van zender veranderen/navigeren in de menu's (pagina per pagina).
- 13. Uw keuze bevestigen.
- 14. Het geluid van de tv uitzetten.
- 15. Naar de helpfunctie.
- 16. Terug naar de vorige actie.
- 17. Naar het op aanvraag-aanbod van de lopende zender (indien beschikbaar).
- Terugspoelen in het lopende tv-programma.
- 19. Afspelen.
- 20. Vooruitspoelen in het lopende tv-programma.
- 21. Stoppen.
- 22. Het lopende tv-programma opnemen.
- 23. Een tv-programma op pauze zetten.
- 24. Een zender kiezen/tekst invoeren.
- 25. Teletekst aan/tekst verwijderen.
- 26. Naar de radiostations.
- 27. Batterijniveau-indicator.
- Geeft toegang tot de functies van uw tv. Druk tegelijkertijd op een andere toets van de afstandsbediening.

# De navigatie

U navigeert in Belgacom TV met behulp van menu's. Dat zijn lijsten met keuzemogelijkheden op uw scherm. Met de toetsen op kunt u de menu's overlopen en uw keuze maken (zappen, opnemen, een film huren ...).

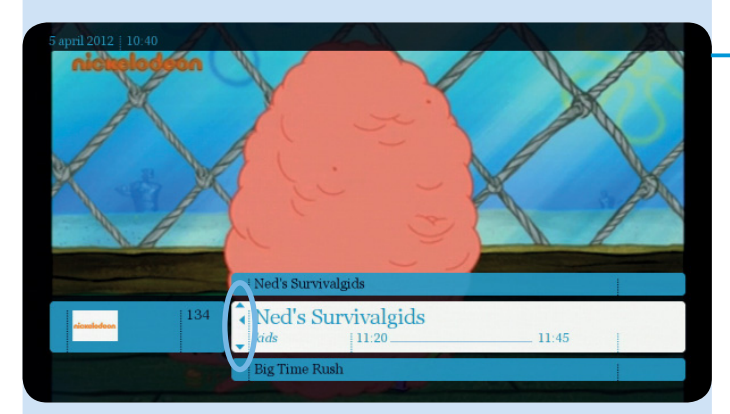

(televisie) op aanvraag voor mij aanbevolen zoek & vind mijn opnames

De pijlen in de menu's duiden aan in welke richting u kunt navigeren (links, rechts, omhoog, omlaag) met behulp van de toetsen

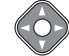

Druk op or om uw keuze te bevestigen.

#### Ga naar het hoofdmenu

Druk op de toets MENU van uw afstandsbediening. De menubalk verschijnt. Gebruik de toetsen en om het menu te doorlopen.

Met de toets (BACK) keert u terug naar de vorige handeling (pagina, menu, ...). Alle handelingen worden in het geheugen opgeslagen.

voetbal

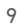

# Belgacom TV opstarten

### 1. De decoder herstarten

# Bienvenue <sup>belgacom</sup> Welkom Belgacom TV

#### 

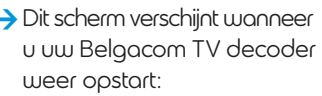

- na een stroomonderbreking;
- nadat u de kabels of de decoder hebt los- en weer aangekoppeld.

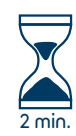

Na 2 minuten kunt u zappen door het zenderaanbod, navigeren in de menu's en hebt u toegang tot de andere functies van Belgacom TV.

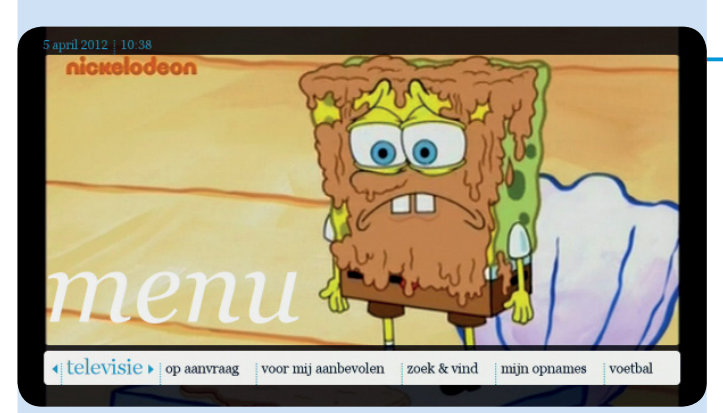

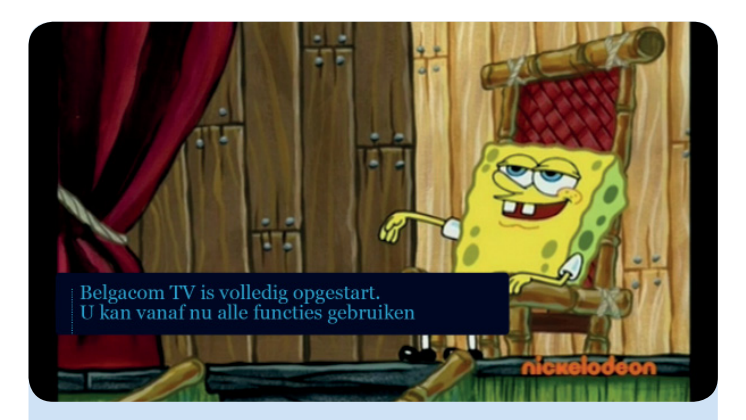

### 2. De decoder aan- en uitzetten

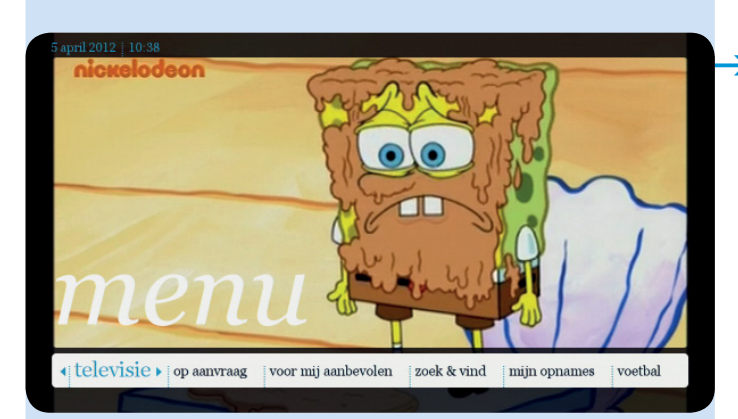

Om de decoder aan- en uit te zetten en toegang te krijgen tot Belgacom TV drukt u op de toets <sup>belgacom</sup>.

U krijgt onmiddellijk beeld en toegang tot het hoofdmenu

Kort na het aanzetten van de decoder verschijnt de menubalk onderaan in beeld. Deze verdwijnt automatisch na 10 seconden of zodra u de areat toets van uw afstandsbediening indrukt.

# Televisiekijken

### 1. Naar de zenders kijken en zappen

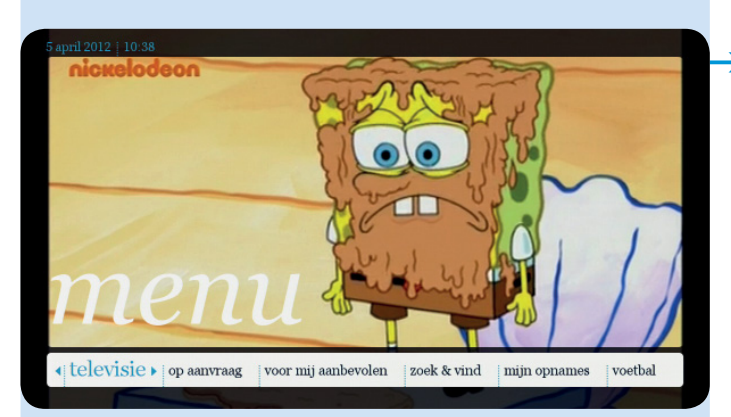

Zodra u de decoder aanzet, verschijnt het hoofdmenu gedurende 10 seconden. Daarna verdwijnt het automatisch. U hebt nu toegang tot het zenderaanbod.

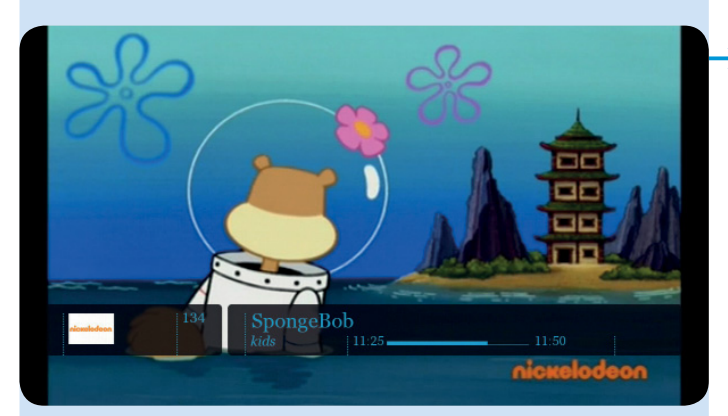

U kunt van zender veranderen met de cijfertoetsen of zappen met de toets

Tijdens het zappen verschijnt onderaan in beeld een informatiebalk met:

- de naam van de zender;
- de naam van het programma;
- de duur van het programma;
- icoontjes die aangeven of de zender in (HD) (hoge definitie) uitzendt of als er een opname bezig of gepland is );
- uw beoordelingsscore (zie pagina 36);
- leeftijdcategorieën indien van toepassing.

### 2. Pauzeren en terugspoelen

Wordt u gestoord tijdens een uitzending? Geen probleem. Met Belgacom TV kunt u het programma dat u bekijkt op elk moment stopzetten of tot 60 minuten terugspoelen.

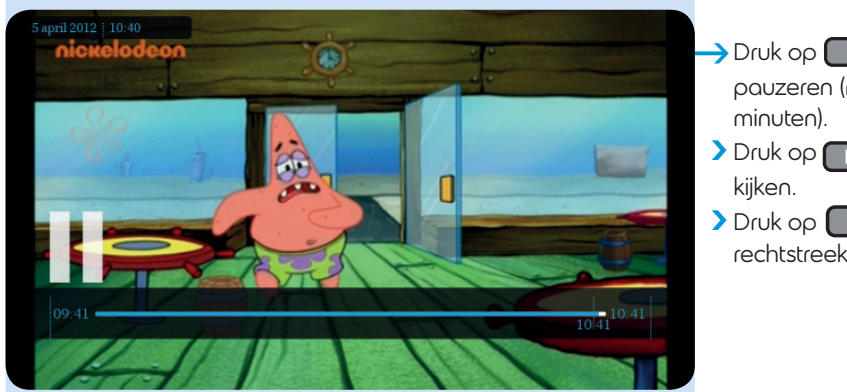

- Druk op pauzeren (maximaal 60 minuten).
- Druk op om voort te kijken.
- > Druk op om rechtstreeks voort te kijken.

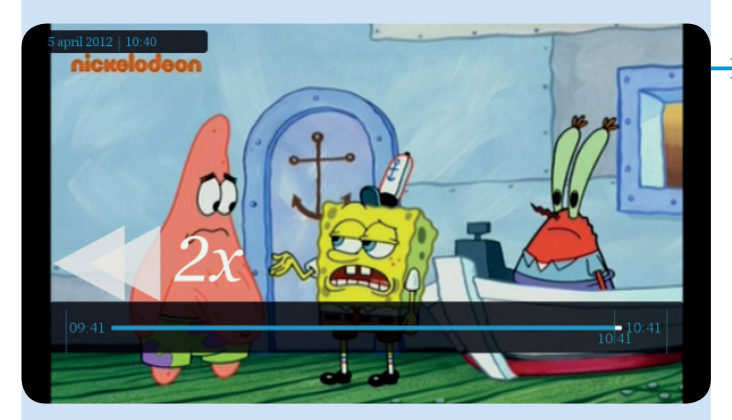

Druk op om maximaal 60 minuten terug te spoelen (met de snelheden x2, x16 en x64) in het programma dat u aan het bekijken bent. Als u van zender verandert, is terugspoelen alleen mogelijk vanaf het moment dat u naar het tv-programma van de nieuwe zender aan het kijken bent.

# Symbolensamenvatting

- score
  : herinnering
  : herinnering
  : herinnering
  : herinnering
  : herinnering
  : herinnering
  : herinnering
  : kinderslot
  : kinderslot
  : film/programma gekocht in de op-aanvraag-catalogus
  : geprogrammeerde opname
  : geprogrammeerde opname
  : opname is bezig
  : opname afgelopen
  : gedeeltelijke opname
  : opnameconflict, opname gaat niet door
  : opname is mislukt
- 😑 opname beschermd tegen wissen

# De informatiebalk

Terwijl u zapt, verschijnt een informatiebalk onderaan het scherm met de naam van de zender, het programma en het begin- en eindtijdstip. Via deze informatiebalk kunt u programma's opnemen, een herinnering programmeren, vergelijkbare programma's vinden en een samenvatting bekijken.

11:00

#### U kunt hier het uur zien.

NGC F

VTM-Kzoom

DisneyN

125

SpongeBob

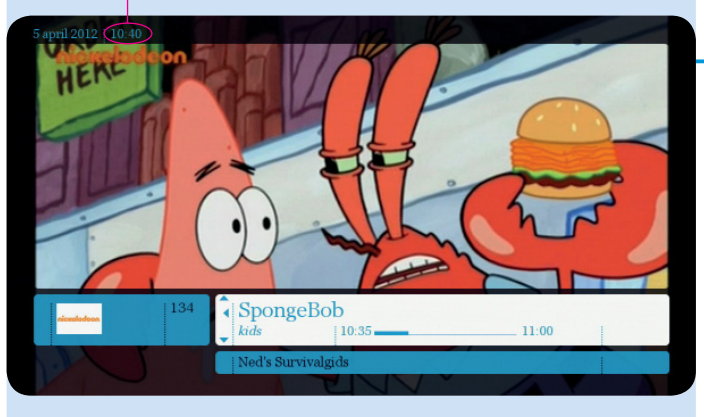

Gebruik de toetsen om door de menu's te navigeren.

Wanneer u op NFO drukt, verschijnt de informatiebalk. Deze toont links de zender en rechts het lopende programma of de programma's die later worden uitgezonden.

Zonder uw programma te verlaten, kunt u met de toetsen en ofwel de zender ofwel het programma selecteren.

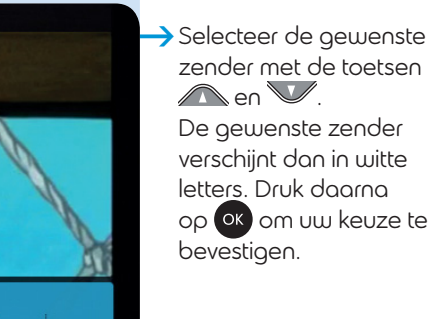

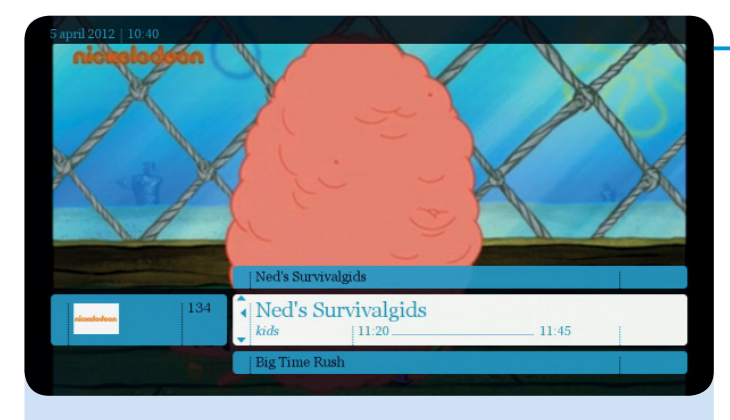

Selecteer het gewenste programma. Dat verschijnt in het wit.

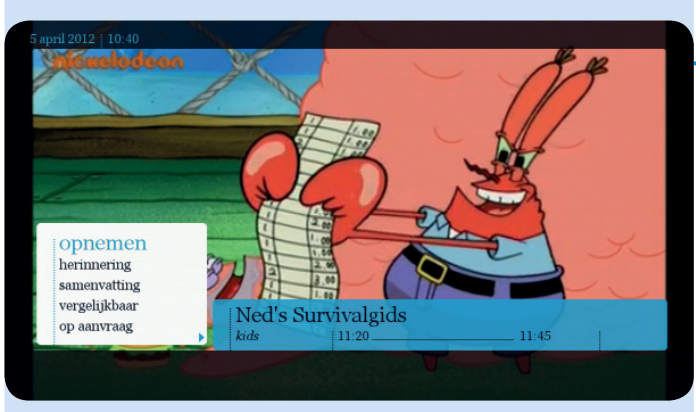

#### → Druk op <mark>ок</mark>.

U kunt dan kiezen tussen:

- pauze;
- opnemen (zie pagina 46);
- samenvatting: (zie pagina 20);
- vergelijkbaar: (zie pagina 20);
- op aanvraag: (op-aanvraag-catalogus van de gekozen zender).

Als de informatiebalk u stoort tijdens het zappen, kunt u deze verwijderen via MENU / mijn account/instellingen/beeldinstellingen

# De hoofdmenubalk

- 1. Televisie
- 2. Ορ ααηνιααg
- 3. Voor mij aanbevolen
- 4. Zoek & vind
- 5. Mijn opnames
- 6. Voetbal
- 7. Apps
- 8. Radio
- 9. Services
- 10. Mijn account
- 11. Help

### 1. Televisie

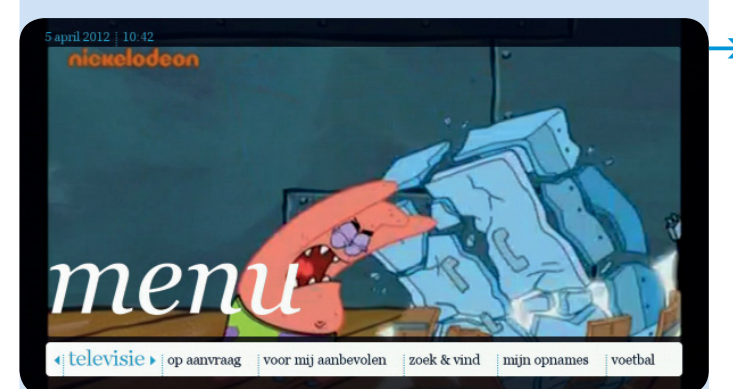

Kies televisie in het hoofdmenu en druk op ok. U kunt nu de programmagids van alle zenders bekijken, een specifiek programma opzoeken of kijken welke programma's speciaal voor u zijn aanbevolen.

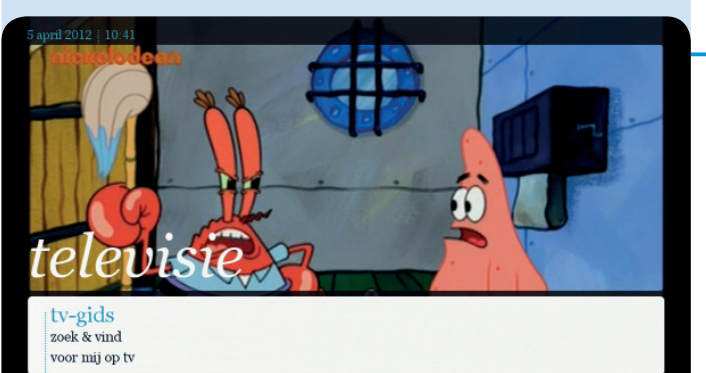

#### 1.1. Tv-gids

Selecteer tv-gids.

U ziet nu een overzicht van de tv-programma's van de volgende tien dagen.

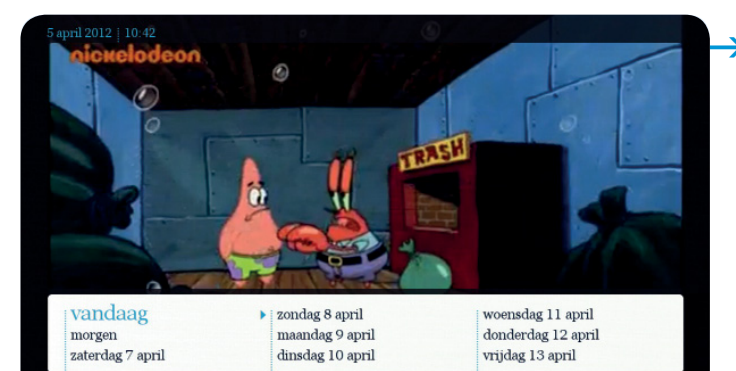

Kies van welke datum u de tv-gids wilt bekijken.

Overloop de verschillende dagen met de toetsen 🖕 en 🌖

| 5 april 2012   10:42<br>nicкelodeu | on. |             |                                                  |                                              | 0                                                      | b                                | B                                        |                                |                              |          |
|------------------------------------|-----|-------------|--------------------------------------------------|----------------------------------------------|--------------------------------------------------------|----------------------------------|------------------------------------------|--------------------------------|------------------------------|----------|
|                                    |     |             | Spon<br>kids<br>Animatie<br>van de o<br>vriender | geBo<br>eserie ov<br>ceaan in<br>1 uit het : | b<br>i 10:35 –<br>er een vre<br>een anan<br>stadje Bik | olijke ze<br>as woor<br>cinibroe | 11<br>espons d<br>nt. Samen<br>k beleeft | 1:00<br>ie op<br>met<br>hij do | de bode<br>zijn<br>olle avor | em<br>1t |
| ↔ vandaag                          | ÷   | 09:30       | 10:                                              | 00                                           |                                                        | 10:30                            |                                          |                                | 11:00                        |          |
|                                    | 125 | Me La       | minute de                                        | e vérité                                     |                                                        |                                  | Les der                                  | niers                          | jours o                      | le       |
| VTM-Kzoom                          | 132 | Hallo       | Mo                                               | ore                                          | vt                                                     | mKz                              | I                                        | 1                              |                              |          |
|                                    | 133 | Mickey M    | Lin                                              | ; Chu                                        | Igg                                                    | Little                           | Einstei                                  |                                | De kle                       | a        |
| nick N                             | 134 | Barbie film | Mr. B.                                           |                                              | Mr. Bean                                               |                                  | Sponge                                   | Bob                            | Ne                           | d's      |
|                                    | 135 | Team Um     | Dora                                             |                                              | ; The E                                                | Back                             | - I                                      | 1                              | 1                            | 1        |
|                                    | 136 | Davine      | A Kin                                            | AK                                           | ind of M                                               |                                  | Caspe                                    | T                              | Caspe                        | rs       |
|                                    | 137 | Bac Ba      | ck at t                                          | Mig                                          | hty B                                                  | M                                | ight                                     | R                              | ocke                         | 1        |
|                                    |     |             | 1                                                | 2                                            |                                                        |                                  |                                          | 1                              |                              |          |

De tv-gids van de dag verschijnt per zender.

Met behulp van de pijltoetsen

en de programma's.

Het geselecteerde programma verschijnt in het wit.

Gebruik toets

om sneller pagina per pagina te navigeren.

| 5 april 2012   10:43 |        |           |             |      |        |           |                | 1      |
|----------------------|--------|-----------|-------------|------|--------|-----------|----------------|--------|
| nioualadaan          |        | X         |             | 9    |        | 1         | S              | 0      |
| samenvatting         | 10:30  |           | 11:00       |      | 11     | :30       | 12             | 00     |
| bekiiken             | 1      | Les derni | ers jours o | de   | Class  | é confide | entiel à la CI | A I    |
| opnemen              | į vt   | - Inc     |             |      | D      | ino Dan   | vt             | 1      |
| vergelijkbaar        | Little | Einsteins | ] De kle    | e    | Art At | 1         | Phine          | [ Th   |
| op aanvraag          | 1      | SpongeB   | ob Ne       | ed's | Ned's  | s Sur     | Big Time       |        |
|                      | Th     |           |             | 1    |        | Diego     | We             | ondert |
|                      | - I    | Caspe     | Caspe       | rs   | Total  | ly S      | Totall         | Pai    |
|                      | Might  | y B       | Rocke       | 1    | Rock   | et P      | Ricky          | 1      |
|                      |        |           |             |      |        |           |                |        |

Selecteer een programma. Als het programma op dat moment wordt uitgezonden, kunt u kiezen uit de volgende opties:

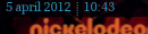

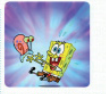

stemming : Humoristisch plot : Beste vrienden, Sullige held, Vriendschap

Animatieserie over een vrolijke zeespons die op de bodem van de oceaan in een ananas woont. Samen met zijn vrienden uit het stadje Bikinibroek beleeft hij dolle avonturen.

|   |         |            | 22      |         |     |                              |        |     |      |        |  |
|---|---------|------------|---------|---------|-----|------------------------------|--------|-----|------|--------|--|
|   | 1.5     |            |         |         |     |                              |        |     |      |        |  |
|   | ~       | <b>S</b> K | ~       | 1       | K   | 1                            | 1      | 1   |      |        |  |
|   |         |            |         |         |     |                              |        |     |      |        |  |
|   |         | 26         | -       |         | 4   |                              | - to   |     | Lan  | 6      |  |
|   |         |            | Ì       |         |     | -                            |        |     |      | Y_     |  |
|   | 10:30   | )          |         | 11:00   |     | 11.                          | 30     |     | - 12 | 00     |  |
|   | 1       | Les de     | erniers | jours o | le  | Classé confidentiel à la CIA |        |     |      |        |  |
|   | vt      | 1          | 1       |         |     | Di                           | no Dan | LI  | vt   | 1      |  |
|   | Little  | Einstei    | ns      | De kle  |     | Art At                       | 1      | Phi | ine  | j Th   |  |
|   | 1       | Spong      | geBob   | Ne      | d's | Ned's                        | Sur    | Big | Time |        |  |
|   | Th      | I          | - I     | 1       | 1   | 1                            | Diego  |     | W    | ondert |  |
| • | - []    | Caspe      |         | Caspe   | rs  | Totall                       | y S    | Tot | tall | Pai    |  |
|   | j Might | ty B       | Ro      | ocke    | 1   | Rocke                        | et P   | Ric | ky   | 1      |  |

 samenvatting: om een idee te krijgen van het voorgestelde programma kunt u een samenvatting oproepen.

U kunt het vervolg van de samenvatting lezen met de toetsen A en V.

- bekijken;
- opnemen (zie pagina 46);

#### **vergelijkbaar**:

een selectie van programma's die vergelijkbaar zijn met dit dat u gekozen hebt verschijnt op het scherm. Maak uw keuze.

| 3 april 2012   11:51 |           |                         |          |         |        |                             |          |        |         |
|----------------------|-----------|-------------------------|----------|---------|--------|-----------------------------|----------|--------|---------|
|                      |           | <b>O</b>                |          |         | (      | 1                           | J        |        | 2       |
| samonvatting         | 11:30     |                         | :00      |         | 12     |                             |          |        | 3:00    |
| opnemen              | La        | La symphon              | ie anima | ale     |        | 1                           | Gu       |        | La sag  |
| herinnering          | L'intég   | L'intég Leurre de la Ch |          | Cha     | asse à | 1                           | L'inté   | gral   | [ [L'i  |
| vergelijkbaar        | Défis fou | Défis fous              |          |         |        | Les experts du monde sauvag |          |        |         |
| op aanvraag          | vtmKzoor  | m Hitlist               | 1        | Π       | 1      |                             |          |        | Marvi   |
|                      |           | Phine                   | The      | S       | H      | annah                       | Мо       | D      | e verva |
|                      | N         | Iy Lit                  | Li       | ife Wit | h      | Wi                          | ngin' It |        | T. U. F |
|                      | Ni        | Go Diego                | - Im     | 1       | j Bu   | ibble G                     |          | Little | Bill    |
|                      |           |                         |          |         |        |                             |          |        |         |

vergelijkbaar met SpongeBob 4/83 Wile E. Coyote & Road Runner Regular Show Twisted Whiskers Beestenboel Pink Panther and Pals 04 om 11h50 Sherlock Yack De Garfield Show De Jetsons Rugrats Uki Vipo Vipo Vipo

Deze selectie omvat gratis en betalende programma's. U vindt de prijs van deze laatste links op uw scherm, tussen andere icoontjes.

#### Een herinnering programmeren

Om uw favoriete tv-programma in geen geval te missen, kunt u een herinnering programmeren. Eén minuut voor het begin van dat programma verschijnt er dan een boodschap op het scherm, waarna de decoder automatisch naar de juiste zender zapt.

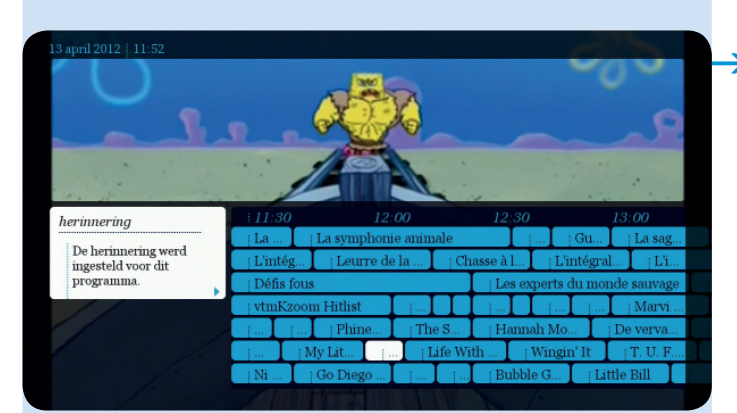

 Kies het gewenste programma in de programmagids en daarna herinnering.
 Er verschijnt een bevestiging op het scherm.
 Naast het programma verschijnt het symbool .
 Om een herinnering te annuleren, selecteert u het betreffende programma en volgt u de instructies op het scherm.

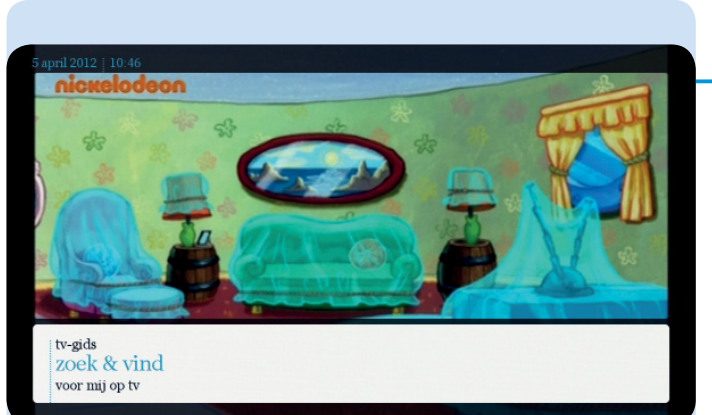

#### 1.2. Zoek & vind

Met deze functie kunt u snel in de tv-programma's zoeken (zie pagina 39).

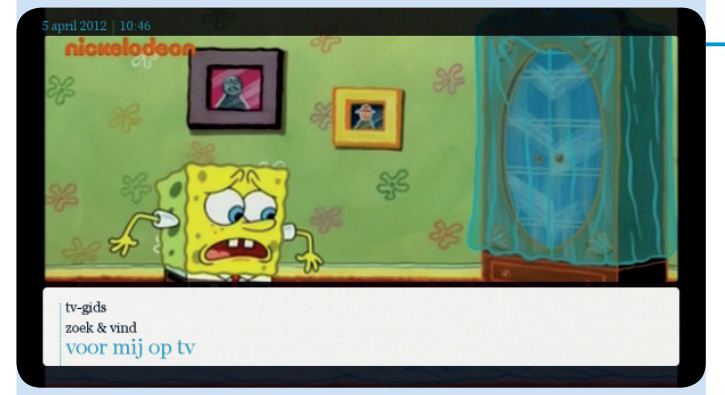

#### 1.3. Voor mij op tv

Met deze functie krijgt u een selectie van programma's die speciaal voor u gekozen zijn. U kunt aanbevelingen opvragen voor de dag zelf of voor de komende dagen (zie pagina 31).

### 2. Op aanvraag

Onze op-aanvraag-catalogus wordt voortdurend aangevuld met een groot aantal films in alle genres, tv-programma's, cultseries, documentaires, concerten...

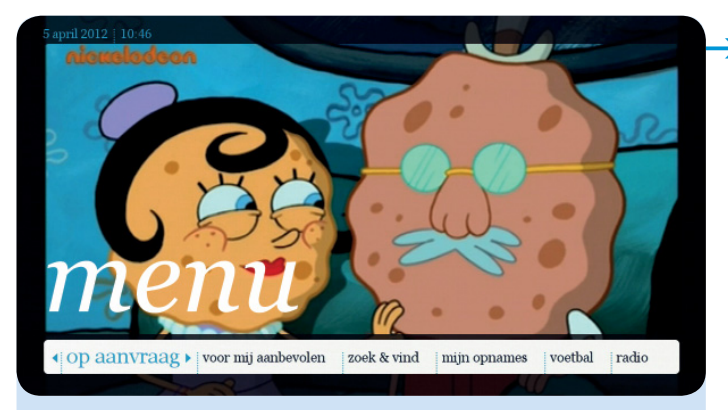

Selecteer op aanvraag in het hoofdmenu en druk op ok.

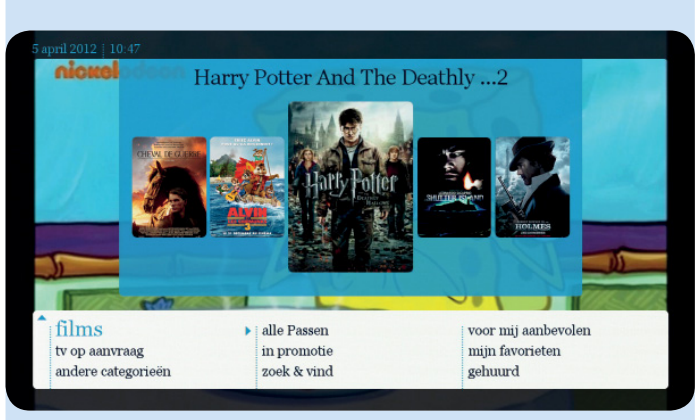

In het bovenste gedeelte verschijnt een selectie van films die Belgacom TV u voorstelt (zie pagina 24).

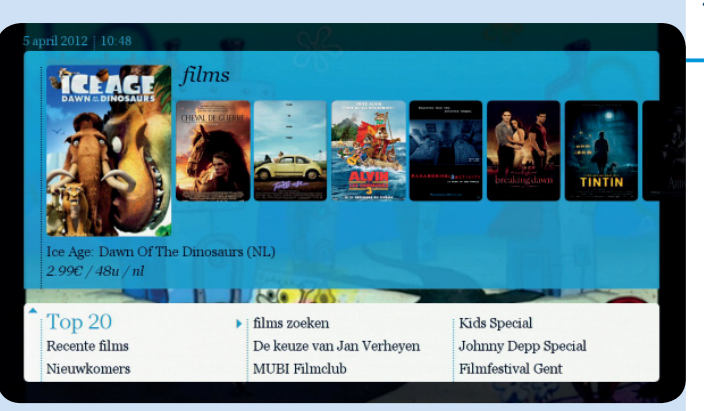

#### 2.1. Films

Selecteer films en maak uw keuze uit onze filmcatalogus

#### We hebben ook een selectie films in hd en 3D.

Of u programma's in hd of 3D kunt bekijken, hangt af van uw installatie en van de beschikbaarheid van het hd-signaal in de zone waar u zich bevindt. U kunt dat nagaan op onze website www.belgacom.be/tvmogelijkheden of in uw verkooppunt.

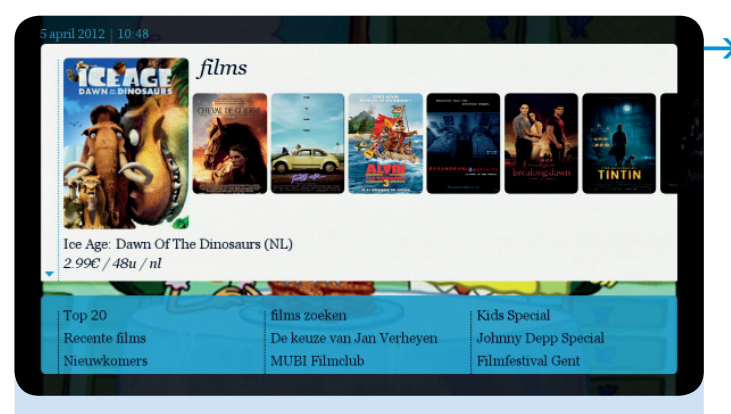

In het bovenste gedeelte van uw scherm vindt u een selectie van films. U hebt rechtstreeks toegang tot deze selectie met de toets en daarna en b.

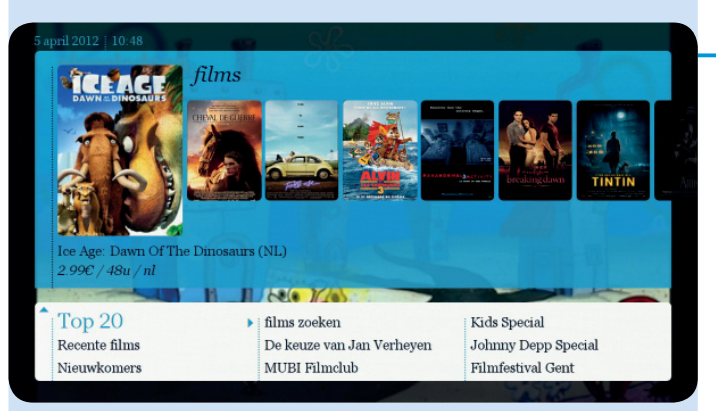

- In het onderste gedeelte van het scherm hebt u ook een menu met allerlei categorieën:
  - top 20: rangschikking van de 20 meest gehuurde films op Belgacom TV;
  - recente films: de beste en nieuwste films die u vindt in films op aanvraag meteen nadat ze in de zalen uitkomen.
  - nieuwkomers: de nieuwe aanwinsten in de catalogus;
  - alle films;
  - laatste kans: films die binnenkort uit de catalogus verdwijnen;
  - de keuze van Jan
     Verheyen: auteursfilms;
  - MUBI filmclub: kwaliteitsfilms, grote klassiekers, onafhankelijke en internationale producties voor filmliefhebbers;
  - MUBI Pass;
  - Special: een maandelijkse selectie op basis van de actualiteit (bijv. 'Julia Roberts Special');
  - wereldcinema;

| 5 april 2012   10:49 |                                                                                                    |      |
|----------------------|----------------------------------------------------------------------------------------------------|------|
| 640                  | Top 20                                                                                                    | 3/21 |
| 3.99E / 48u / en     | Top 20<br>The Adventures Of Tintin (OV)<br>The Three Musketeers<br>Code 37<br>Drive<br>Paranormal Activity 3<br>Twilight 4<br>Johnny English Reborn<br>Hasta la Vista!<br>Abduction<br>Rundskop<br>Final Destination 5<br>Friends With Benefits |      |
|                      |                                                                                                    |      |

- Europese cinema:
- 3D: films in 3D.

Deze categorieën kunnen altijd wijzigen en veranderen met de tijd.

#### Fen film huren

Selecteer op aanvraag in het hoofdmenu en kies doorno **films** Kies een rubriek (bijv. Top 20). Navigeer door de lijst met de toetsen 🖉 en 🔍. U vindt de affiche van de film links en ook extra inlichtingen (soms ook in de vorm van symbolen, indien van toepassing):

- titel;
- huurprijs;
- huurperiode;
- leeftijdcategorie 11 13 18
- kinderslot
- hd/3D; •
- taal:
- Dolby Digital geluid;

past bij u voor ... % (= uw beoordelingsscore, zie pagina 36).

Gebruik de toets

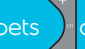

om sneller te navigeren, pagina per pagina.

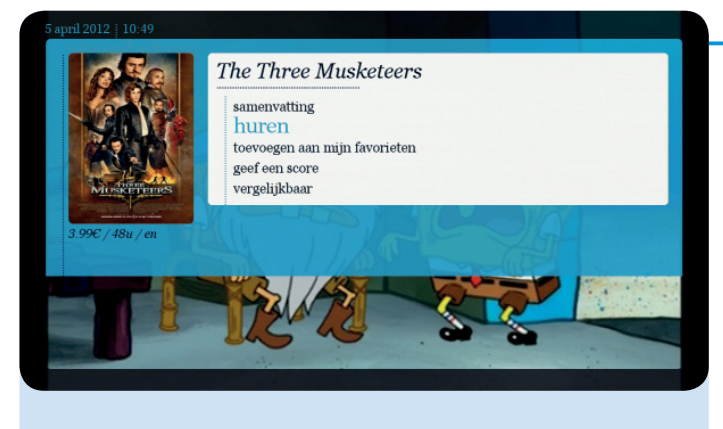

aankooppincode ingeven

annuleren

Nadat u een film hebt geselecteerd, kunt u de trailer bekijken (indien beschikbaar), de samenvatting lezen, hem huren, hem toevoegen aan uw selectie, een score geven of een lijst overlopen met gelijkaardige films.

Om een film te huren en deze onmiddellijk te bekijken, kiest u huren en voert u uw pincode in (standaardcode is 1 2 3 4, tenzij u deze gewijzigd hebt).

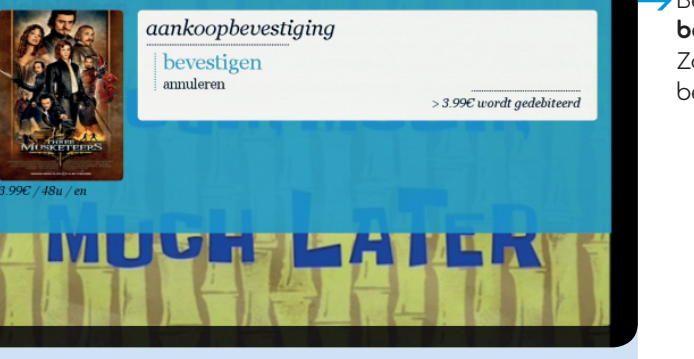

Bevestig de huur door bevestigen te selecteren. Zodra u dat gedaan hebt, begint de film.

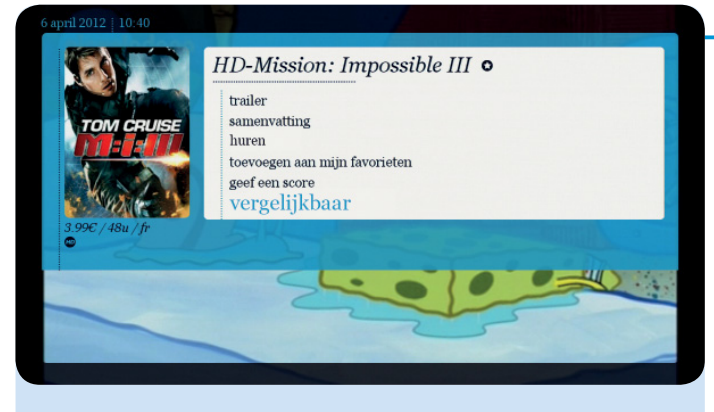

vergelijkbaar: een selectie van films die vergelijkbaar zijn met deze die u gekozen hebt, verschijnt op het scherm. Maak uw keuze.

#### 2.2. Tv op aanvraag

Voortaan bent u niet langer gebonden aan het uitzendschema van de zenders. U kunt hun programma's bekijken met een simpele druk op de knop. Zo mist u geen enkel van uw favoriete programma's. Het aanbod verschilt naargelang de zender.

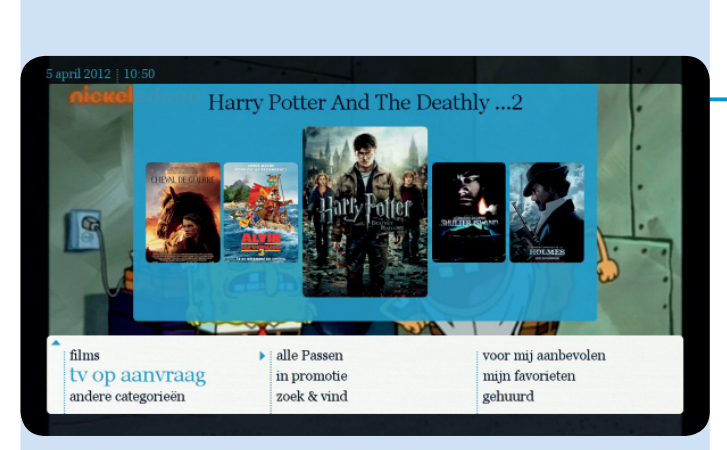

## Hoe huurt u een programma?

Selecteer op aanvraag in het hoofdmenu en kies daarna tv op aanvraag.

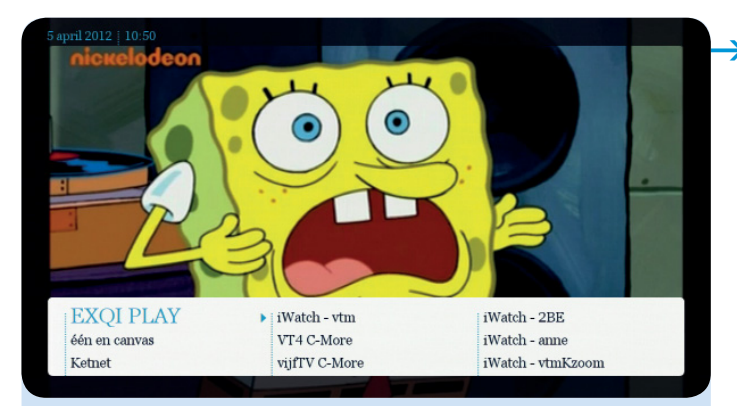

 Er verschijnt een overzicht van de zenders met een aanbod van programma's op aanvraag.
 Selecteer de zender die het gewenste programma uitzendt.

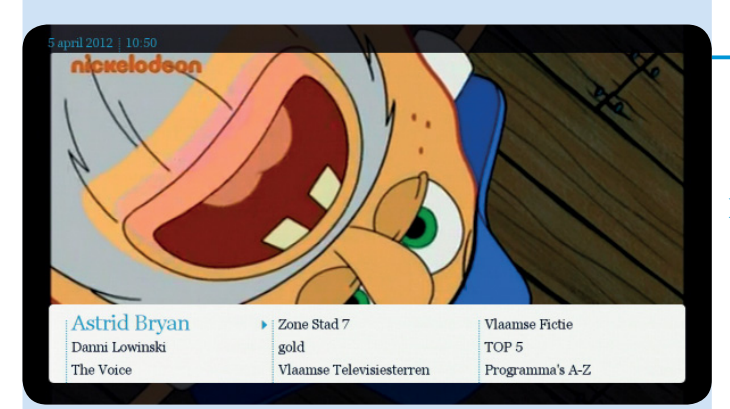

- Elke zender gebruikt een eigen onderverdeling van de programma's: per dag, alfabetisch, per serie, ...
- > Selecteer het gewenste programma.

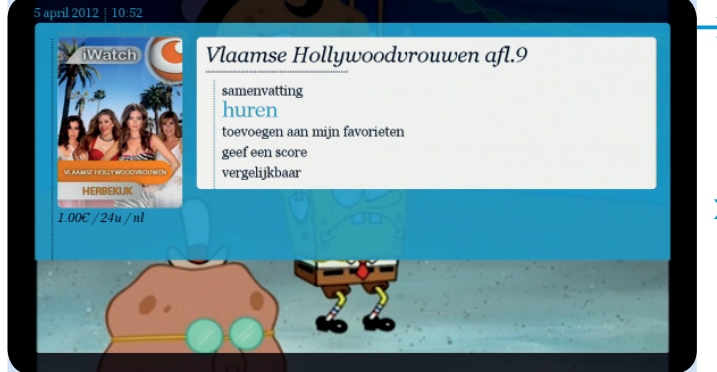

- Selecteer daarna huren en voer de pincode in (standaardcode is 1 2 3 4, tenzij u deze gewijzigd hebt).
- Selecteer bevestigen om de huur te bevestigen. Zodra u dat gedaan hebt, begint het programma.

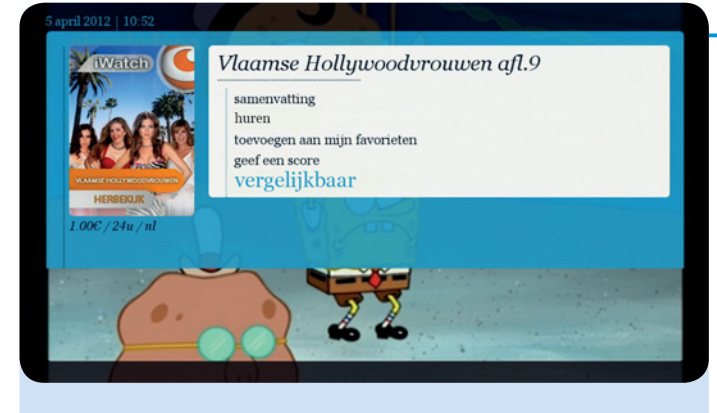

Een selectie van programma's die vergelijkbaar zijn met dit dat u gekozen hebt, verschijnt op het scherm. Maak uw keuze.

#### Het nieuws van VRT en VTM kunt u gratis bekijken.

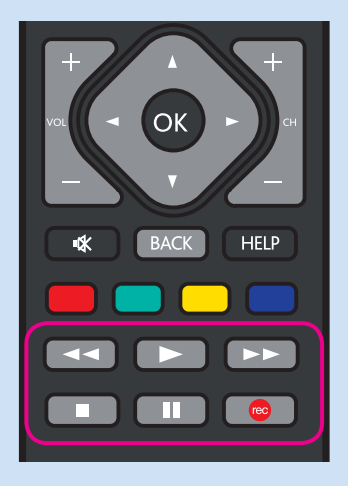

#### Mogelijkheden terwijl u naar een film of tvprogramma kijkt

Terwijl u naar een film kijkt, kunt u de volgende toetsen gebruiken:

- **D**: afspelen
- stoppen
- : pauzeren

spoelen of vooruitspoelen.

Druk één of meerdere keren op et of pom terug of vooruit te spoelen met verschillende snelheden.

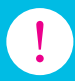

U kunt geen programma uit de op-aanvraag-catalogus opnemen.
Naast de artikelen die u koopt in de catalogus verschijnt dit symbool

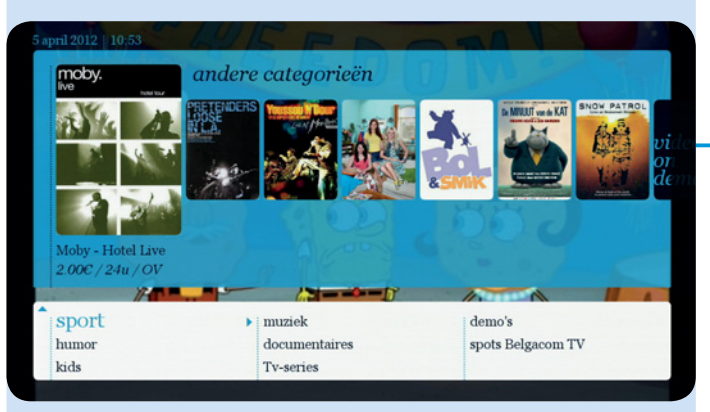

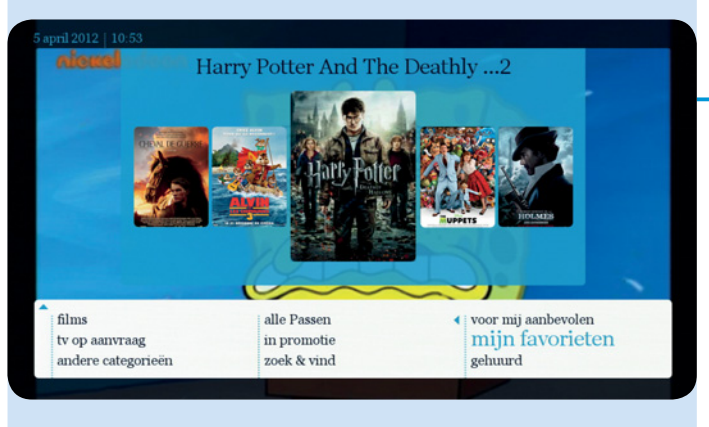

#### 2.3. Andere categorieën

 Sport, humor, kinderen, muziek, documentaires, tv-series, demonstraties ...

#### 2.4. Alle Passen

Abonnementen **op aanvraag**.

#### 2.5. In promotie

Films voor een lagere prijs.

#### 2.6. Voor mij aanbevolen

(zie pagina 31)

### 2.7. Zoek & Vind

(zie pagina 39)

### 2.8. Mijn favorieten

Alle tv-programma's/films die u geselecteerd hebt en die u wilt behouden of later wilt bekijken of herbekijken.

### 2.9. Gehuurd

Programma's die u gehuurd hebt en die nog beschikbaar zijn (de huurperiode loopt nog) en deze die niet meer beschikbaar zijn (de huurperiode is voorbij).

### 3. Voor mij aanbevolen

Op basis van de tv-programma's of programma's op aanvraag die u gewoonlijk bekijkt, kan Belgacom u heel wat aanbevelingen doen en u elke dag laten kennismaken met uitzendingen, series of films die u graag ziet of die bij u in de smaak vallen.

Op die manier wint u heel wat tijd. U hoeft alleen aan te duiden in de lijst die we u voorstellen van wat u graag wilt zien.

U vindt deze functie in het menu **televisie** (tv-programma's) of **op aanvraag** (voor de films/ programma's uit de huurcatalogus), of in het hoofdmenu onder **voor mij aanbevolen**.

De gebruikswijze van deze functie is telkens dezelfde. Bij het eerste gebruik moet u deze functie wel activeren.

Daarna kunt u ze op elk moment uitschakelen of opnieuw activeren.

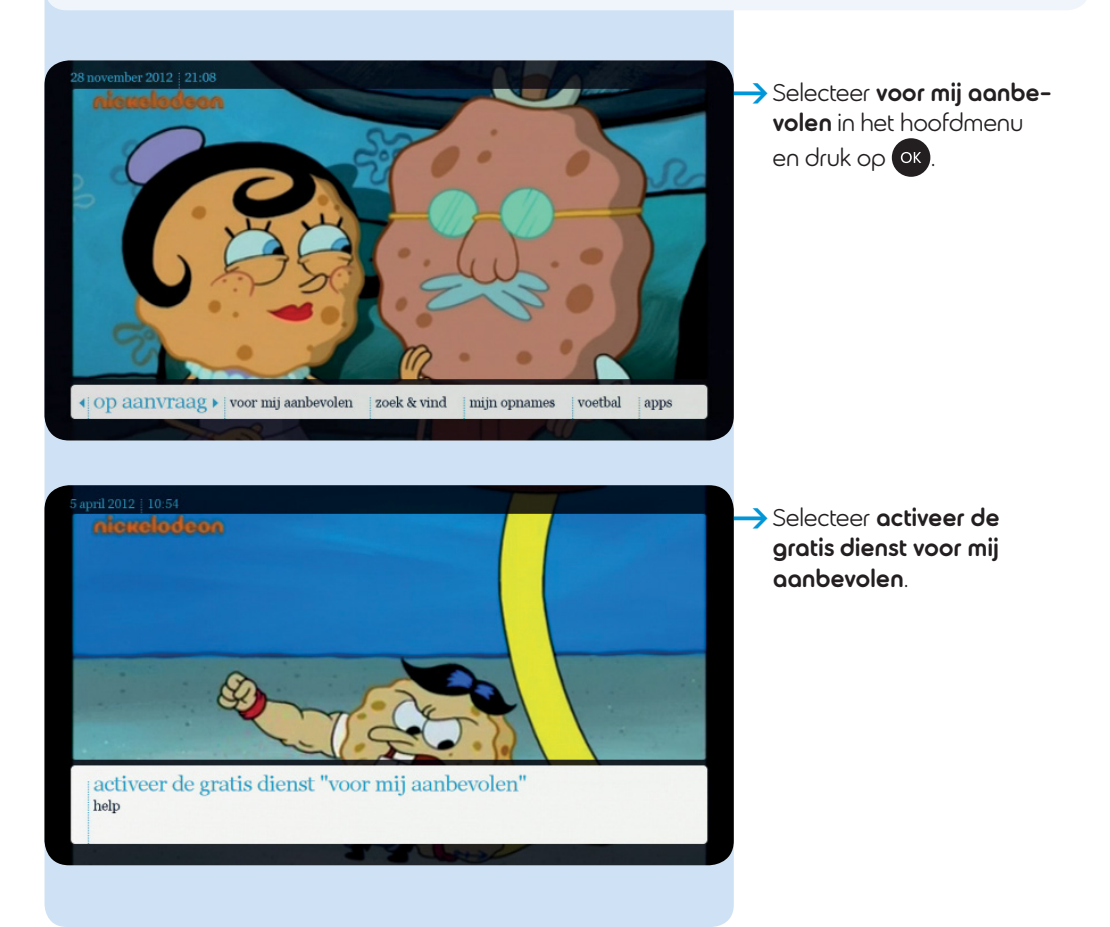

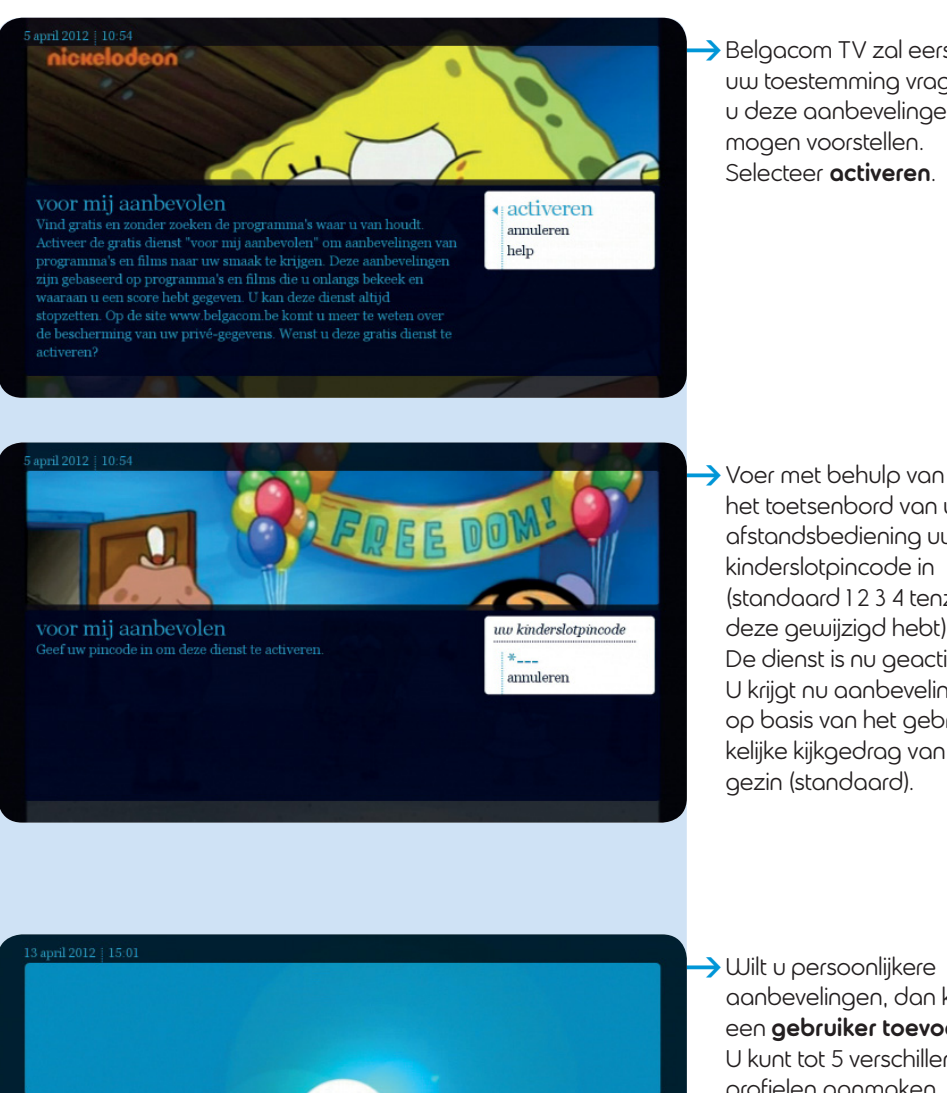

Belgacom TV zal eerst om uw toestemming vragen om u deze aanbevelingen te mogen voorstellen. Selecteer octiveren

het toetsenbord van uw afstandsbediening uw kinderslotpincode in (standaard 1234 tenzij u deze gewijzigd hebt).

De dienst is nu geactiveerd.

U krijat nu aanbevelingen op basis van het gebruikelijke kijkgedrag van uw gezin (standaard).

Wilt u persoonlijkere aanbevelingen, dan kunt u een gebruiker toevoegen. U kunt tot 5 verschillende profielen aanmaken.

 gebruiker toe... annuleren

> Als u geen geen gebruiker wilt toevoegen, selecteer dan verdergaan.

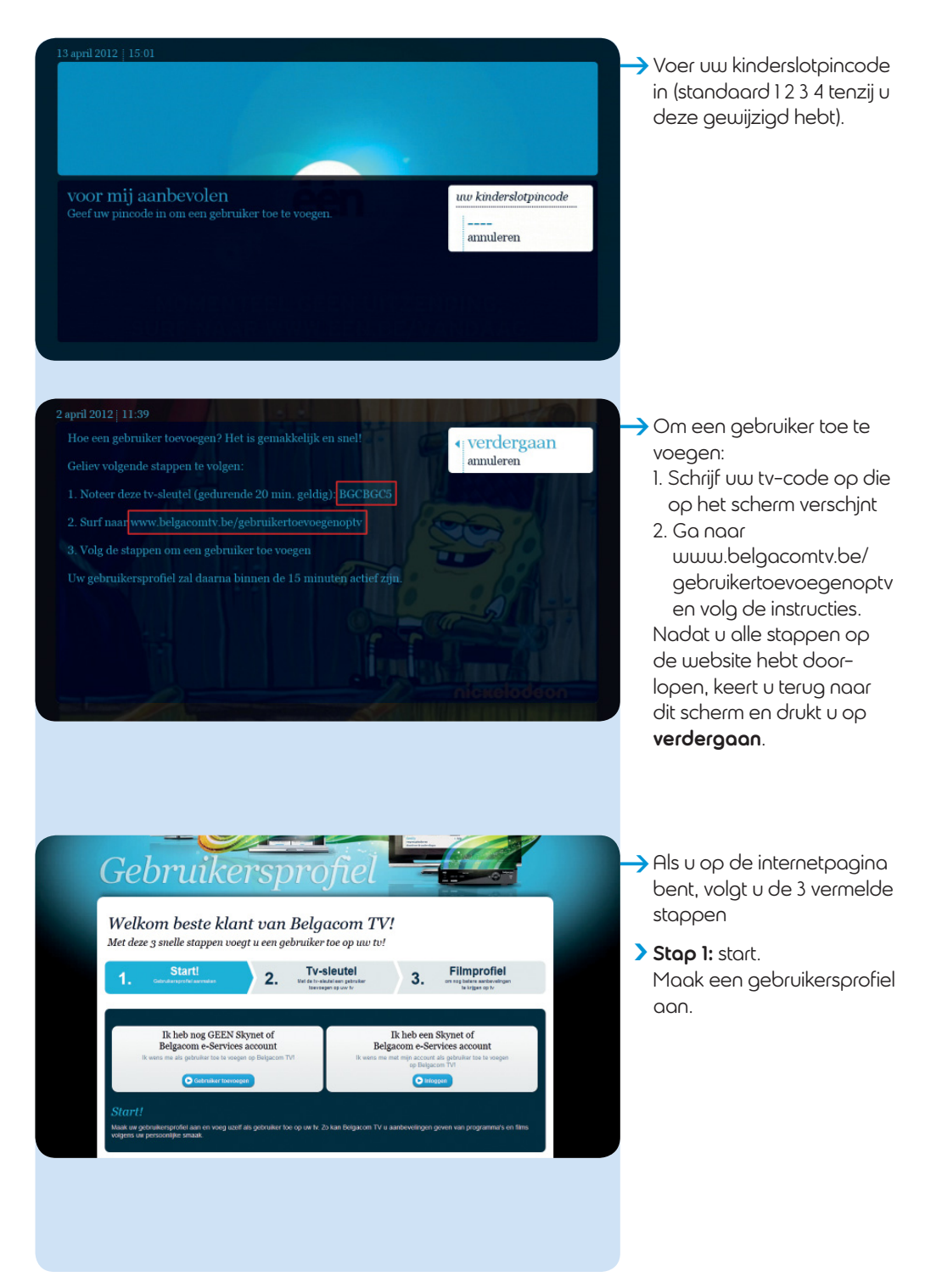

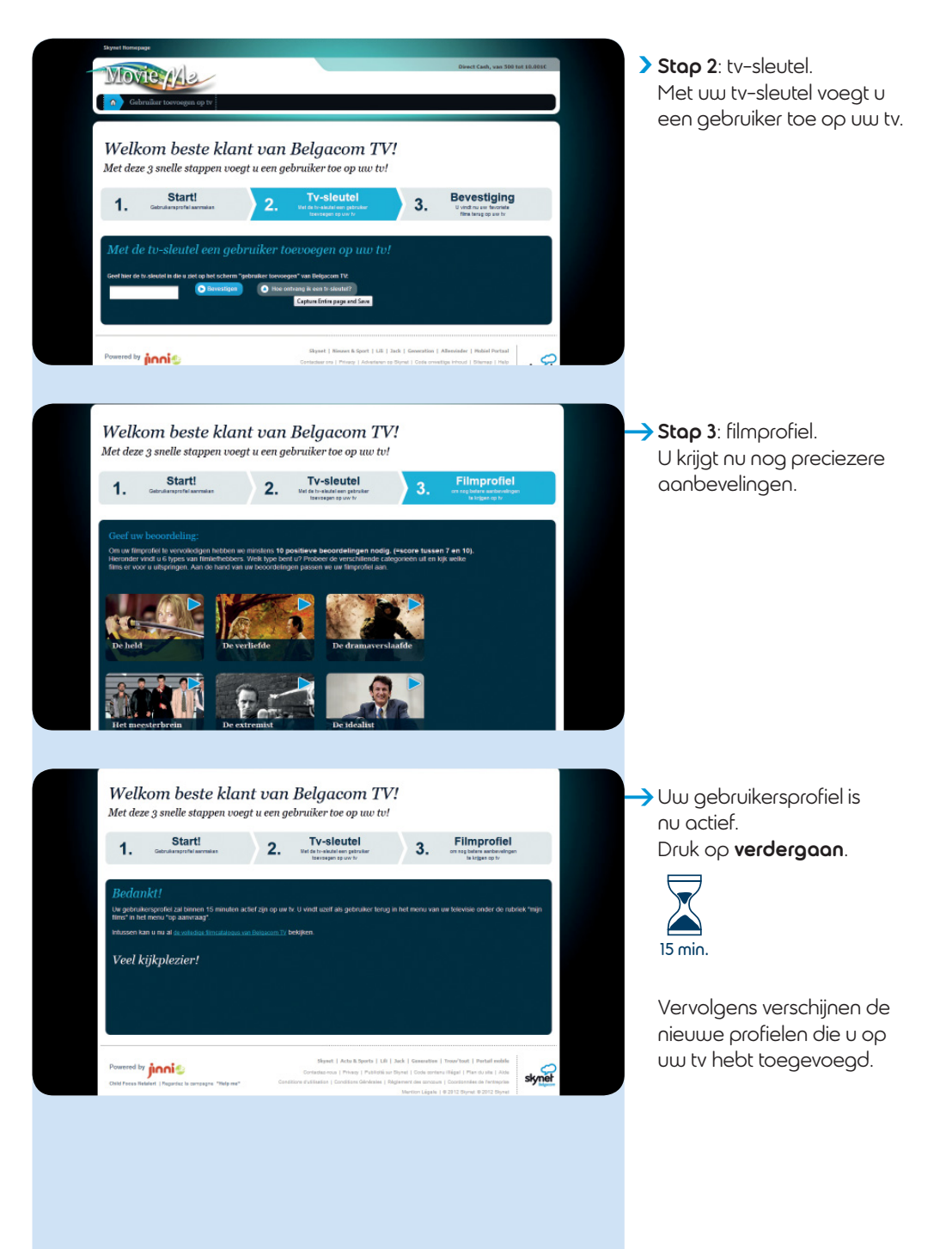

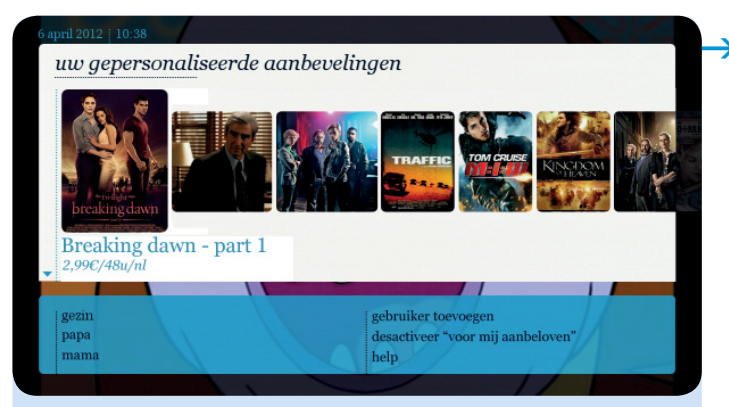

Elke nieuwe gebruiker wordt toegevoegd aan de lijst van het menu (papa, mama, kinderen, ...)

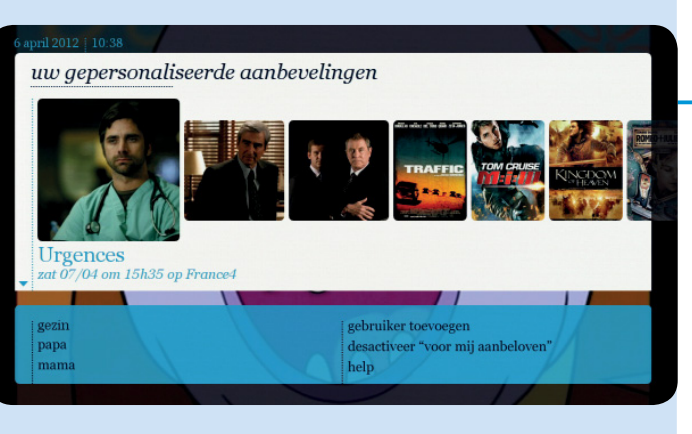

#### De lijst met aanbevelingen vinden

Selecteer voor mij aanbevolen in het hoofdmenu. U krijgt een gedeeltelijke lijst van aanbevelingen te zien in het bovenste gedeelte van het scherm (witte band). Om rechtstreeks toegang te krijgen tot de lijst gebruikt u de knop .

In het onderste gedeelte van het scherm, kiest u gezin of uw gebruikersnaam om de voorgestelde aanbevelingen te zien.

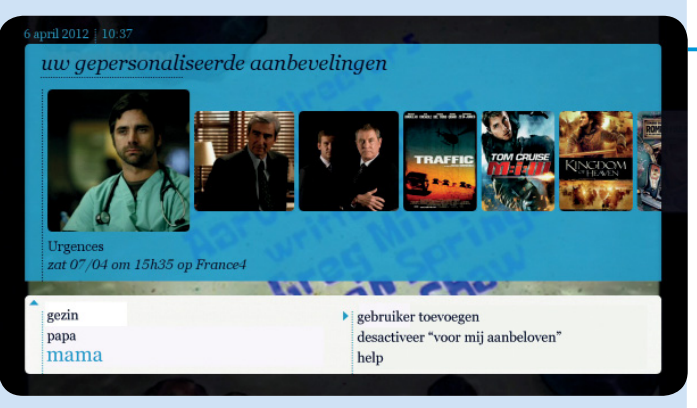

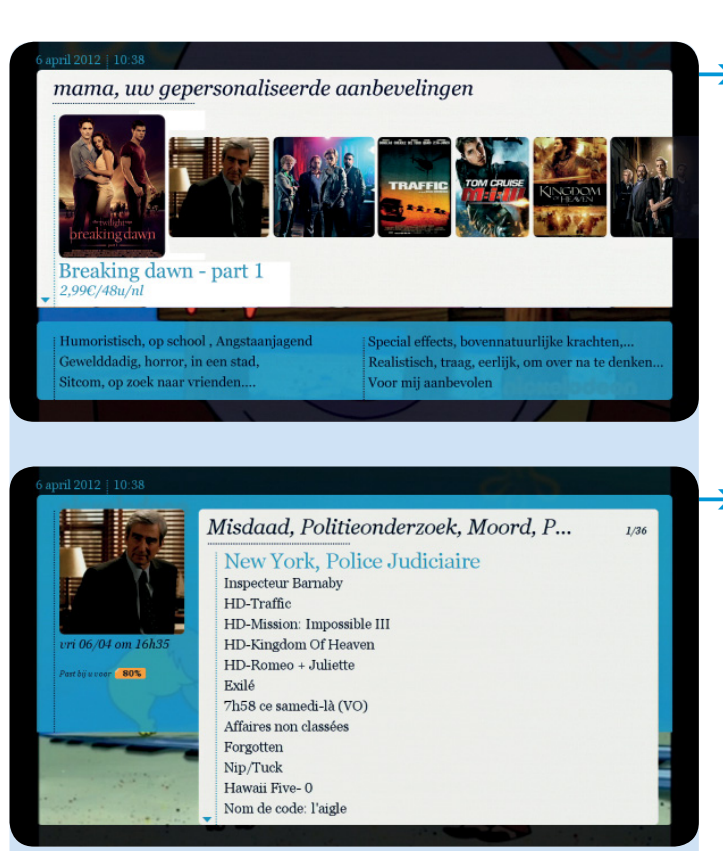

11:00

82%

**SpongeBob** 

Ned's Survivalgids

past bij u voor

10:35

kids

Er verschijnt een lijst met onderverdelingen (stemming(en), sfeer, enz.) in het onderste gedeelte van het scherm. Kies een categorie.

→ U krijgt een lijst te zien. Maak uw keuze. De procedure om te huren is dezelfde als deze op pagina 25.

Als u de functie voor mij aanbevolen hebt geactiveerd, verschijnt de vermelding past bij u voor ... % bij elke programma- of filmkeuze. Deze beoordelingsscore geeft aan in hoeverre het geselecteerde programma past bij uw profiel.
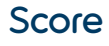

Als u de functie **voor mij aanbevolen** hebt geactiveerd en een gebruikersprofiel hebt aangemaakt, kunt u de film die u hebt gehuurd een score toekennen. Dankzij dit cijfer kunnen uw voorkeuren nog preciezer bepaald worden.

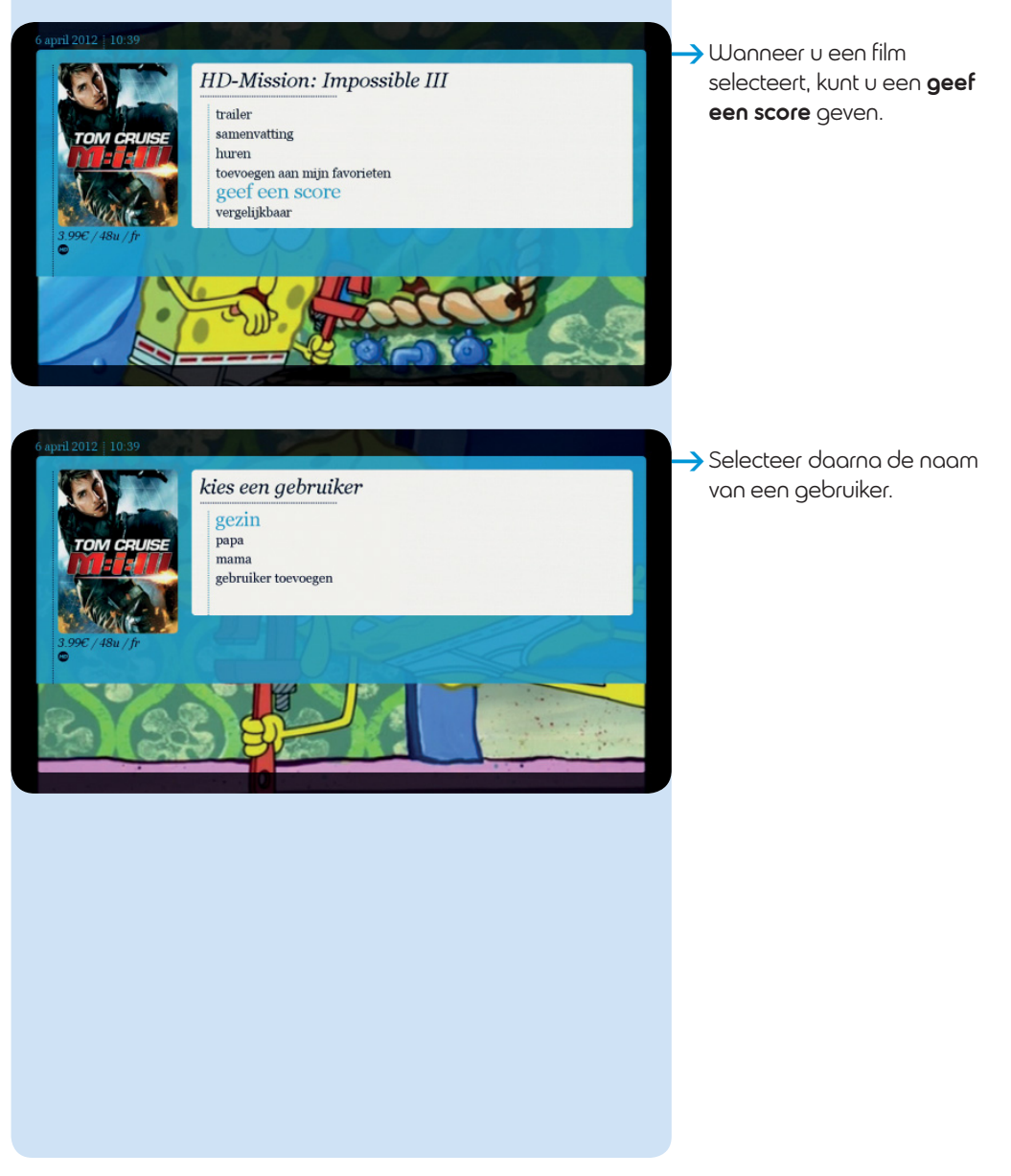

spec / 48u / fr spec / 48u / fr basic content of the second of the second of the sec  Er verschijnt een lijst met verschillende scores.
 Maak uw keuze.

6 april 2012 | 10:40

HD-Mission: Impossible III () trailer samenvatting huren toevoegen aan mijn favorieten gef een score vergelijkbaar Naast de films en programma's op aanvraag die u een score hebt gegeven, verschijnt het symbool

De programma's uit de tv-gids kunt u geen score geven.

*geef een score* Tow cruss Tow cruss Barbara Core veranderen? annuleren Soge / 48u / Jr

U kunt uw score op elk moment wijzigen of verwijderen door dezelfde procedure te volgen.

# 4. Zoek & Vind

Via sleutelwoorden en/of via diverse zoekcriteria kunt u gemakkelijk en snel alles wat u zoekt, vinden in onze catalogus.

U vindt deze functie in het menu **televisie**, **op aanvraag** en algemeen in het hoofdmenu onder **zoek & vind**.

Het gebruiksprincipe is altijd hetzelfde.

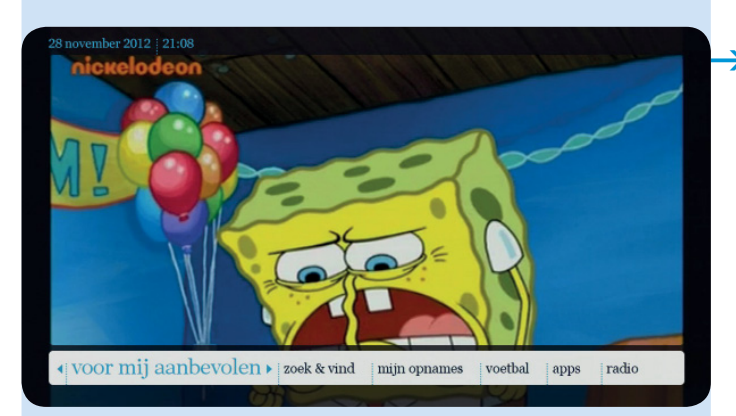

Selecteer **zoek & vind** in het hoofdmenu en druk

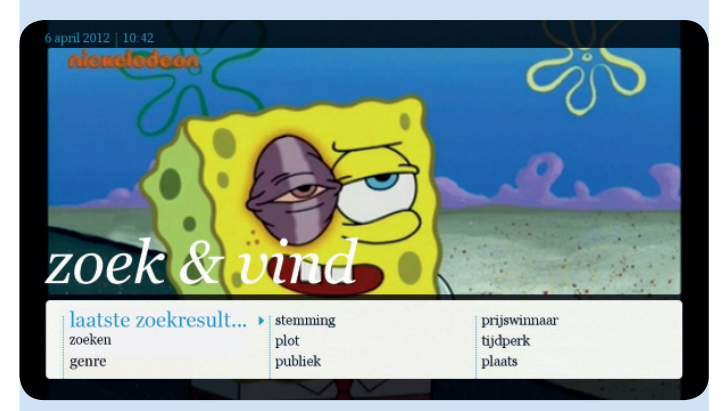

# 4.1. Laatste zoekresultaten

Deze categorie toont de 10 laatste zoekopdrachten die u hebt uitgevoerd.

# 4.2. Zoeken

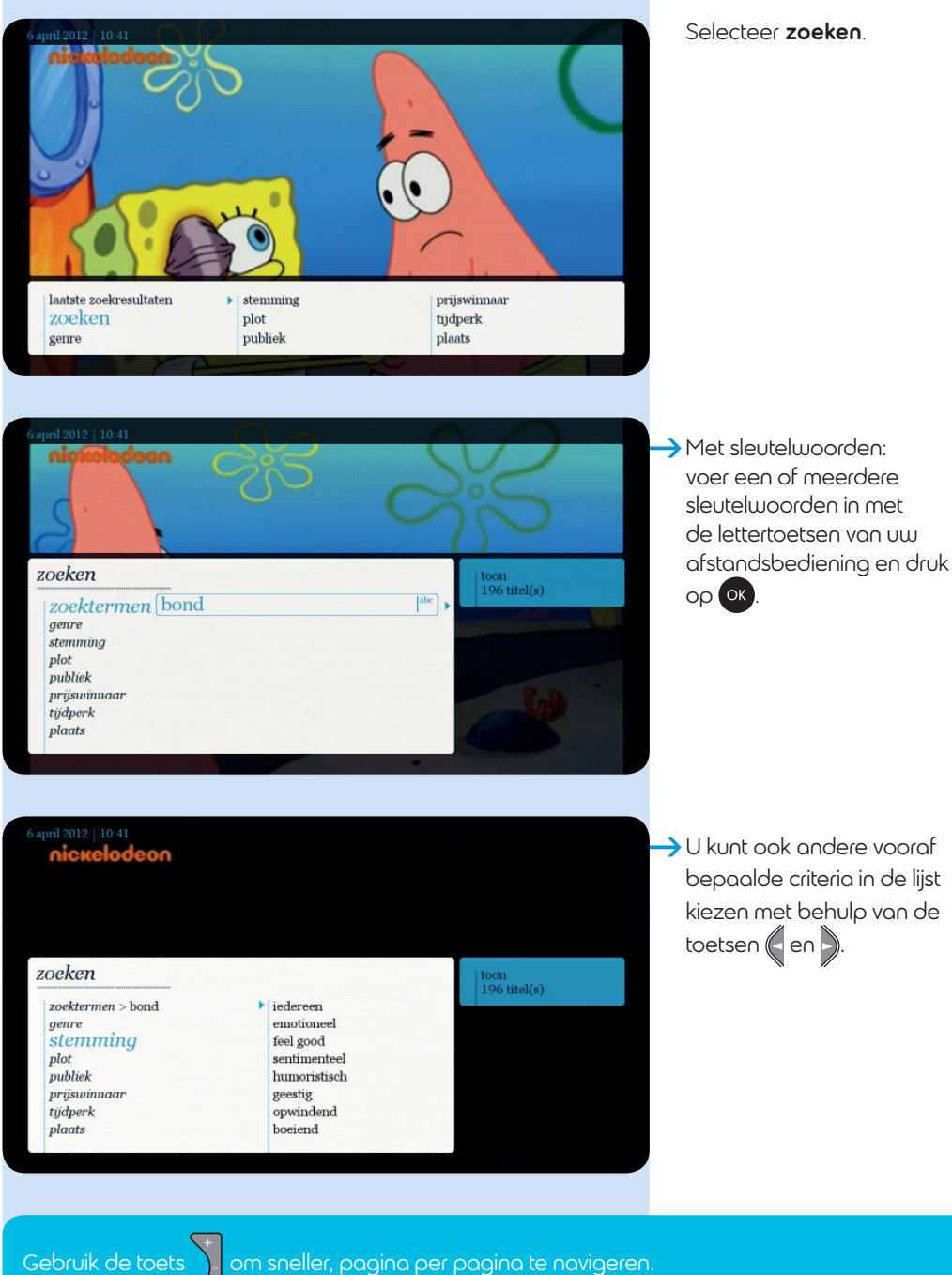

, om sneller, pagina per pagina te navigeren.

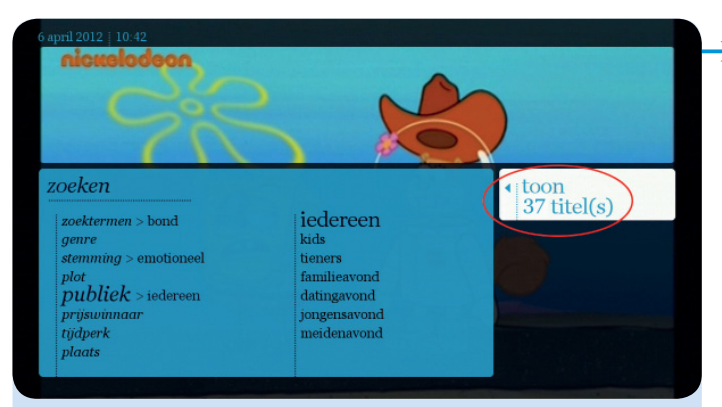

Voor elk zoekcriterium dat u toevoegt, krijgt u, in het witte vak rechts op het scherm, een indicatie van het mogelijk aantal resultaten van uw zoekopdracht. Druk vervolgens op toon ... titel(s). Maak uw keuze in de lijst die verschijnt.

# 4.3. Vooraf bepaalde categorieën

Het is ook mogelijk een zoekopdracht uit te voeren uitsluitend via vooraf bepaalde categorieën.

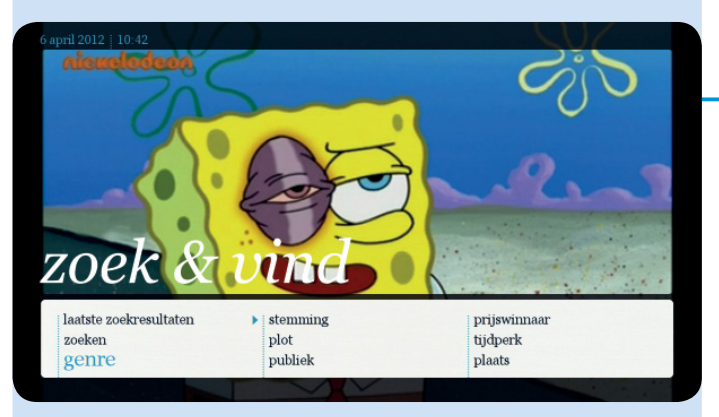

# 5. Mijn opnames

Met deze functie kunt u uw bestaande of geplande opnames beheren.

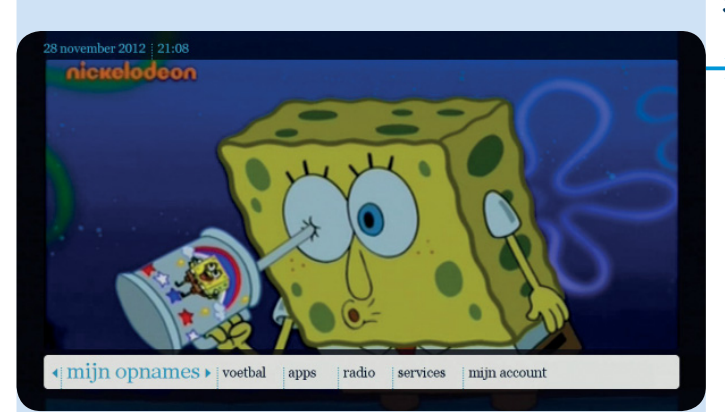

# 5.1. Mijn opnames

Selecteer mijn opnames in het hoofdmenu en druk op ok.

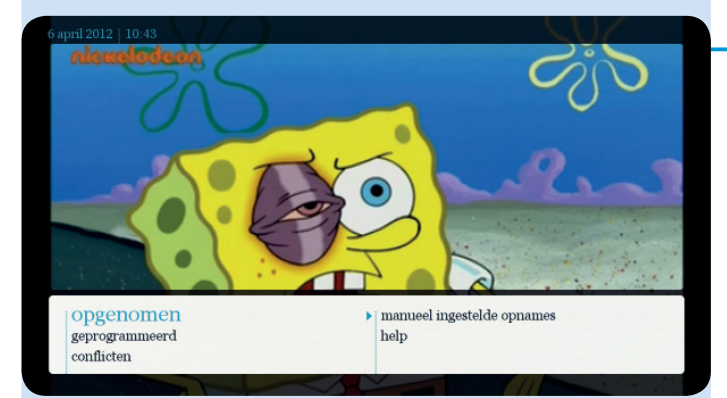

- Er verschijnen verschillende opties:
  - opgenomen;
  - geprogrammeerd
  - conflicten (zie pagina 45);
  - manueel ingestelde opnames (zie pagina 50);
  - **help** (zie pagina 74).

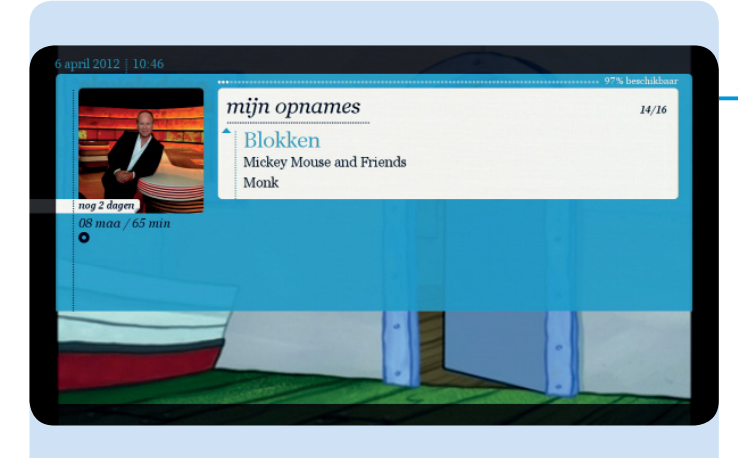

### Opgenomen

 Navigeer in de lijst en selecteer een programma.

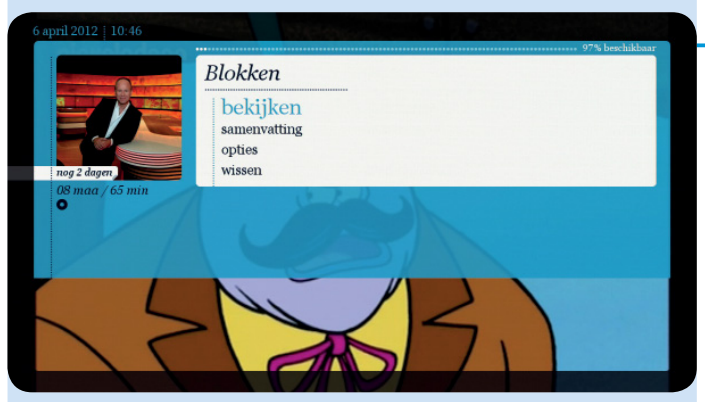

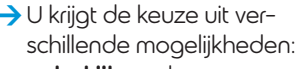

- **bekijken**: de opname bekijken
- samenvatting: een samenvatting lezen van het opgenomen programma;
- opties: u kunt kiezen om de opname te wissen als de harde schijf vol is of nooit iets te wissen.
- **wissen**: de opname wissen
- **alles wissen**: alle opnames wissen.

## Geprogrammeerd

Selecteer geprogrammeerd: de lijst met geprogrammeerde opnames verschijnt.

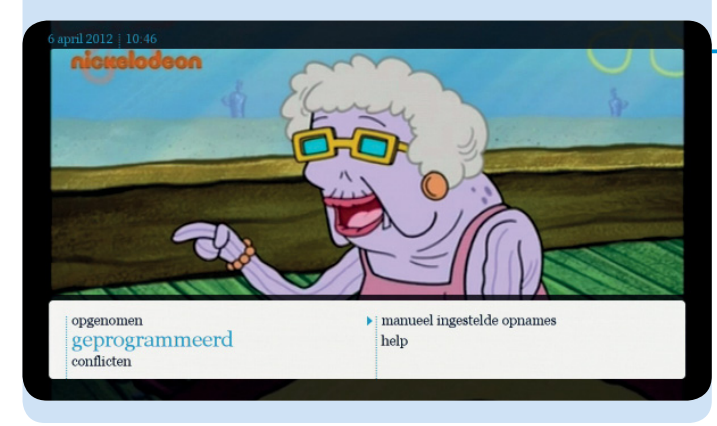

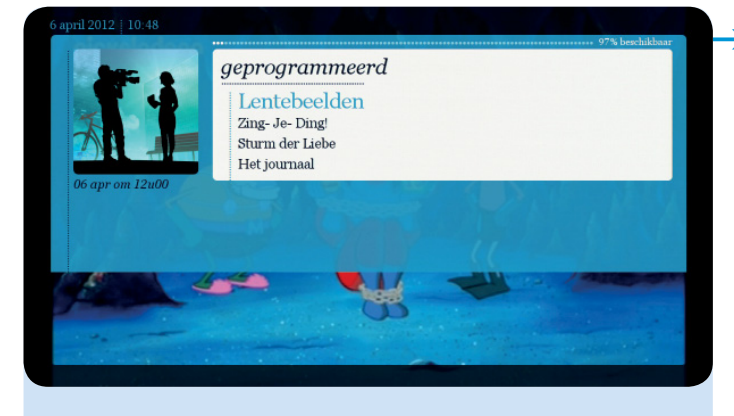

 Selecteer een programma in de voorgestelde lijst.

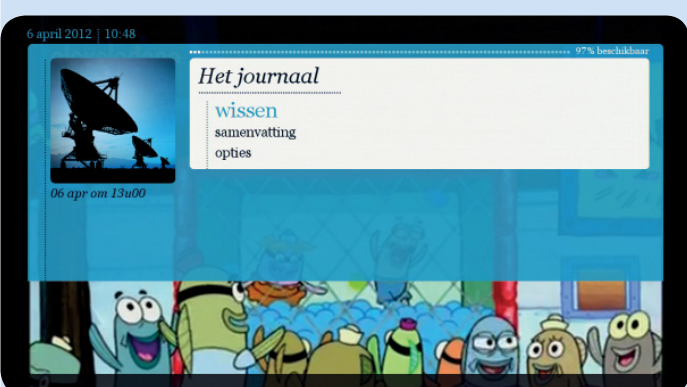

- U hebt de volgende mogelijkheden:
  - **wissen**: als u de opname van een serie wilt wissen, moet u de hele serie wissen;
  - alles wissen;
  - samenvatting: een samenvatting van het programma lezen;
  - opties: begin- en eindtijdstip, beschikbaarheid van een opname, aantal te bewaren afleveringen van een opgenomen serie (zie pagina 47).

## Conflicten

Het is mogelijk dat er bij het programmeren van een opname een conflict ontstaat met een andere opname (dit hangt onder meer af van de technische instellingen van uw lijn).

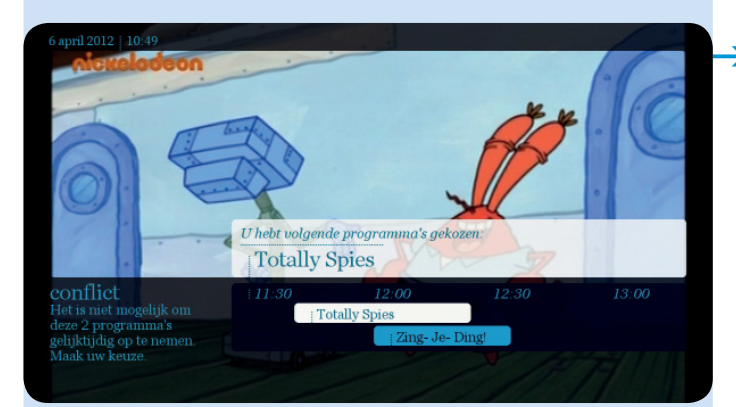

Uw selectie verschijnt in het wit en is in conflict met een of meerdere opnames die al geprogrammeerd zijn (in het blauw).

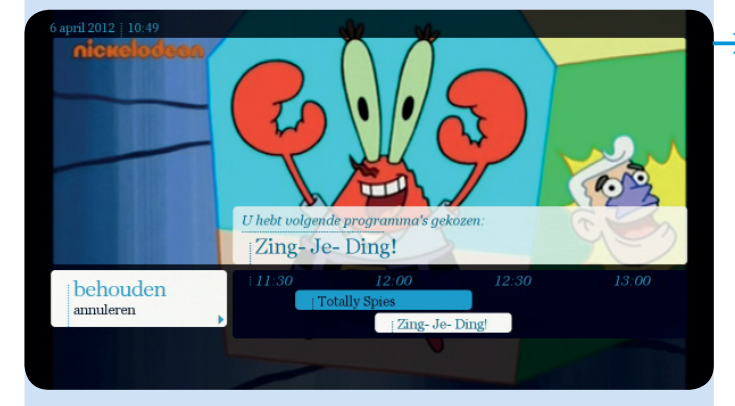

Selecteer het programma dat u wilt opnemen, druk daarna op behouden.

Als u uw keuze niet onmiddellijk wilt maken, kunt u nog altijd kiezen net voor de start van de opname. Dit kan door dezelfde procedure te volgen.

Als u geen keuze maakt en het conflict blijft bestaan aan het begin van de opname, dan houdt het systeem geen rekening met uw laatst geprogrammeerde opname.

In bepaalde gevallen kunt u niet naar een zender kijken en tegelijkertijd een programma van een andere zender opnemen. Zappen tijdens een opname lukt dan ook niet. Meer informatie op www.belgacom.be/tvmogelijkheden

# 5.2. Opnamefuncties

U kunt een lopend programma opnemen of een opname vooraf programmeren. Voor dagelijks of wekelijks terugkerende programma's kunt u de opname van alle afleveringen van een serie in één keer programmeren.

Het is niet mogelijk om programma's op te nemen uit de op-aanvraag-catalogus.

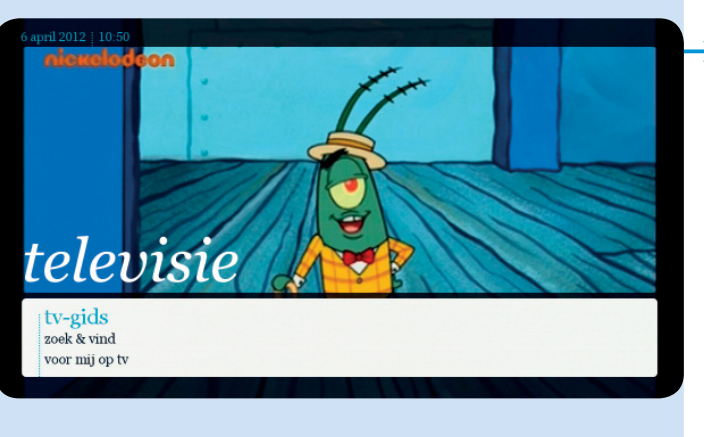

### 5.2.1. Een opname programmeren via de tv-gids

Selecteer televisie in het hoofdmenu en kies vervolgens tv-gids.

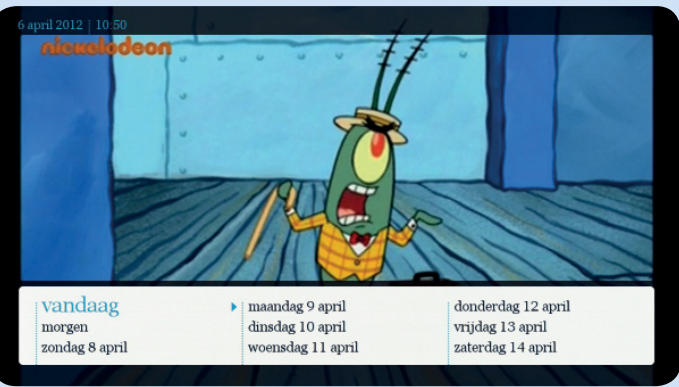

> Kiest de uitzenddatum

Selecteer het programma dat u wilt opnemen met behulp van de toetsen Druk vervolgens op OK Selecteer daarna opnemen.

|           | X   |               | Spong<br>kids<br>Animatier<br>van de oc<br>vrienden | geBob<br>10:3<br>serie over een<br>eaan in een ar<br>uit het stadje | 5<br>vrolijke zeespor<br>nanas woont. Sar<br>Bikimibroek bele | _ 11:00<br>is die op de bodem<br>men met zijn<br>reft hij dolle avont |
|-----------|-----|---------------|-----------------------------------------------------|---------------------------------------------------------------------|---------------------------------------------------------------|-----------------------------------------------------------------------|
| ↔ vandaag |     | 09:30         | 10:0                                                | 00                                                                  | 10:30                                                         | 11:00                                                                 |
|           | 125 | Me   La       | minute de                                           | vérité                                                              | Les                                                           | derniers jours de                                                     |
| VTM-Kzoom | 132 | Hallo         | Mo                                                  | re 🚺 i                                                              | vtmKz                                                         |                                                                       |
|           | 133 | Mickey M      | L.                                                  | ¡ Chugg                                                             | ; Little Einst                                                | ei ¡ De kle                                                           |
| nick N    | 134 | ; Barbie film | Mr. B.,                                             | Mr. Be                                                              | an   Spor                                                     | ngeBob   Ned's                                                        |
|           | 135 | Team Um       | Dora                                                | Th                                                                  | e Back                                                        |                                                                       |
|           | 136 | Davine        | A Kin                                               | A Kind of                                                           | M Casp                                                        | e   Caspers                                                           |
|           | 137 | Bac   Ba      | ck at t                                             | ; Mighty B                                                          | Might                                                         | Rocke                                                                 |
|           |     | TON IN        | The state                                           |                                                                     | Mer 1                                                         |                                                                       |

1000

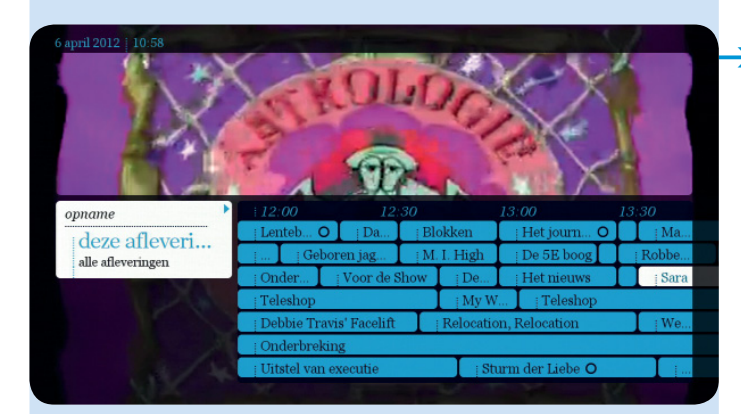

Als het om een serie gaat, kunt u een aflevering of alle afleveringen van een serie opnemen. U hoeft deze daarna niet meer per aflevering te programmeren.

U kunt de volgende opties aanpassen tijdens de programmering van een opname:

### - Begin en einde van de opname

De opname begint 5 minuten voor het begintijdstip en stopt 20 minuten na het eindtijdstip.

Druk op **ja** of **neen** als u deze instellingen al dan niet wilt wijzigen.

| 5 april 2012   10:50<br>nickelodeon                                 | • ••   | . 8.       | 9.8  | 11.    | 10  | 1      |          |          |          |
|---------------------------------------------------------------------|--------|------------|------|--------|-----|--------|----------|----------|----------|
| opname<br>Uw opname werd<br>geprogrammeerd<br>volgens uw voorkeuren |        |            |      | Ì      |     | and a  | 0        |          |          |
| -5 min. voor aanvang                                                |        |            |      | 11:00  |     |        |          | 12       | :00      |
| -20 min. na afloop                                                  | Carne  | ts de Plor | ngée |        |     |        | Prene.   | A tabl   | e avec I |
| <ul> <li>wissen indien harde</li> <li>schijf vol</li> </ul>         | vt     | [ ]]       | 1    |        |     | 1      | Dino Dan | vt       | 1        |
| Deze voorkeuren                                                     | Little | Einsteins  | I    | De kle |     | Art At |          | Phine    | [ Th     |
| wijzingen?                                                          | 1      | Spongel    | Bob  | Neo    | d's | Ne     | d's Sur  | Big Time |          |
| ja                                                                  | Th     | - I        | 1    | 1      | 1   | 1      | Diego    | W        | ondert   |
| neen                                                                | 1      | Caspe      | I    | Casper | 's  | To     | tally S  | Tot O    | Pai      |
|                                                                     | Might  | уВ         | Ro   | ocke   | 1   | Ro     | cket P   | ¡Ricky   | 1        |
|                                                                     |        |            |      |        |     |        |          |          |          |

| 13 april 2012 11:55 |                                      |       |                         | C |
|---------------------|--------------------------------------|-------|-------------------------|---|
| Bob the Sponge      | 13 apr<br>indien schijf vol<br>nooit | 11:50 | bevestigen<br>annuleren |   |

## - Beschikbaarheid van een opname

→ 1- De opnames worden automatisch gewist als de harde schijf van de decoder vol is. Om dit te voorkomen, selecteert u verwijderen en vervolgens nooit in het optievenster.

2 - In bepaalde gevallen wordt de opname slechts 30 dagen bewaard, dit om te kunnen doorgaan met opnemen terwijl u naar een andere zender kijkt. Als u er echter bij de programmering voor kiest om een opname onbeperkt te behouden, dan verliest u deze mogelijkheid.

Als u de opname meer dan 30 dagen wilt behouden, selecteer dan **verwijderen** in het optievenster en vervolgens **nooit**. In dat geval zult u geen andere zender kunnen bekijken terwijl de opname bezig is.

Nadat de opname gestart is, kunt u de oorspronkelijke beschikbaarheid van 30 dagen niet meer veranderen naar onbeperkt.

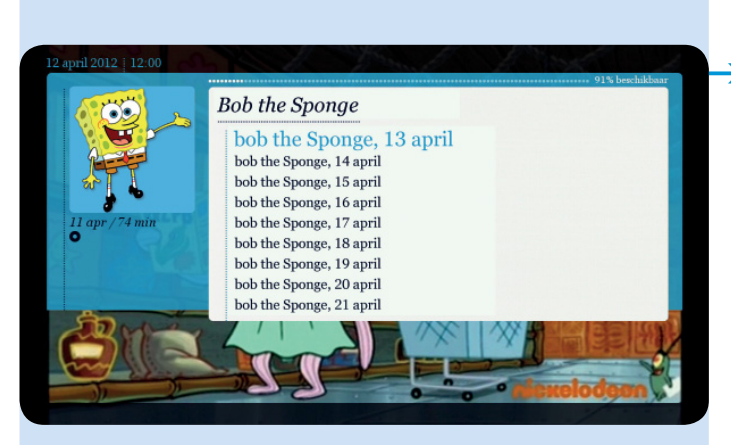

### - Aantal opgenomen afleveringen

Het aantal afleveringen dat u van een serie kunt opnemen, is standaard ingesteld op 10. U kunt dat aantal op elk moment wijzigen.

## 5.2.2. Een lopend programma opnemen via de informatiebalk

 Druk op INFO .
 Selecteer het programma dat u wilt opnemen.

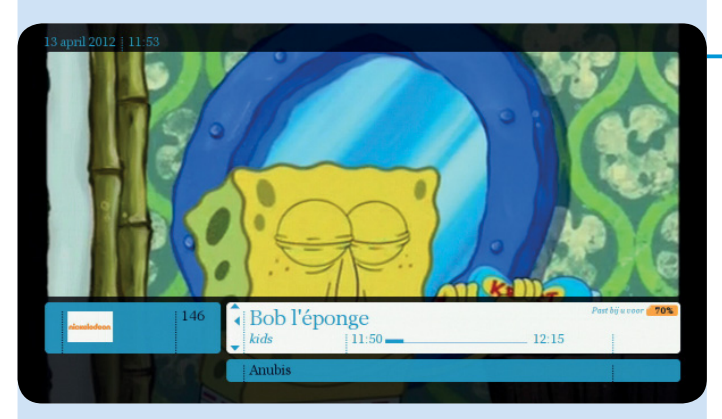

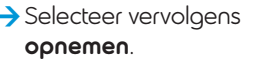

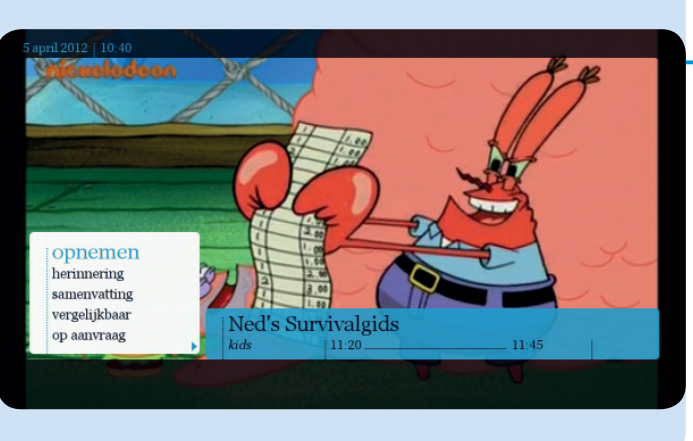

### 5.2.3. Een manuele opname programmeren

U kunt een opname ook manueel programmeren. In dat geval gebruikt u niet de tv-gids, maar bepaalt u zelf het begin- en eindtijdstip van de opname.

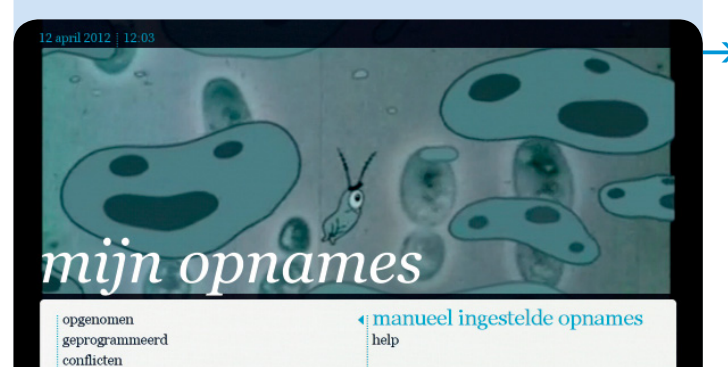

Selecteer mijn opnames in het hoofdmenu en kies vervolgens manueel ingestelde opnames.

2 april 2012 | 12:03

vandaag nick F 12:00 13:00 2012\_04\_12\_nick F\_12\_00 indien schijf vol  vandaag morgen zaterdag 14 april zondag 15 april maandag 16 april dinsdag 17 april woensdag 18 april donderdag 19 april

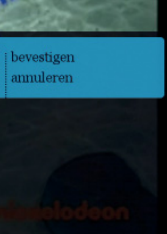

Wijzig de opties door naar rechts te navigeren: kies de datum, de zender en het begin- en eindtijdstip. Voer de titel in met behulp van de afstandsbediening. Druk tenslotte op bevestigen.

Als u een programma van een andere zender wilt opnemen, gaat u via de informatiebalk of de tv-gids naar het gewenste programma.

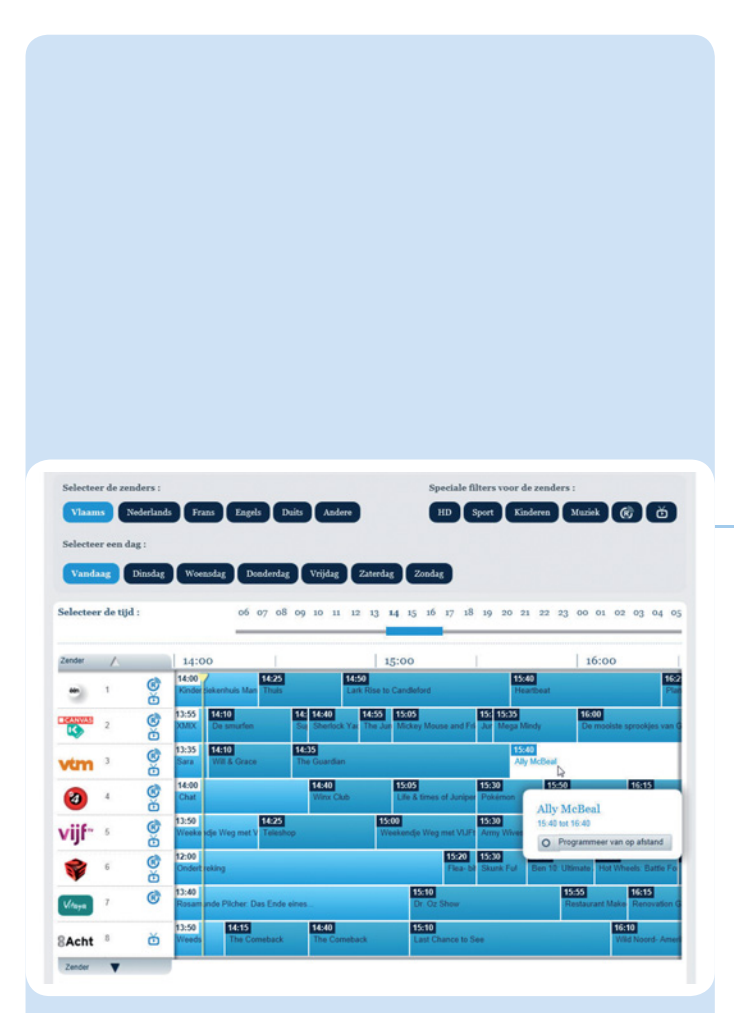

#### Symbolen:

: programmeren op afstand

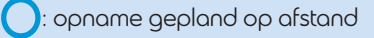

- : bezig met opnemen
- R: zender opneembaar op afstand

Meer informatie vindt u op onze website (voor het adres zie laatste pagina).

### 5.2.4. Programmeren op afstand

Bent u de opname van uw favoriete programma vergeten te programmeren?

Vanaf nu mist u niets meer. U kunt de opname op afstand programmeren (via uw pc of gsm) en het daarna bekijken via uw Belgacom TV-decoder.

#### Hoe goat u te werk?

- Via uw pc of laptop: surf naar www.skynet.be en selecteer tv-gids.
- Via uw smartphone: start de app TV Overal en klik vervolgens op het symbool tv-gids.
- Een symbool in de tv-gids toont u welke programma's opneembaar zijn. Via een eenvoudige klik op het programma kunt u de opname programmeren. U moet zich wel identificeren door uw e-Services-login en -wachtwoord in te voeren.
- Deze dienst wordt automatisch geactiveerd. Hij is beschikbaar voor alle klanten van Belgacom TV die beschikken over een e-Services-account van Belgacom en die programma's kunnen opnemen. Is dat bij u niet het geval, dan moet u de dienst activeren in uw e-Services-account.

# 6. Voetbal

Belgacom 11 zendt gratis 5 wedstrijden uit van de Jupiler Pro League\*, plus de mooiste wedstrijden uit tweede klasse.

Als u ook de Multi Live van de Jupiler Pro League<sup>\*</sup> wilt zien, alle wedstrijden van de UEFA Champions League, het beste van de Spaanse competitie en exclusieve voetbalprogramma's, neem dan een abonnement op Belgacom 11+, de nieuwe voetbalzender van Belgacom TV.

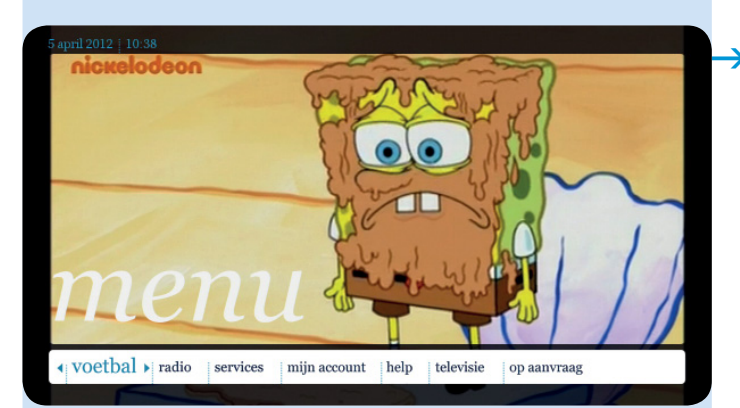

Selecteer voetbal in het hoofdmenu en druk op or. Er verschijnt een lijst met alle competities op het scherm.

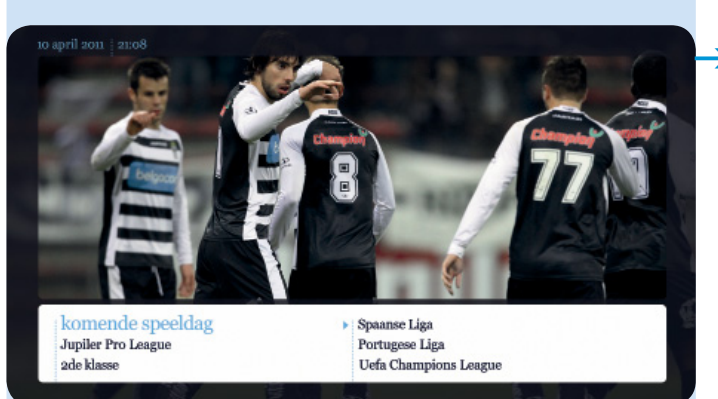

→ U hebt 2 mogelijkheden:

- u kunt de kalender van alle wedstrijden bekijken;
- u kunt de kalender per competitie bekijken.

Kies uw wedstrijd en druk op **kijken**. U kunt ook een abonnement bestellen.

\* De wedstrijden van de Jupiler Pro League zijn degene uit lot 3.

# 7. Apps (interactieve applicaties)

Exclusief voor de klanten van Belgacom TV met een decoder van de nieuwe generatie, werden interactieve applicaties ontwikkeld voor gebruik op een tv-scherm. Ze zijn gratis en kunnen onbeperkt gebruikt worden. Het nummer en de naam van de zender verschijnen op het scherm.

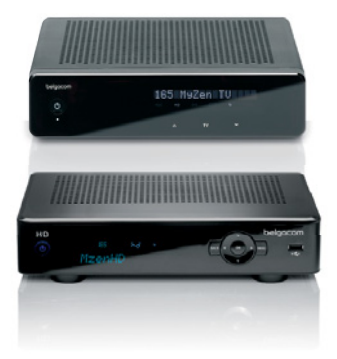

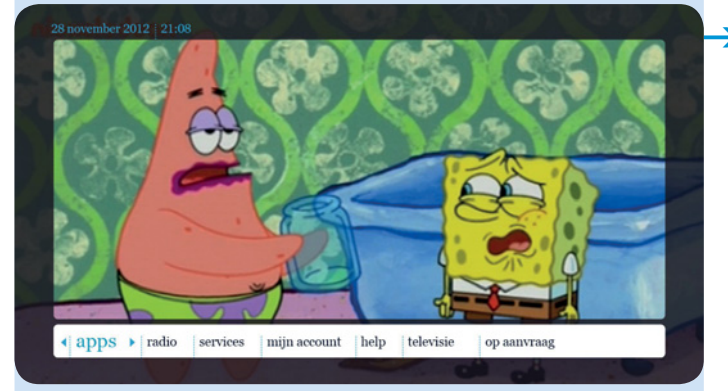

Welkom bij de apps van Belgacom TV

Street View van TV apps. Vink de optie 'verkeer'

TV apps

gratis Bekijk op uw televisie de kaarten, satellietbe Kies apps in het hoofdmenu en druk op or

Kies daarna de toepassingen van uw keuze en druk op ok

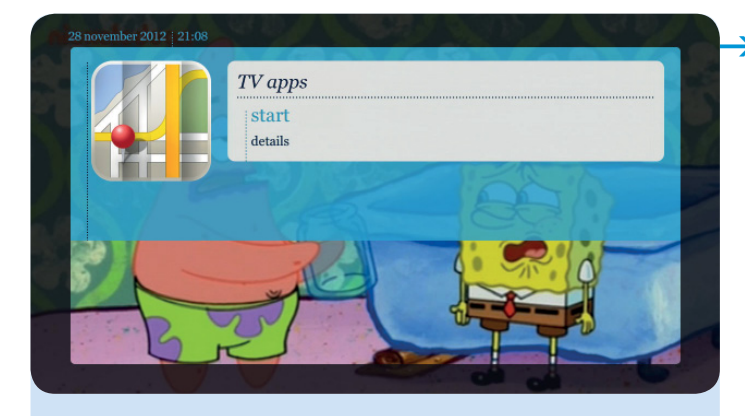

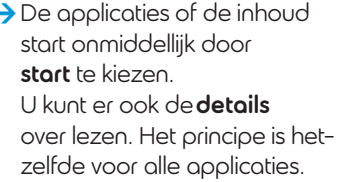

De volgende applicaties zijn nu al beschikbaar: TV Maps, Belgacom 11, Belgacom 5, Chocolapps (De 3 biggetjes, Sneeuwuitje, Peter Pan en Jungleboek, Robin Hood en De kleine zeemeermin)). Dat aanbod kan dagelijks aangepast worden.

De applicatie TV Maps biedt allerlei diensten zoals kaarten, satellietbeelden, straatbeelden en verkeersinformatie.

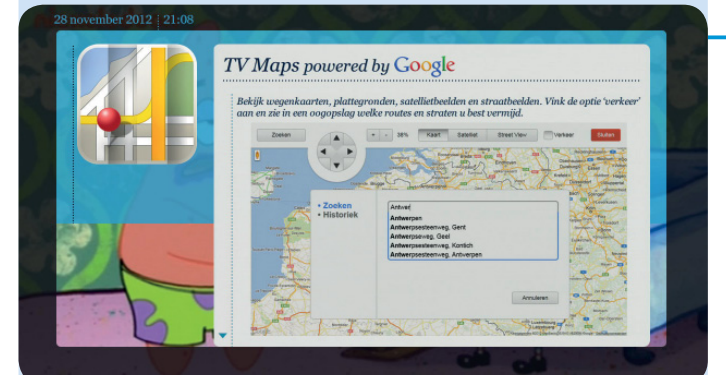

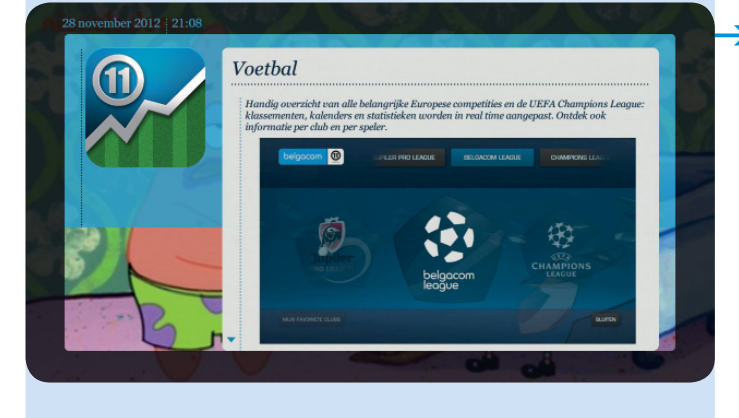

De applicatie Voetbal Belgacom 11 biedt informatie en statistieken over de grootste Europese clubs en competities, alsook over de Jupiler League, de Belgacom League en de Champions League.

| belgaco | m  | () KALEN    |   |     |    | ile Kl |   |   |    |    |    |  |
|---------|----|-------------|---|-----|----|--------|---|---|----|----|----|--|
|         |    |             |   |     |    |        |   |   |    |    |    |  |
|         |    |             |   |     |    |        |   |   |    |    |    |  |
|         |    | PLOEG       |   | PTN | W  | G      | D | ٧ | G+ | G- | G= |  |
|         | 1. | ANDERLECHT  |   | 37  | 17 | 11     | 4 | 5 | 40 | 15 | 25 |  |
|         | 2. | Z. WAREGEM  |   | 33  |    | 10     |   |   | 28 | 18 | 10 |  |
|         | 3. | LOKEREN     |   | 33  | 17 | 10     | 3 | 4 | 29 | 20 | 9  |  |
|         | 4. | GENK        | = | 29  |    |        | 8 | 2 | 30 | 21 | 9  |  |
|         | 5. | CLUB BRUGGE |   | 28  | 17 | 8      | 4 | 5 | 38 | 31 | 7  |  |
|         | 6. | KORTRIJK    |   | 28  |    |        |   |   |    |    |    |  |
|         | 7. | STANDARD    |   | 26  | 17 | 8      | 2 | 7 | 31 | 24 | 7  |  |
|         | 8. | OH LEUVEN   |   |     |    |        |   |   | 33 | 26 | 7  |  |
|         |    |             |   |     |    |        |   |   |    |    |    |  |
|         |    |             |   |     |    |        |   |   |    |    |    |  |
|         |    |             |   |     |    |        |   |   |    |    |    |  |

 Deze applicatie toont ook kalenders, resultaten, klassementen, spelersprofielen, enz.

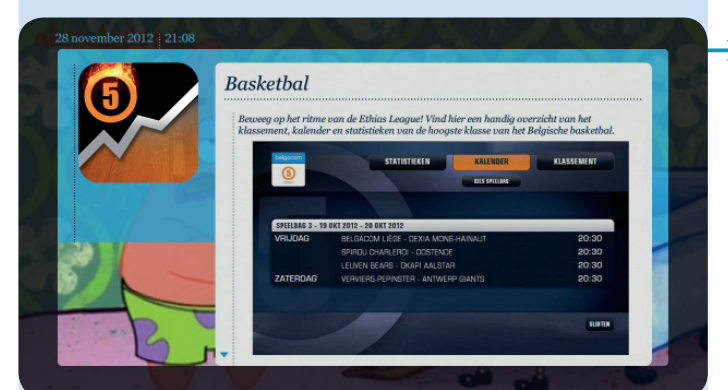

#### De basketbalapplicatie Belgacom 5 biedt informatie en statistieken van alle bas-

en statistieken van alle basketclubs uit de Ethias League.

Deze applicatie toont ook kalenders, resultaten, klassementen, spelersprofielen, enz

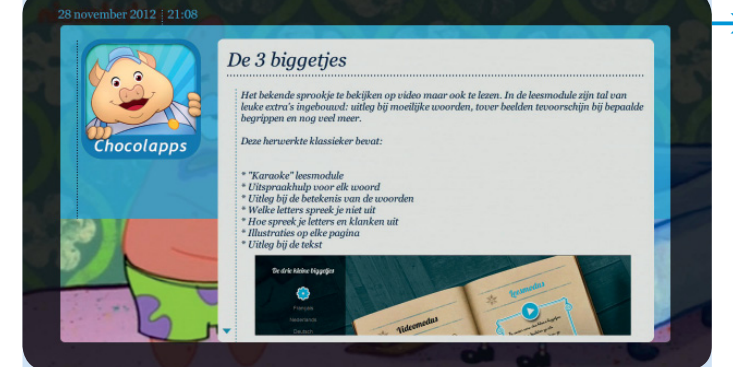

De applicatie chocolapps is een pedagogische applicatie van hoge kwaliteit bestemd voor kinderen van 5 tot 10.

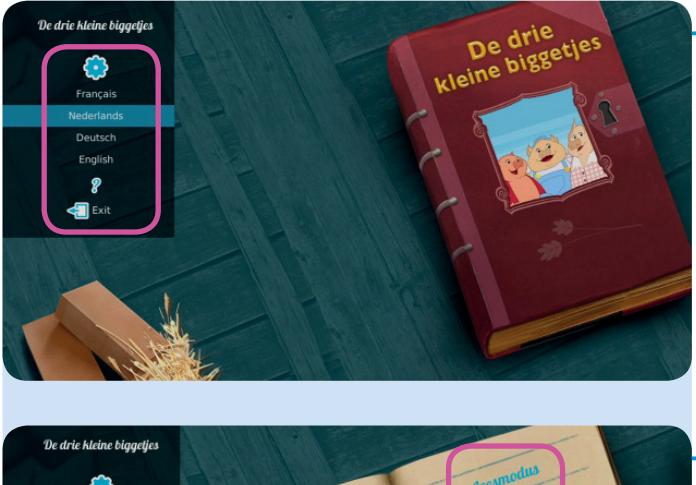

Elk verhaal is beschikbaar in 4 talen (Nederlands, Frans, Engels en Duits).

De applicatie biedt de keuze tussen video en lezen.

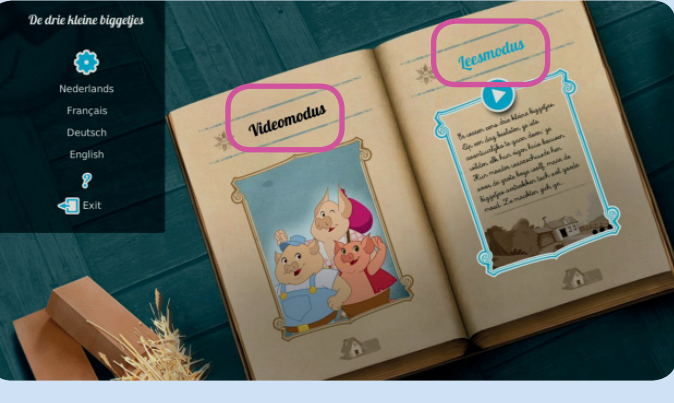

maakten gich geen gorgen.

Er waren eens drie kleine biggetjes. Op een dag besloten ge iets avontuurlijks te gaan doen: ge wilden elk hun eigen huis bouwen. Hun moeder waarschuwde hen voor de grote boge wolf, maar de biggetjes vertrokken toch vol goede moed. Ze

Tijdens het lezen kunnen de kinderen reageren, spelen en de betekenis leren van nieuwe woorden in verschillende talen.

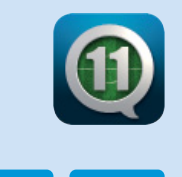

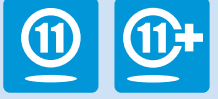

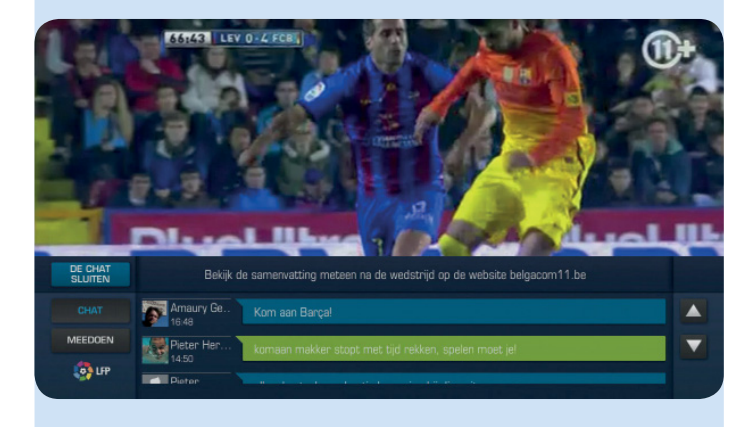

#### De applicatie chat

**football**: deze is beschikbaar op de zenders Belgacom 11 en Belgacom 11+.

Via deze publieke chatservice op internet kunnen kijkers reageren met andere gebruikers (www.nieuwsblad.be en www.skynet.be) en hun bevindingen delen op de tv. U kunt dus de discussies volgen terwijl u de wedstrijd en de score rechtstreeks volgt.

Om toegang te krijgen tot deze applicatie kiest u bijvoorbeeld zender 601 en drukt u op **OK**. Er verschijnt een menu. Kies **applicaties**.

Om te weten op welke zenders en voor welke wedstrijden de **chat football**-service beschikbaar is, surft u naar www.nieuwsblad. be of www.skynet.be

# 8. Radio

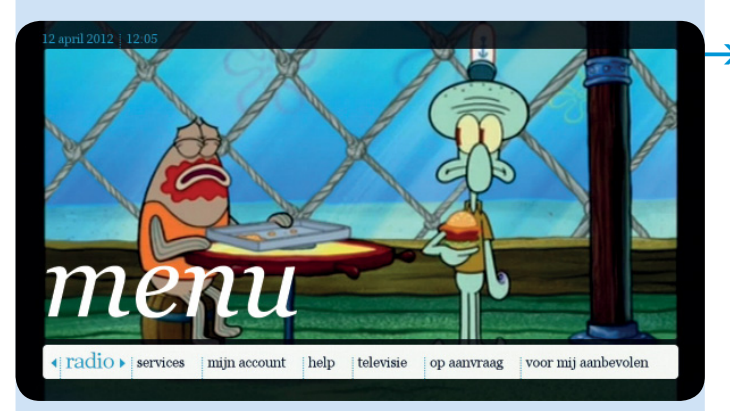

 Selecteer radio in het hoofdmenu en druk op or.

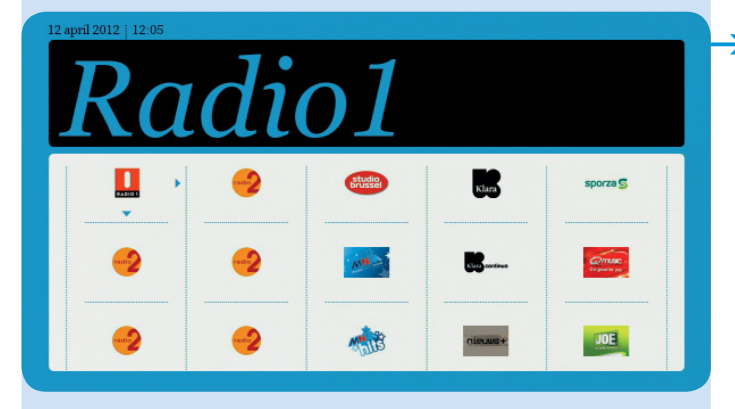

 Het mozaïek met de radiozenders verschijnt op het scherm.

Er zijn twee manieren om een radiozender te selecteren:

- navigeer van de ene radiozender naar de andere;
- vorm het nummer van de radiozender met de cijfertoetsen van de afstandsbediening.

# 9. Services

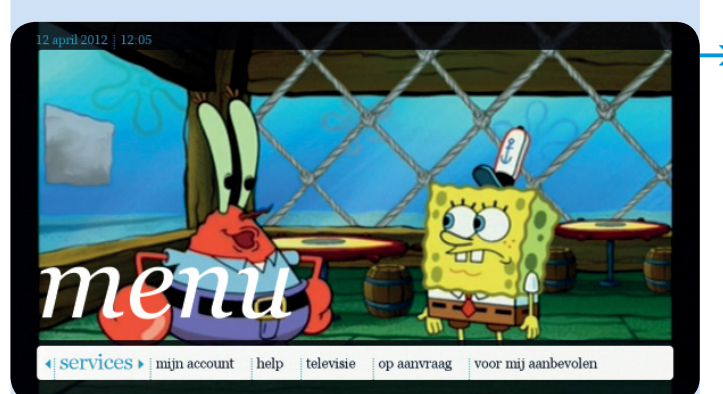

Selecteer services in het hoofdmenu en druk op ox.

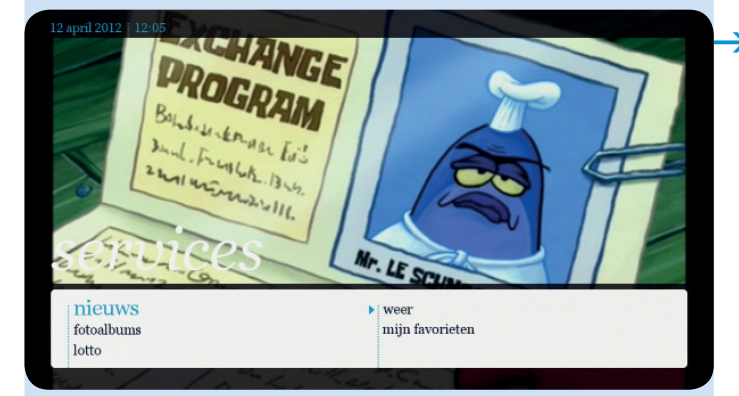

- Op uw tv-toestel kunt u bekijken:
  - nieuws;
  - fotoalbums;
  - lotto;
  - weer;
  - mijn favorieten.

# 10. Mijn account

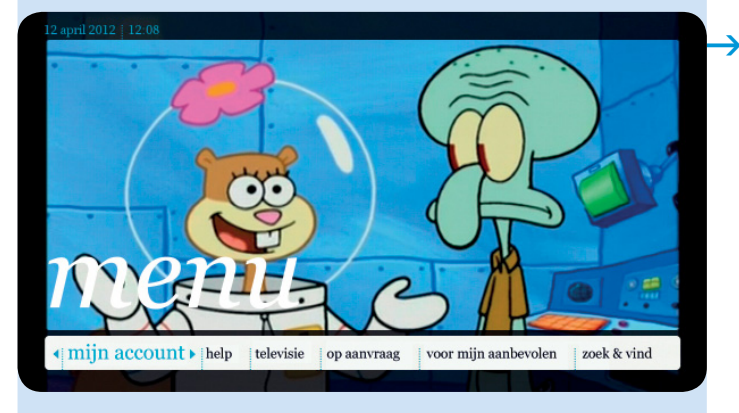

Selecteer **mijn account** in het hoofdmenu en druk op

10.1. Abonnement

Selecteer mijn abonnement.

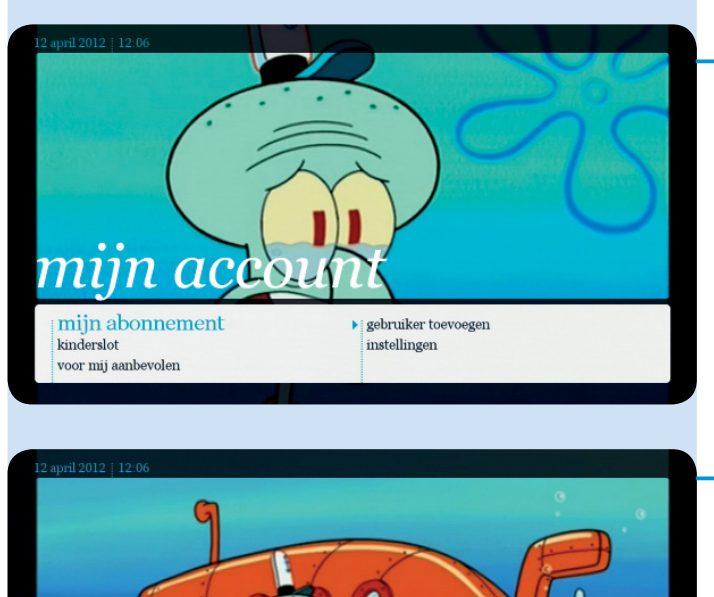

Mijn aankopen Selecteer mijn aankopen om uw aankopen van de laatste 90 dagen te bekijken.

abonneenummer: 021021021

mijn aankopen shopping

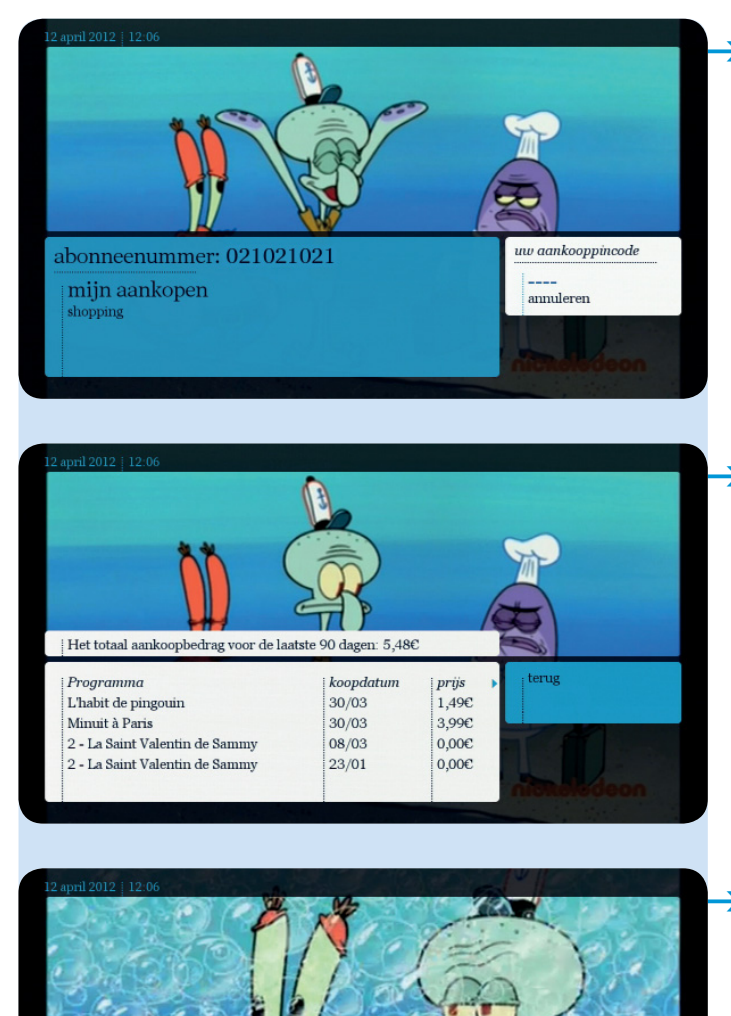

Voer uw aankooppincode in (standaard: 1 2 3 4, tenzij u deze al gewijzigd hebt).

De lijst met uw aankopen verschijnt.

Shopping

Selecteer **shopping**, om uw huidige abonnementen te zien, ze te wijzigen of uit te breiden.

abonneenummer: 021021021

mijn aankopen shopping

# 10.2. Kinderslot

#### Met het kinderslot kunt u tv-programma's of films blokkeren.

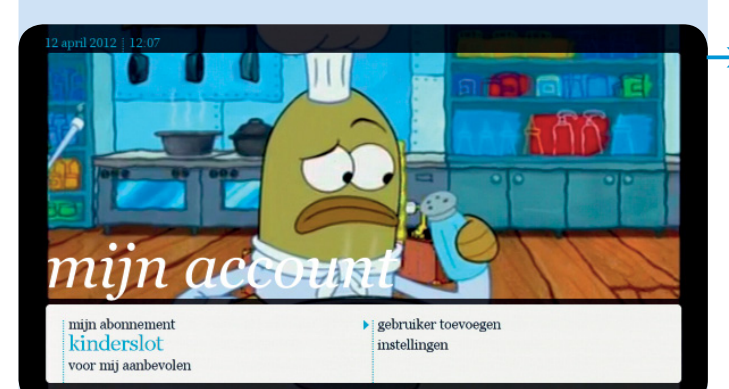

#### Selecteer kinderslot. Voer daarna uw kinderslotpincode in (standaard: 1234, tenzij u deze al gewijzigd hebt - zie pagina 72).

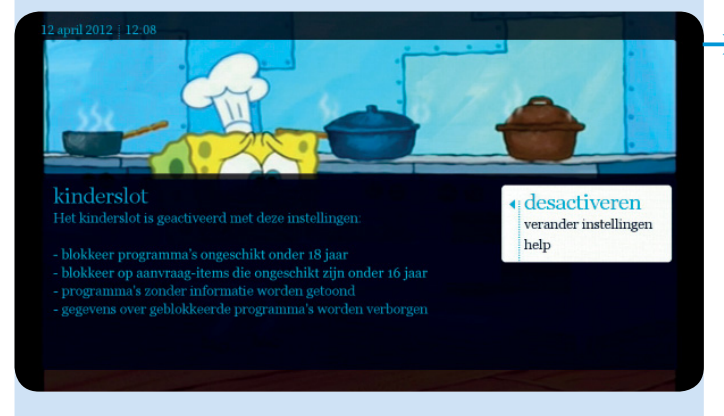

### Het reeds geactiveerde kinderslot met standaardinstellingen.

- De standaardinstellingen zijn al vooraf bepaald, zoals volgt:
  - Blokkeer programma's ongeschikt onder 18 jaar.
  - Blokkeer op-aanvraagitems die ongeschikt zijn onder 16 jaar.
  - Programma's zonder leeftijdaanduidingen worden niet getoond.
  - Gegevens over geblokkeerde programma's worden verborgen.

Het is mogelijk het standaard ingestelde kinderslot te deactiveren (zie pag 64).

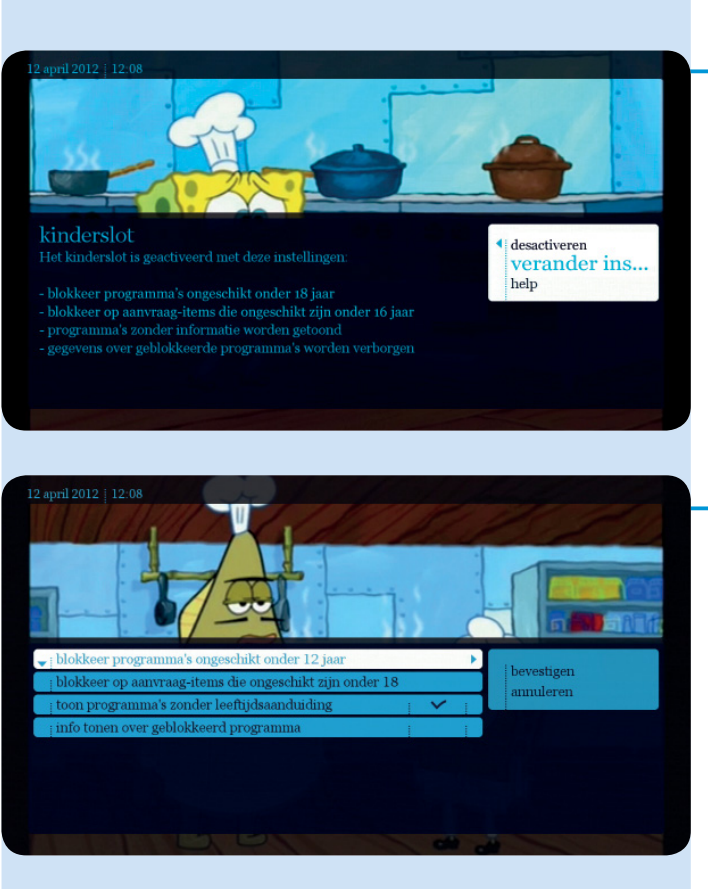

## De standaardinstellingen wijzigen

U kunt de standaardinstellingen ook wijzigen en persoonlijke gegevens invoeren. Selecteer in dat geval verander instellingen.

 Wijzig de instellingen en selecteer vervolgens bevestigen.

Het kinderslot is nu actief met uw nieuwe instellingen.

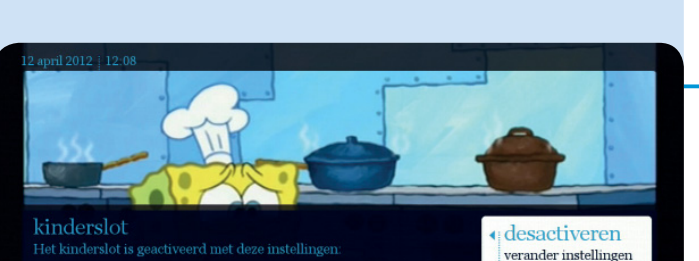

### Het kinderslot deactiveren

U kunt het kinderslot op ieder moment ook deactiveren. Selecteer mijn account in het hoofdmenu en vervolgens kinderslot. Selecteer desactiveren. Daarna krijgt u een bevestigingsscherm.

Als u het kinderslot geactiveerd hebt, dan verschijnt het symbool 👔 in de plaats van of naast de titel in de tv-gids en in de op-aanvraag-catalogus.

help

# 10.3. Gepersonaliseerde aanbevelingen

Zie pagina 31.

# 10.4. Een gebruiker toevoegen

Zie pagina 32.

# 10.5. Instellingen

→ Selecteer instellingen.

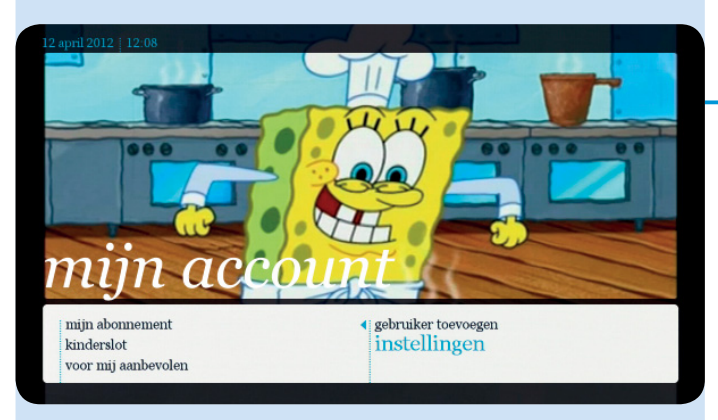

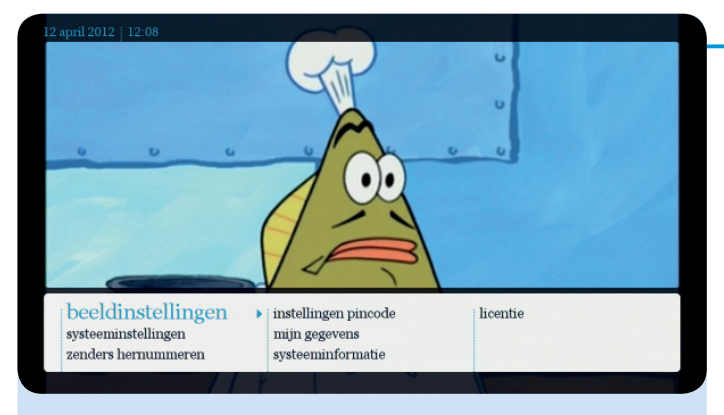

- Er verschijnen meerdere opties:
  - beeldinstellingen;
  - instellingen van de waakstand
  - systeeminstellingen;
  - zenders hernummeren;
  - instellingen pincode;
  - mijn gegevens;
  - systeeminformatie;
  - licentie.

## 10.5.1. Beeldinstellingen

Er verschijnen 3 opties:

#### informatiebalk tonen na het zappen;

U kunt de informatiebalk na het zappen activeren of deactiveren. Daarna selecteert u **bevestigen**.

• beeldresolutie;

Met deze functie kunt u de beeldresolutie aanpassen op basis van het type van uw decoder, tv-toestel en zenderkeuze die u hebt. We raden u aan om **automatisch instellen** te kiezen.

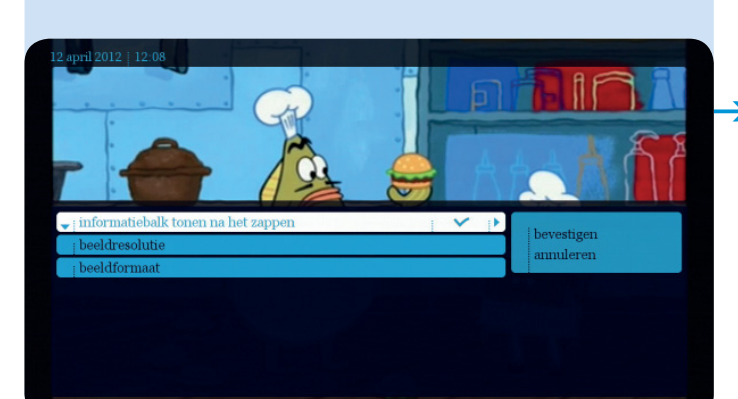

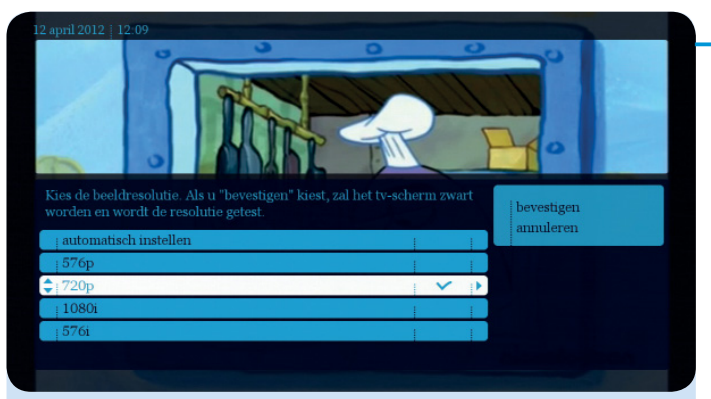

#### Automatisch instellen

De decoder zoekt automatisch de beste beeldkwaliteit.

#### 576p

Toont altijd de standaard beeldkwaliteit (zowel bij hd-zenders, als andere zenders).

#### 720p

Toont altijd hd-kwaliteit wanneer de zender in hd uitzendt. Deze instelling is er voor HD-ready tv-toestellen.

#### 1080i

Biedt altijd hd-kwaliteit als de zender in hd-kwaliteit uitzendt. Deze instelling is er voor Full-HD tv-toestellen.

#### 576i

Toont altijd de standaard beeldkwaliteit (zowel bij hdzenders als andere zenders).

Kies de resolutie en bevestig met de toetsen en ok. Het scherm wordt eerst volledig zwart en licht opnieuw op met de gevraagde resolutie. Selecteer opnieuw **bevestigen**. Indien u de vorige resolutie verkiest, selecteert u **annuleren**.

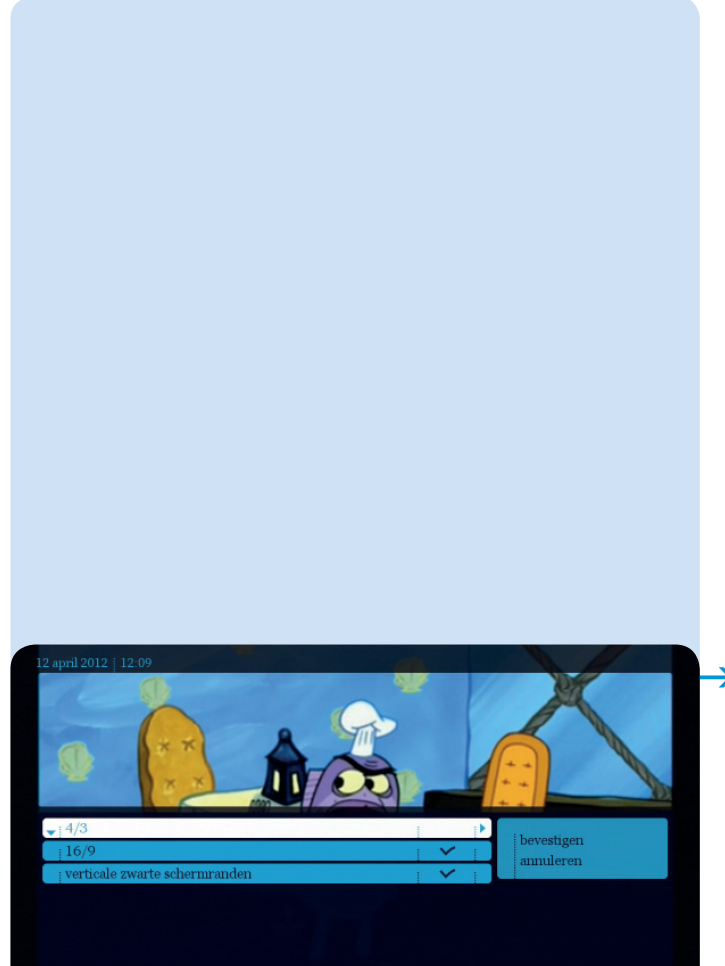

#### Beeldformaat

Met deze optie kunt u kiezen tussen een 16/9 of een 4/3-formaat (schermbreedte) volgens het type van uw tv-toestel. Bij een programma dat wordt uitgezonden in 16/9-formaat op een 4/3-toestel is het beeld in de hoogte uitgerekt. Om dit te vermijden, vinkt u **horizontale** zwarte schermranden aan. Bij een programma dat in 4/3 wordt uitgezonden op een 16/9-toestel in een gelijkwaardig formaat, is het beeld uitgerekt in de breedte. Om dit te vermijden, vinkt u **verticale zwarte** schermranden oon

Druk op bevestigen om uw keuze te bevestigen.

Het nummer en de naam van de zender verschijnen op het scherm.

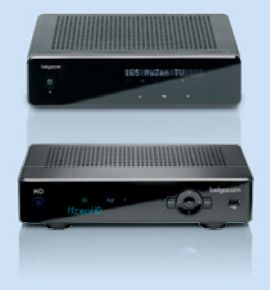

### 10.5.2. Instellingen sluimerstand

#### Hebt u een decoder van de nieuwe generatie?

Dan kunt u uw energieverbruik verlagen door de sluimerstand van uw decoder in te stellen.

Wijzig de onderstaande instellingen om uw energieverbruik zo laag mogelijk te houden.

 Stel de decoder zo in dat hij automatisch in een diepe slaap gaat een half uur nadat hij in stand-by is gezet.

I. Druk op de toets (MENU et selecteer mijn account/instellingen/ instellingen sluimerstand/ sluimerstand. U kunt kiezen tussen normaal en diepe slaap.

Om opnieuw tv te kijken, drukt u gewoon op de toets O. Wacht ongeveer 2 min om tv te kunnen kijken en te navigeren in het menu.

# Wat gebeurt er met uw opnames?

De decoder gaat automatisch uit de stand dieper slaap om een geplande opname op de harde schijf van de decoder uit te voeren.

Stel de decoder zo in dat hij automatisch in stand-by gaat na een bepaalde periode (tussen 1 en 8 uur).

De decoder gaat in sluimerstand als u gedurende een bepaalde periode niets doet.

Druk op de toets MENU en selecteer mijn account/instellingen/ instellingen sluimerstand

1. We raden u aan het tijdsinterval voor sluimerstand in te stellen op 4 uur. Net voor de decoder in sluimerstand gaat, ziet u een waarschuwing op het scherm: u kunt dan kiezen om al dan niet in sluimerstand te gaan.

2. Om opnieuw tv te kijken, drukt u gewoon op de toets

Wat gebeurt er met uw opnames?

De decoder gaat automatisch uit de sluimerstand om een geplande opname uit te voeren.

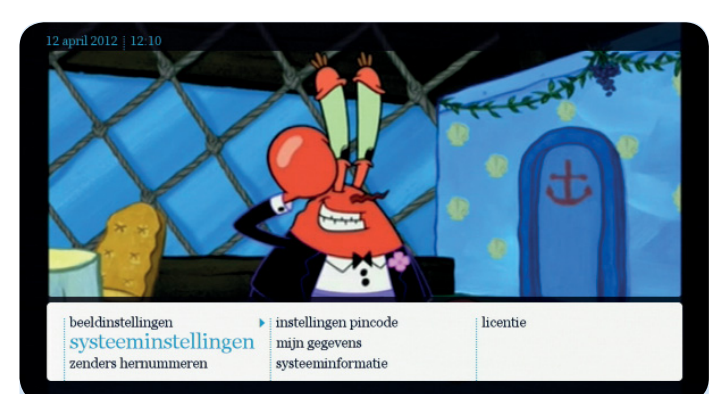

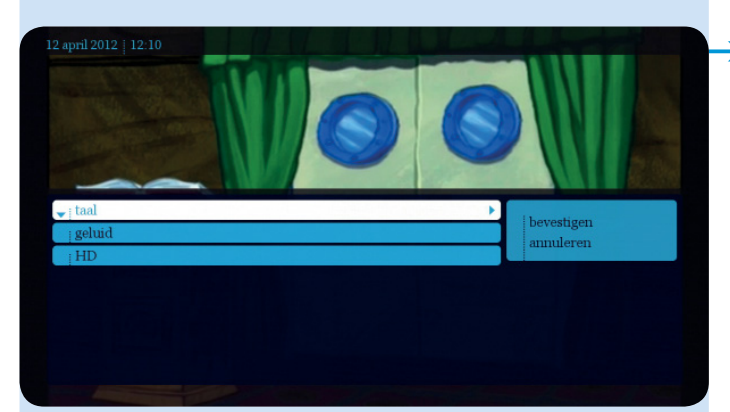

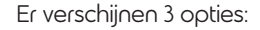

#### • Taal:

u kunt de taal van de decoder en de menu's kiezen: Nederlands of Frans. Kies de gewenste taal, druk op **bevestigen** en daarna op ok. Engels en Duits zijn niet beschikbaar.

Geluid: wanneer u het vakje stereo aanvinkt, produceert uw decoder een stereogeluid (PCM). Wanneer u het vakje dolby-AC3 aanvinkt, produceren de S/PDIF- en HDMI-poorten een Dolby Digital-geluid. U kunt uw hifiketen of uw surroundsysteem aansluiten (home cinema). Uiteraard krijgt u alleen een surroundgeluid wanneer dat beschikbaar is in het tv-programma. Voor de programma's uit de op-aanvraag-catalogus wordt deze optie aangegeven met het Dolby Digital-symbool.

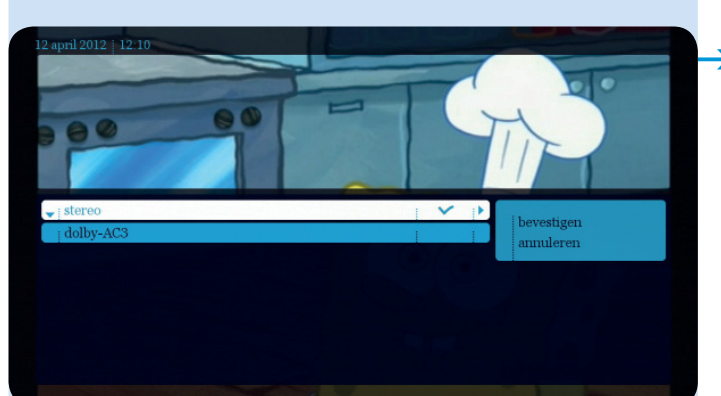

# 10.5.2. Systeeminstellingen

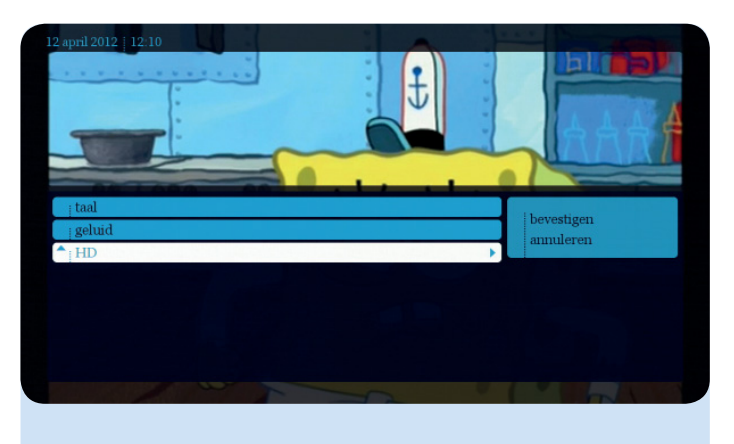

Meer informatie vindt u op www.belgacom.be/tvmogelijkheden

#### Hd.

De ontvangst van een hd-programma hangt af van uw woonplaats en het type van uw installatie. De gebruiker die over de juiste lijn beschikt, kan kiezen om hd-programma's te blokkeren. Deze blokkering is in bepaalde gevallen nodig om tegelijkertijd een programma te kunnen bekijken en een ander op te nemen.

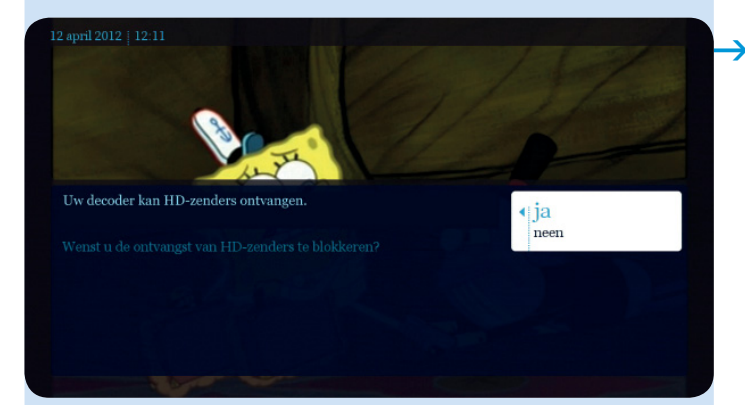

#### Selecteer HD.

Er verschijnt een boodschap die aangeeft of hd-zenders al dan niet geblokkeerd zijn. Navigeer naar rechts om deze optie te wijzigen.

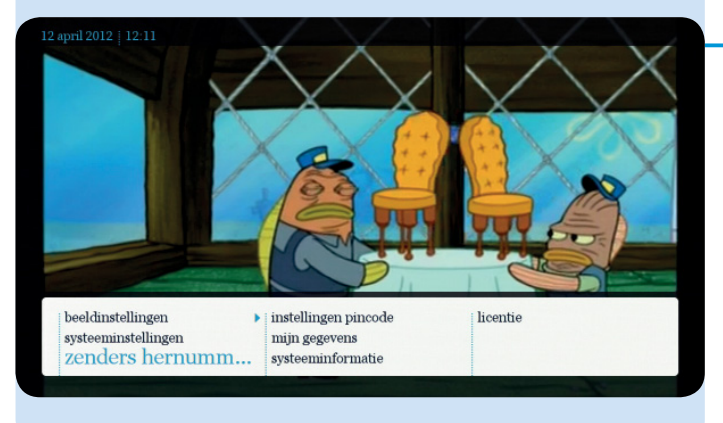

### 10.5.4. Zenders hernummeren

Met deze optie kunt u de volgorde van de zenders wijzigen. Dit gebeurt via omwisselen. Concreet betekent dit dat u telkens 2 zenders van plaats wisselt.

\* De beschikbaarheid van hd-programma's hangt af van uw installatie en het hd-bereik in uw streek. U kunt dit nagaan op www.belgacom.be/tvmogelijkheden Gebruik de 🔪

| 12 april 2012   12:11 |            |
|-----------------------|------------|
|                       |            |
| 25 - TLB              | bevestigen |
| 39 - exqi             | standaard  |
| j 50 - één j j        |            |
| 51 - Can/Ket          |            |
| 52 - VTM              | ]          |
| 53 - VT4              |            |
| 54 - Vijf TV          |            |
|                       |            |

 Selecteer de zender, druk op bevestigen en vervolgens op ok.
 Selecteer de zender die u in de plaats wilt, druk op bevestigen en vervolgens op ok.

De twee zenders wisselen van plaats.

|                     | X          |
|---------------------|------------|
|                     |            |
| i 25 - TLB          | bevestigen |
| 39 - exqi           | standaard  |
| 50 - één            |            |
| j 51 - Can/Ket      |            |
| 52 - VT4            |            |
| <b>\$</b> 153 - VTM | •          |
| 54 - Vijf TV        |            |
|                     |            |

Nadat u alle veranderingen hebt gedaan, navigeert u naar rechts en bevestigt u de wijzigingen.

## 10.5.5. Instellingen pincode

→ Voer uw pincode in.

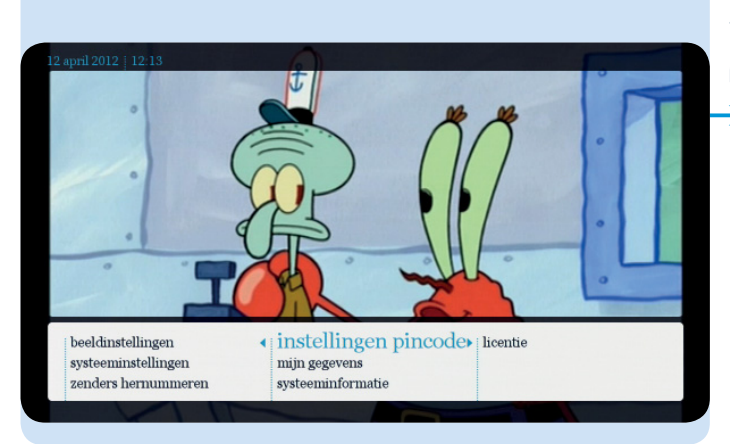
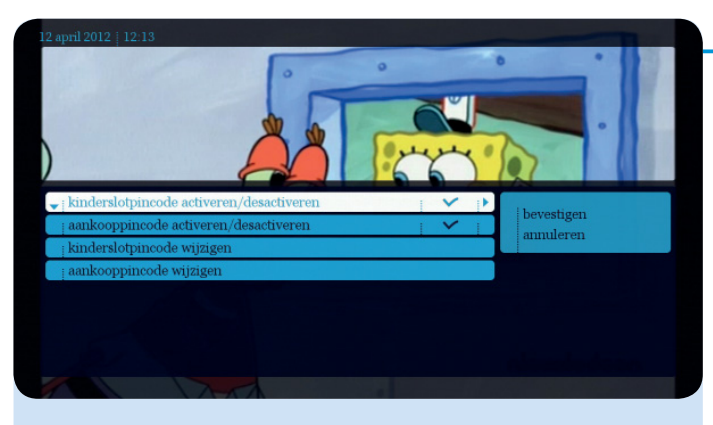

U kunt de aankooppincode en/of de kinderslotpincode activeren, deactiveren of wijzigen. Deze code is standaard 1 2 3 4.

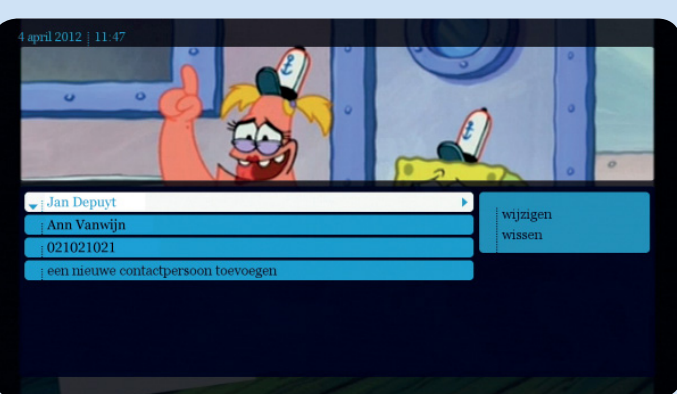

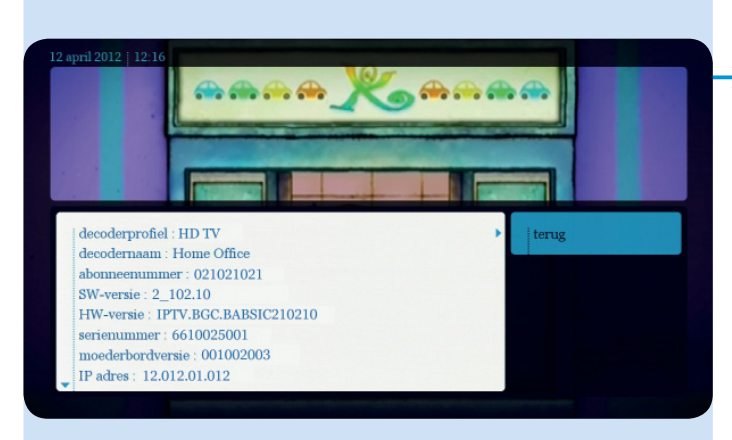

## 10.5.6. Mijn gegevens

Als u de nodige gegevens invult onder een nieuwe contactpersoon toevoegen, hebt u later sneller en gemakkelijker toegang tot een aantal interactieve toepassingen (bijvoorbeeld wedstrijden). Zo vermijdt u dat u telkens opnieuw uw gegevens moet invoeren.

#### 10.5.7. Systeeminformatie

Er verschijnt een overzicht van alle technische informatie op het scherm.

## 11. Help

#### Help Televisie Op aanvraag Voetbal Radio Zoeken Voor mij aanbevolen Mijn account Mijn opnames Algemene en technische info Demos

Selecteer **help** in het hoofdmenu en druk op **o**K.

U krijgt het antwoord op uw vragen rechtstreeks op uw televisiescherm.

Een aantal vragen wordt u altijd voorgesteld afhankelijk van waar u zich bevindt in het menu.

U kunt natuurlijk andere vragen bekijken.

Deze categorieën kunnen altijd wijzigen en veranderen met de tijd.

# Belgacom TV-aanbod

## 1. Overzicht van alle zenders

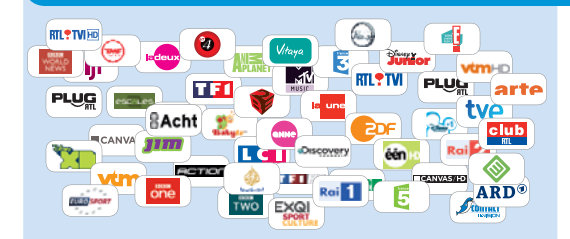

## Tv-zenders

> Het basisaanbod omvat meer dan 70 zenders in digitale kwaliteit.

## Voor wie nog meer zenders wil, zijn er de boeketten:

#### Kids

Een boeket van zenders met de beste tekenfilms en kinderseries: de prachtige klassiekers van Disney, boeiende manga's, de grappigste Looney Tunes ... zonder de schattige Dora te vergeten. U vindt het allemaal op de Kids-zenders van Belgacom.

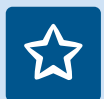

#### Entertainment

Dit boeket biedt uren ontspanning met films en series van topkwaliteit. Dexter, Heroes, The Office, maar ook politiefilms en de beste sciencefiction staan op het programma.

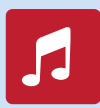

## Music & Culture

Een mooie selectie van muziek- en cultuurzenders. Een compilatie van hedendaagse successen en de grootste klassiekers. Treed binnen in de wereld van glamour en luxe.

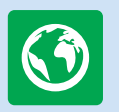

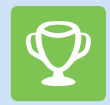

### Nature & Discovery

Vertrek op avontuur, verken de hele wereld en ontdek een onbekende fauna en flora ... Reizen, ontdekkingen, natuur: Discovery World en Travel Channel stellen u adembenemende reportages en beelden voor.

### Sport & Pleasure

Volg de belangrijkste sportevenementen rechtstreeks en in hoge definitie vanuit uw luie stoel! Dit complete aanbod van sportzenders biedt u alles wat u nodig hebt.

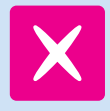

#### X-Adult

Een reeks zenders uitsluitend voor volwassenen.

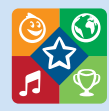

## Multi

Het beste van onze boeketten bestemd voor het hele gezin: kinderprogramma's, kwaliteitsseriesen -films, dierendocumentaires, muziek-en cultuurprogramma's... Omvat de boeketten; Kids, Entertainment, Music&Culture, Nature&Discovery, Sport&Pleasure (behalve zenders voor volwassenen)

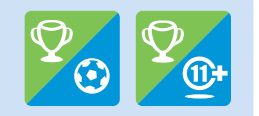

## All Sports

Het ideale boeket voor sportliefhebbers in het algemeen en voetbalfans in het bijzonder met Belgacom11+, de enige zender, die het beste van het Europese voetbal laat zien. Toont ook programma's voor volwassenen. Omvat de boeketten Sport&Pleasure en Belgacom 11+

Om een boeket te bestellen, zie pagina 61.

## 2. Op-aanvraag-catalogus

## **KEDS** pass

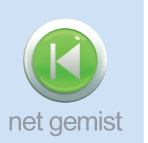

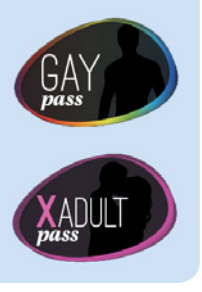

## Films

- Een catalogus van films die permanent wordt bijgewerkt.
- U vindt al onze films op www. movieme.be
- Onze onbeperkte Pass voor cinefielen: de MUBI-filmclub biedt een keuze van klassieke, buitenlandse en onafhankelijke producties.

## Τν ορ ααηνιααg

- De programma's die u wilt, waar en wanneer u ze wilt.
- > Onze onbeperkte Passen:
  - KIDS PASS: speciaal op maat gemaakte programma's voor uw kinderen. Voor een vast bedrag per maand kunnen ze al hun favoriete televisiehelden bekijken in een beveiligde zone.
  - NET GEMIST: (Eén, Canvas, Ketnet) biedt u een all-informule die u toelaat onbeperkt programma's van de voorbije 7 dagen te bekijken (en waarop VRT de rechten heeft).

X-ADULT ET GAY PASS: Deze Passen geeft onbeperkte toegang tot meer dan 200, regelmatig bijgewerkte films in verschillende categorieën. Om u te abonneren: MENU/Op aanvraag/ Onbeperkte passen

## 3. Sporten

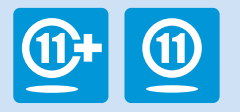

## Foot

Belgacom 11 zendt gratis 5 wedstrijden van de Jupiler Pro League<sup>\*</sup> uit, plus de mooiste wedstrijden van de mooiste wedstrijden uit tweede klasse.

U vindt het hele nationale en internationale voetbalaanbod van Belgacom TV op www.belgacom.be/tv of www.belgacom11.be

## Basket

- Het beste van het Belgische basket, helemaal gratis.
- Elk weekend ziet u de 2 beste wedstrijden van de speeldag en alle wedstrijden van de playoffs op Belgacom 5.

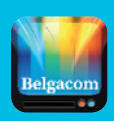

Bekijk het beste van het voetbal en basketbal waar u ook bent op uw smartphone, tablet of laptop dankzij de de App TV Overal beschikbaar op Play Store of Apple App Store.

\* De wedstrijden van de Jupiler Pro League zijn degene uit lot 3.

## 4. TV Overal

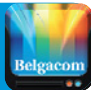

#### Kijk televisie waar u ook bent op uw pc, tablet en smartphone.

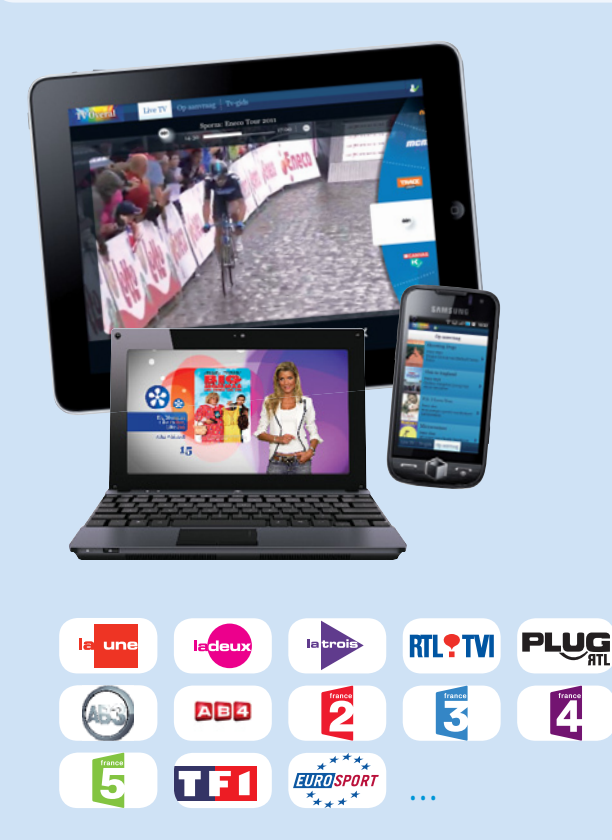

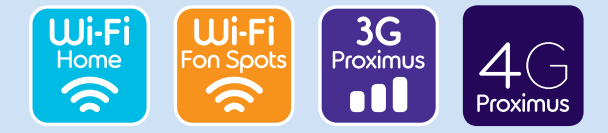

#### > Uw voordelen

- Toegang tot de programmagids van Belgacom TV
- Programmeer opnames op afstand op Belgacom TV, gratis.
- Meer dan 30 zenders (betalende opties - gratis inbegrepen bij de Packs Comfort en Maxi).

## > Hoe TV Overal te gebruiken?

- Op pc via de site www.tvoveral.be
- Op smartphone of tablet door de TV Overalapplicatie te downloaden van Play store of Apple App Store

Voer eerst uw login en wachtwoord van Belgacom e-Services in.

#### Waar is TV Overal beschikbaar?

TV Overal is beschikbaar in België. Bij u thuis via uw wifi Belgacom netwerk. Elders via een Wifi Fon Spot of de 3G/4G netwerken van Proximus.

#### Meer informatie over TV Overal?

Ga naar www.belgacom.be/tvoveral

# De afstandsbediening

## Geen 2 afstandsbedieningen meer nodig!

Bedien uw decoder en uw televisie met één enkele afstandsbedienina! Volg deze stappen en u kunt:

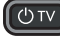

UTV): uw televisie aan- en uitzetten.

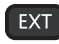

een externe bron van uw televisie kiezen.

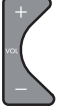

: het geluidsvolume verhogen en verlagen.

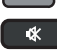

: het geluid van de televisie uitzetten.

#### Hebt u een Samsung TV?

Dan kunt u die gewoon bedienen met deze afstandsbediening. U hoeft niets meer te doen.

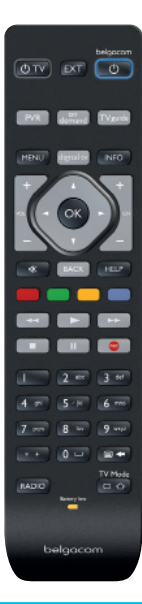

- a. Zet uw tv-toestel aan.
- b. Druk de **1** en **3** def -toetsen gelijktijdig gedurende 3 seconden in tot OT knippert.
- c. Houd vervolgens de 🕐 -toets ingedrukt. Er start via infrarood een zoekopdracht op alle bestaande codes. Dit kan een aantal minuten duren. Als uw ty zich uitschakelt. laat dan de toets los. Dat betekent dat de code gevonden werd.
- d. Om af te sluiten dient u de twode -toets (onderaan rechts) en de digital ty -toets samen in te drukken. De afstandbediening is nu klaar voor gebruik. U kunt testen of alle toetsen werken (geluid, in- en uitschakelen van uw tv-toestel, het aflopen van de externe bronnen).

Indien dit niet het geval is, raden we u aan om de procedure opnieuw uit te voeren.

Om dit te versnellen kunt u, voor u aan stap c begint, volgende codes ingeven die verschillen naaraelana het merk. Hier vindt u de codes van de belanariikste merken (de volledige lijst vindt u op onze www.belgacom.be/afstandsbediening):

Philips: 5195 - Panasonic: 5153 - Samsung: 5448 - Sony: 5679 - LG: 4628 - Sharp: 5550 - Loewe: 4660 - Grundig: 4162 - Pioneer: 5212 - Bang & Olufsen: 3314.

Wenst u de afstandsbediening voor andere functies te gebruiken, dan kan dit door de TV Mode -toets ingedrukt te houden terwijl u de gewenste instructie aan uw tv geeft.

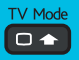

U vindt verdere details op onze site www.belgacom.be/afstandsbediening

## Herprogrammering van bepaalde specifieke toetsen

U kunt sommige toetsen van de Belgacom TV-afstandsbediening herprogrammeren. U kunt bijvoorbeeld de volumeknop van uw homecinema naar de Belgacom TVafstandsbediening kopiëren. Zo kunt u met één afstandsbediening tv-kijken en het geluid van uw homecinema-installatie regelen.

U vindt verdere details op onze site www.belgacom.be/hulp

#### Informatie over licenties en vrije software

De software in dit product bevat een software die beschermd is door de GPL, LGPL en AFL licenties. Een kopie van deze licenties is bij het product inbegrepen onder Instellingen/Copyright. U kunt van ons de hele overeenstemmende broncode krijgen binnen een periode van 3 jaar na onze laatste verzending van dit product, die ten vroegste op 1 juni 2012 zal plaatsvinden, door 5 euro over te schrijven op of door een cheque met hetzelfde bedrag te sturen naar: Belgacom nv, Koning Albert II-laan 27, in 1000 Brussel, Belgium.

Gelieve 'broncode van het product Belgacom TV/Reiger' te vermelden als mededeling op de overschrijving. Dit aanbod is geldig voor iedereen die deze informatie krijgt.

Deze software is gedeeltelijk gebaseerd op het werk van het 'Freetype'-team.

Deze software is gedeeltelijk gebaseerd op het werk van de 'Independent JPEG Group'.

Deze software bevat een software ontwikkeld door het OpenSSL-project om gebruikt te worden in de Toolkit OpenSSL (http://www.openssl.org/).

## Contacten

## Technische problemen

- Surf naar www.belgacom.be/hulp voor veelgestelde vragen.
- Kijk volgende punten na vooraleer u onze technische dienst opbelt:
  - Is de kabel tussen de modem en de decoder goed aangesloten op een van de tv-poorten?
  - Verschijnt het blauwe Belgacom TV-scherm niet? Haal dan de stekker van de modem en de decoder uit het stopcontact. Wacht 20 seconden. Sluit eerst de modem en dan de decoder opnieuw aan. Het opstarten kan een aantal minuten duren.
- Herstart uw TV-materiaal in deze volgorde: eerst modem, daarna adapter (indien bij u beschikbaar), als laatste de decoder.
- Als er niets verandert, dan kunt u onze technische helpdesk gratis bellen op **0800 22 800** van maandag tot vrijdag van 7.00 tot 22.00 uur en in het weekend van 8.00 tot 22.00 uur.

U belt ons het best vanaf de plaats waar het probleem zich voordoet. Zo kunnen we samen zoeken naar de oplossing. Als u ons dan ook nog eens belt via uw gsm, dan kunnen we uw vaste lijn onmiddellijk testen. U hoeft ons dan niet meer terug te bellen.

## Voor commerciële informatie

Surf naar www.belgacom.be/tv of bel ons op het nummer 0800 22 800.

## Vragen over uw factuur

Neem uw factuur erbij en bel ons op 0800 22 800.

Houd uw laatste factuur bij u, zodat u uw lijnnummer bij de hand hebt (rubriek **abonnementen**). Nieuwe klanten kunnen deze info terugvinden op de bevestigingsbrief.

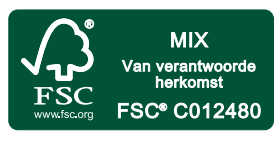